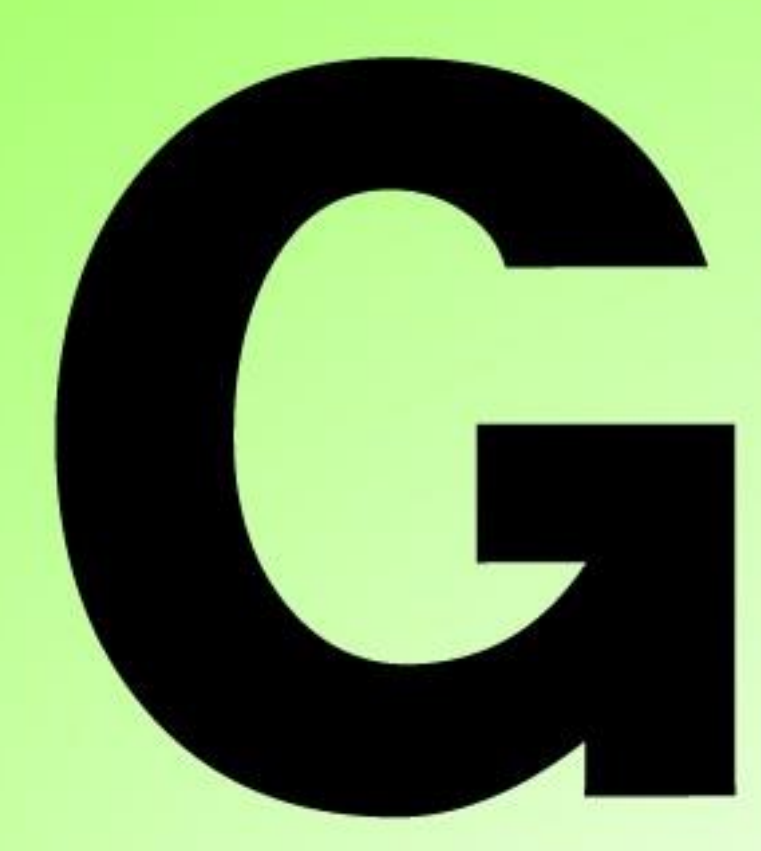

# Series Nutrunner

# Extension Unit Version 1.2

# 🕅 URYU SEISAKU , LTD.

```
-Chapter 1 Fieldbus Message Setting-
```

### **Revision History**

| Revision<br>Date | Revision    | What has been updated                                                                                                    |
|------------------|-------------|----------------------------------------------------------------------------------------------------|
| 2021/10/28       | Version 1.0 |                                                                                                    |
| 2022/11/16       | Version 1.1 | <ul> <li>Output data format correction</li> <li>Added Data example of G-unit, Judgment Data, Error Data</li> <li>Correction of wordings</li> </ul>                 |
| 2023/08/24       | Version 1.2 | <ul> <li>Added 2-6.Fieldbus message setting (PLCs → CC-Link Master Spindle)</li> <li>Correction of wordings (3-6,4-6,5-6,6-6. Fieldbus message setting)</li> </ul> |
|                  |             |                                                                                                    |
|                  |             |                                                                                                    |

## 

| Chapter1. Fieldbus Message Setting                                                 |      |
|------------------------------------------------------------------------------------|------|
| 1-1. Fieldbus message setting (Base unit $\rightarrow$ PLCs)                       | 1-2  |
| 1-1-1. Main format                                                                 | 1-2  |
| 1-1-2. G-Unit Format                                                               | 1-3  |
| 1-1-3. Judgment Data                                                               | 1-6  |
| 1-1-4. Error Data                                                                  | 1-7  |
| 1–1–5. Fieldbus Message Settings Clear                                             | 1-7  |
| Chapter 2. CC-Link                                                                 |      |
| 2-1. System Configuration (CC-Link)                                                | 2-2  |
| 2-2. Hardware Description (CC-Link)                                                | 2-3  |
| 2-2-1. Module                                                                      |      |
| 2-2-2. Cable                                                                       | 2-3  |
| 2-3-1 INPUT SPECIFIC $\Delta$ TIONS (PLC $\rightarrow$ Master-Spindle              |      |
| 2.3.2 Output Signal Specifications (Master Spindle $\rightarrow$ PLCs)             | 2.0  |
| 2-3-2. Output Signal Specifications (Waster Spinule 71 Les)                        | 2-10 |
| 2-5. Fieldbus message setting (CC-I ink Master Spindle $\rightarrow$ PI Cs)        | 2-10 |
| 2.6. Fieldbus message setting (PLCs $\rightarrow$ CC-l ink Master Spindle)         |      |
| 2-7. PLC handshake in the system area                                              | 2-12 |
|                                                                                    |      |
| Chapter 3. DeviceNet                                                               |      |
| 3-1. System Configuration (DeviceNet)                                              |      |
| 3-2-1 Module                                                                       |      |
| 3-2-2. Cable                                                                       | 3-5  |
| 3-2-3. EDS files                                                                   |      |
| 3-3. I/O Signaling Specifications (DeviceNet)                                      |      |
| 3-3-1. INPUT SPECIFICATIONS (PLC $\rightarrow$ Master-unit)                        |      |
| 3-3-2. Output-Signal Specifications (Master G-Unit $\rightarrow$ PLCs)             |      |
| 3-4. Fieldbus setting (DeviceNet)                                                  |      |
| 3-5. Fieldbus message setting (DeviceNet Master unit $\rightarrow$ PLCs)           |      |
| 3-6. Fieldbus message setting (DeviceNet PLC $\rightarrow$ Master-unit)            | 3-11 |
| Chapter4. EtherNet/IP                                                              |      |
| 4-1. System Configuration (EtherNet/IP)                                            | 4-2  |
| 4-2. Hardware Description (EtherNet/IP)                                            | 4-3  |
| 4-2-1. Module                                                                      | 4-4  |
| 4-2-2. Cable                                                                       | 4-5  |
| 4-2-3. EDS files                                                                   |      |
| 4-3. I/O data type (EtherNet/IP)                                                   |      |
| 4-3-1. INPUT SPECIFICATIONS (PLC $\rightarrow$ Master-Spindle Unit)                |      |
| 4-3-2. Output-signal spec. (Master spindle unit $\rightarrow$ PLCs)                |      |
| 4-4. Fieldbus setting (EtherNet/IP)                                                |      |
| 4-5. Fieldbus message setting (EtherNet/IP Master spindle unit $\rightarrow$ PLCs) |      |
| 4-6. Fieldbus message setting (EtherNet/IP PLC $\rightarrow$ Master-spindle unit)  | 4-11 |
| Chapter5. PROFIBUS DP-V1                                                           |      |
| 5-1. System Confiduration (PROFIBUS DP-V1)                                         |      |

| ——————————————————————————————————————                                 |             |
|------------------------------------------------------------------------|-------------|
| 5-2. Hardware Description (PROFIBUS DP-V1)                             | 5-3         |
| 5-2-1. Module                                                          | 5-4         |
| 5-2-2. Cable                                                           |             |
| 5-3. I/O Signaling Specifications (PROFIBUS DP-V1)                     | 5-5<br>5-6  |
| 5-3-1. INPUT SPECIFICATIONS (PLC $\rightarrow$ Master-unit).           |             |
| 5-3-2. Output-Signal Specifications (Master unit $\rightarrow$ PLCs).  |             |
| 5-4. Fieldbus setting (PROFIBUS DP-V1)                                 |             |
| 5-5. Fieldbus message setting (Master G-Unit $\rightarrow$ PLCs)       | 5-10        |
| 5-6. Fieldbus message setting (PLC $\rightarrow$ Master-unit)          | 5-11        |
| Chapter6. PROFINET IO                                                  | 6-1         |
| 6-1. System Configuration (PROFINET IO)                                | 6-2         |
| 6-2. Hardware Description (PROFINET IO)                                | 6-3         |
| 6-2-1. Module                                                          | 6-4         |
| 6-2-2. Cable                                                           | 6-5         |
| 6-2-3. GSDML files                                                     | 6-5         |
| 6.3.1 Input signal ratings (PLC $\rightarrow$ Master unit)             | 0-0<br>6 6  |
| 6-3-2 Output Signal Specifications (Master unit $\rightarrow$ PLCs)    | 0-0<br>6-8  |
| 6-4 Fieldbus setting (PROFINET IO)                                     | 6-9         |
| 6-5. Fieldbus message setting (Master unit $\rightarrow$ PLCs)         |             |
| 6-6. Fieldbus message setting (PLC $\rightarrow$ Master-unit)          | 6-11        |
| Chapter7. EtherCAT                                                     |             |
| 7-1. System Configuration (EtherCAT)                                   |             |
| 7-2. Hardware Description (EtherCAT)                                   | 7-3         |
| 7-2-1. Module                                                          | 7-4         |
| 7-2-2. Cable                                                           |             |
| 7-2-3. ESI files                                                       |             |
| 7-3. I/O Signaling Specifications (Effected)                           | 7-0<br>7-6  |
| 7-3-2 Output Signal Specifications (Master unit $\rightarrow$ PLCs)    | 7-0<br>7_8  |
| 7-4. Fieldbus setting (EtherCAT)                                       |             |
| Chanter8 CC-Link IF Field                                              | 8-1         |
| 8-1. System Configuration (CC-Link IE Field)                           |             |
| 8-2. Hardware Description (CC-Link IE Field)                           |             |
| 8-2-1. Module                                                          | 8-4         |
| 8-2-2. Cable                                                           | 8-5         |
| 8-3. I/O data type (CC-Link IE Field)                                  | 8-6         |
| 8-3-1. INPUT SPECIFICATIONS (PLC $\rightarrow$ Master-unit)            | 8-7         |
| 8-3-2. Output-Signal Specifications (Master G-Unit $\rightarrow$ PLCs) | 8-8         |
| δ-4. FIEIDDUS SETTING (UU-LINK IE FIEID)                               | 8-9<br>2 10 |
| 8-5-1. Connection example                                              |             |
| r                                                                      |             |

# Chapter1. Fieldbus Message Setting

### <u>1-1. Fieldbus message setting (Base unit $\rightarrow$ PLCs)</u>

By setting Fieldbus Message, the tightening result can be output from Fieldbus connection. On the menu bar "Main"  $\rightarrow$  "Fieldbus Message setting", the setting screen is displayed. <u>1-1-1. Main format</u>

In the main format screen, you can select the output data format and assign the output contents.

| <br>FIELDBUS MESS | SAGE SETUP     |               |                |     |  |  |  |  |
|-------------------|----------------|---------------|----------------|-----|--|--|--|--|
| MAIN FORMAT       | SPINDLE FORMAT | JUDGMENT DATA | ERROR DATA     |     |  |  |  |  |
| DATA TYPE         | ⊖ ascii        |               |                |     |  |  |  |  |
|                   | MAIN FORMAT    |               |                |     |  |  |  |  |
| 1                 |                |               | WORK CYCLE COU | JNT |  |  |  |  |
| 2                 | DATE           |               |                |     |  |  |  |  |
| 3                 | TIME           |               |                |     |  |  |  |  |
| 4                 | MAIN JUDGMENT  |               |                |     |  |  |  |  |
| ▶ 5               | WORK No.       |               |                |     |  |  |  |  |
| 6                 |                |               |                |     |  |  |  |  |

### Data format

Select "BCD" or "ASCII".

### •Main format output item (BCD)

|                    |          | Tightoning | Main format |      |        |    |  |  |
|--------------------|----------|------------|-------------|------|--------|----|--|--|
| Output items       | In bytes | data       | 1 v         | vord | 2 word |    |  |  |
| Work cycle Count   | 4        | 123456     | 00          | 12   | 34     | 56 |  |  |
| Date               | 4        | 2018/9/28  | 20          | 18   | 09     | 28 |  |  |
| Time               | 4        | 12:34:56   | 12          | 34   | 56     | 00 |  |  |
|                    |          | NOK        | 00          | 01   | -      | -  |  |  |
| Main judamont      | 2        | OK         | 00          | 02   | -      | -  |  |  |
| Main judgment      | 2        | ALARM      | 00          | 04   | -      | -  |  |  |
|                    |          | STOP       | 00          | 08   | -      | -  |  |  |
| Work No. (1 to 24) | 2        | 2          | 00          | 02   | -      | -  |  |  |

### •Main Format Output Items (ASCII)

|                    |          | Tightening |    |       | I | <b>Main</b> | form | at    |   |       |   |      |
|--------------------|----------|------------|----|-------|---|-------------|------|-------|---|-------|---|------|
| Output items       | In bytes | data       | 1w | 1word |   | 2word       |      | 3word |   | 4word |   | vord |
| Work cycle Count   | 8        | 123456     | -  | _     | 1 | 2           | 3    | 4     | 5 | 6     |   |      |
| Date               | 10       | 2018/09/28 | 2  | 0     | 1 | 8           | /    | 0     | 9 | /     | 2 | 8    |
| Time               | 8        | 12:34:56   | 1  | 2     | : | 3           | 4    | :     | 5 | 6     |   |      |
|                    | 4        | NOK        | Ν  | 0     | К | ]           |      |       |   |       |   |      |
| Main judgment      |          | OK         | 0  | К     | _ | ]           |      |       |   |       |   |      |
| <b>※1</b>          |          | ALARM      | Α  | L     | Α | [           |      |       |   |       |   |      |
|                    |          | STOP       | S  | Т     | 0 | Р           |      |       |   |       |   |      |
| Work No. (1 to 24) | 2        | 2          |    | 2     |   |             |      |       |   |       |   |      |

%1: (20H) is the space code (blank).

### 1-1-2. G-Unit Format

### •G-Unit Format Output Item (BCD)

| Output itoms                     | In hyter | Tightening | G-Unit Format |    |       |    |  |  |  |
|----------------------------------|----------|------------|---------------|----|-------|----|--|--|--|
| Output items                     | Data     |            |               |    | 2word |    |  |  |  |
| Peak torque*2                    | 4        | 123.4      | 00            | 12 | 34    | 01 |  |  |  |
| Final angle*2                    | 4        | 123.4      | 00            | 12 | 34    | 01 |  |  |  |
| Fasten time ※2                   | 4        | 123.4      | 00            | 12 | 34    | 01 |  |  |  |
| Gradient rate                    | 4        | 12.3       | 00            | 01 | 23    | 01 |  |  |  |
| Snug Torque*2                    | 4        | 123.4      | 00            | 12 | 34    | 01 |  |  |  |
| Final torque*2                   | 4        | 123.4      | 00            | 12 | 34    | 01 |  |  |  |
| Spindles number (1 to 32)        | 2        | 1          | 00            | 01 | -     | -  |  |  |  |
| Mode No. (1 to 48)               | 2        | 2          | 00            | 02 | -     | -  |  |  |  |
| Parameter No. (1 to 96)          | 2        | 3          | 00            | 03 | -     | -  |  |  |  |
| Spindle step count*3             | 4        | 123456     | 00            | 12 | 34    | 56 |  |  |  |
| Step No.                         | 2        | 4          | 00            | 04 | -     | -  |  |  |  |
| Spindle judgment *4              | 4        | -          | 1             | 2  | 3     | 00 |  |  |  |
| Peak current*2                   | 4        | 12.3       | 00            | 01 | 23    | 01 |  |  |  |
| Angle at Peak Current *2         | 4        | 123.4      | 00            | 12 | 34    | 01 |  |  |  |
| Thread number per turn*2         | 4        | 12.3       | 00            | 01 | 23    | 01 |  |  |  |
| CAL voltage*2                    | 4        | 3.512      | 00            | 35 | 12    | 03 |  |  |  |
| ZERO voltage*2                   | 4        | -0.123     | 00            | 01 | 23    | 13 |  |  |  |
| NOK code (BIN)                   | 4        | 0000       | 00            | 00 | 00    | 00 |  |  |  |
| Alarm code (BIN)                 | 4        | 5-1        | 05            | 01 | 00    | 00 |  |  |  |
| Torque low limit value *2        | 4        | 123.4      | 00            | 12 | 34    | 01 |  |  |  |
| Torque high limit value*2        | 4        | 123.4      | 00            | 12 | 34    | 01 |  |  |  |
| Final angle low limit degree *2  | 4        | 123.4      | 00            | 12 | 34    | 01 |  |  |  |
| Final angle high limit degree *2 | 4        | 123.4      | 00            | 12 | 34    | 01 |  |  |  |
| Final torque low limit value *2  | 4        | 123.4      | 00            | 12 | 34    | 01 |  |  |  |
| Final torque high limit value *2 | 4        | 123.4      | 00            | 12 | 34    | 01 |  |  |  |
| Snug torque high limit value*2   | 4        | 123.4      | 00            | 12 | 34    | 01 |  |  |  |

2: 2word displays up to six digits (no decimal point), in the order of signs and decimal points.

12 34 56 <u>0</u> 2 (A)(B)

| (A)Code |         |  |  |  |  |  |
|---------|---------|--|--|--|--|--|
| Display | Content |  |  |  |  |  |
| 0       | + value |  |  |  |  |  |
| 1       | -Value  |  |  |  |  |  |
|         |         |  |  |  |  |  |
|         |         |  |  |  |  |  |
|         |         |  |  |  |  |  |

(B)Digits after the decimal point

| Display Content                   |                    |                     |  |  |  |  |  |  |
|-----------------------------------|--------------------|---------------------|--|--|--|--|--|--|
| 0                                 |                    | No decimal point    |  |  |  |  |  |  |
| 1 1 digit after the decimal point |                    |                     |  |  |  |  |  |  |
| 2 2 decimal places                |                    |                     |  |  |  |  |  |  |
| 3                                 | 3 3 decimal places |                     |  |  |  |  |  |  |
| 4 Four decimal places             |                    |                     |  |  |  |  |  |  |
| 5                                 |                    | Five decimal places |  |  |  |  |  |  |

3: "Spindle step count" outputs up to 7 digits (millions of digits).

%4: Set the output items on the "JUDGMENT DATA" and "ERROR DATA" tabs respectively.

① JUDGMENT DATA 1, ② JUDGMENT DATA 2, ③ ERROR DATA

### •G-Unit Format Output Items (ASCII)

| Output Hama                   | la huter | Tightening |          |       |     |     |    | G-Uni         | t Format |   |          |   |
|-------------------------------|----------|------------|----------|-------|-----|-----|----|---------------|----------|---|----------|---|
| Output items                  | In bytes | Data       | 1word    |       | 2w( | ord | 3w | ord           | 4word    |   | 5word    |   |
| Peak torque*4                 | 8        | 123.4      |          | 1     | 2   | 3   |    | 4             | Judgment | - |          |   |
| Final angle*4                 | 8        | 123.4      |          | 1     | 2   | 3   |    | 4             | Judgment |   |          |   |
| Fasten time ※4                | 6        | 12.3       |          | 1     | 2   |     | 3  | Judg-<br>ment |          |   |          |   |
| Gradient rate                 | 6        | 12.3       |          |       | 1   | 2   |    | 3             |          |   |          |   |
| Snug Torque*4                 | 8        | 123.4      | <u> </u> | 1     | 2   | 3   |    | 4             | Judgment |   |          |   |
| Final torque*4                | 8        | 123.4      | <u> </u> | 1     | 2   | 3   |    | 4             | Judgment |   |          |   |
| Spindle number (1 to 32)      | 2        | 1          | <u> </u> | 1     |     | 1   |    |               |          |   |          |   |
| Mode No. (1 to 48)            | 2        | 2          | <u> </u> | 2     |     |     |    |               |          |   |          |   |
| Parameter No. (1 to 96)       | 2        | 3          |          | 3     |     |     |    |               |          |   |          |   |
| Spindle step count*5          | 8        | 123456     | 0        | 0     | 1   | 2   | 3  | 4             | 5        | 6 |          |   |
| Step No.                      | 2        | 4          | <u> </u> | 4     |     |     |    |               |          |   |          |   |
| Spindle judgment *6           | 4        |            | 1        | 2     | 3   | -   |    |               |          |   |          |   |
| Peak current %4               | 10       | 12.3       | -        | -     | _   | -   | 1  | 2             | •        | 3 | Judgment | - |
| Angle at Peak current*4       | 6        | 123.4      | <u> </u> | 1     | 2   | 3   |    | 4             |          |   |          |   |
| Thread number per turn*4      | 8        | 12.3       | <b>—</b> | 1     | 2   |     | 3  | Judg-<br>ment | -        | - |          |   |
| CAL voltage*4                 | 6        | 3.70       |          | 3     |     | 7   | 0  |               |          |   |          |   |
| ZERO voltage*4                | 6        | -0.123     | -        | 0     |     | 1   | 2  | 3             |          |   |          |   |
| NOK code (BIN)                | 4        | 0000       | 00 00    | 00 00 | C   |     |    |               |          |   |          |   |
| Alarm code (BIN)              | 4        | 5-1        | 00 00    | 05 0´ | 1   |     |    |               |          |   |          |   |
| Torque low limit value        | 6        | 123.4      |          | 1     | 2   | 3   |    | 4             |          |   |          |   |
| Torque high limit value       | 6        | 123.4      |          | 1     | 2   | 3   |    | 4             |          |   |          |   |
| Final angle low limit degree  | 6        | 123.4      |          | 1     | 2   | 3   |    | 4             |          |   |          |   |
| Final angle high limit degree | 6        | 123.4      |          | 1     | 2   | 3   |    | 4             |          |   |          |   |
| Final torque low limit value  | 6        | 123.4      |          | 1     | 2   | 3   |    | 4             |          |   |          |   |
| Final torque high limit value | 6        | 123.4      |          | 1     | 2   | 3   |    | 4             |          |   |          |   |
| Snug torque high limit value  | 6        | 123.4      |          | 1     | 2   | 3   |    | 4             |          |   |          |   |

%4: Output items with set values in the upper/lower limit range are output in the order of sign, result display (including decimal point), judgment code, and first tightening NG item.

(A)Code

| Display      | Content |
|--------------|---------|
| Space (20 H) | + value |
| - (2DH)      | -Value  |

### (B) Judgment code

| Display      | Content                                                        |
|--------------|----------------------------------------------------------------|
| Space (20 H) | Within upper/lower limit range, without warning (peak current) |
| H (48H)      | High limit out/high limit warning (peak current)               |
| L (4CH)      | Lower/Lower limit warning (Peak current)                       |

%5: " Spindle step count" outputs up to 7 digits (millions of digits).

\*6: Set the output items on the "JUDGMENT DATA" and "ERROR DATA" tabs respectively.

① JUDGMENT DATA 1, ② JUDGMENT DATA 2, ③ ERROR DATA

Output Items: G-unit Judgment Data Example (Commonly used to BCD & ASCII) The judgment data of G-unit is set by bit-assignment of 2 bytes.

By combining the logical "OR/AND", you can change the condition of the output data.

- Judgment Data 2 (BIT) Judgment Data 1(BIT) Items 6 5 4 0 7 6 4 0 7 3 2 1 5 3 2 1 OR LOGIC OR OR OR OR OR OR OR OR OR OR OR OR OR OR OR FASTEMNIN OK 0 FASTENING NOK 0 FASTENING 0 ERROR BYPASS 0 EMMERGENCY 0 STOP PEAK TORQUE 0 HIGH LIMIT NOK PEAK TORQUE 0 LOW LIMIT NOK FINAL TORQUE 0 HIGH LIMIT NOK FINAL TORQUE 0 LOW LIMIT NOK FINAL ANGLE HIGH 0 LIMIT NOK FINAL ANGLE LOW 0 LIMIT NOK 2
- · Judgment Data Setting

Error Data Setting

The error data of G-unit is set by bit-assignment of 1 byte.

This corresponds to the alarm number when an alarm occurs.

| ltom     |   | Error Data (BIT) |   |   |   |   |   |   |  |  |
|----------|---|------------------|---|---|---|---|---|---|--|--|
| item     | 7 | 6                | 5 | 4 | 3 | 2 | 1 | 0 |  |  |
| Alarm 1  |   |                  |   |   |   |   |   | 0 |  |  |
| Alarm 3  |   |                  |   |   |   |   | 0 |   |  |  |
| Alarm 4  |   |                  |   |   |   | 0 |   |   |  |  |
| Alarm 5  |   |                  |   |   | 0 |   |   |   |  |  |
| Alarm 6  |   |                  |   | 0 |   |   |   |   |  |  |
| Alarm 8  |   |                  | 0 |   |   |   |   |   |  |  |
| Alarm 9  |   | 0                |   |   |   |   |   |   |  |  |
| Alarm 10 | 0 |                  |   |   |   |   |   |   |  |  |

### Chapter 1 Fieldbus Message Setting

### 1-1-3. Judgment Data

The judgment data of G-unit is set by bit-assignment of 2 bytes.

By combining the logics "OR/AND", the condition of the output data can be changed.

|                                | JUDGMENT | JUDGMENT | JUDGMENT | JUDGMENT | JUDGMENT | JUDGMENT | JUDGMENT | JUDGMENT | JUDGMENT | J |
|--------------------------------|----------|----------|----------|----------|----------|----------|----------|----------|----------|---|
| LOGIC                          | OR       | OR       | OR       | OR       | OR       | OR       | OR       | OR       | OR       | Ē |
| FASTENING OK                   |          |          |          |          |          |          |          |          |          |   |
| FASTENING NOK                  |          |          |          |          |          |          |          |          |          | Г |
| FASTENING ERROR                |          |          |          |          |          |          |          |          |          | Γ |
| BYPASS                         |          |          |          |          |          |          |          |          |          | Г |
| EMERGENCY STOP                 |          |          |          |          |          |          |          |          |          | Γ |
| PEAK TORQUE HIGH LIMIT NOK     |          |          |          |          |          |          |          |          |          | Г |
| PEAK TORQUE LOW LIMIT NOK      |          |          |          |          |          |          |          |          |          | Γ |
| FINAL ANGLE HIGH LIMIT NOK     |          |          |          |          |          |          |          |          |          | Γ |
| FINAL ANGLE LOW LIMIT NOK      |          |          |          |          |          |          |          |          |          | Γ |
| FINAL TORQUE HIGH LIMIT NOK    |          |          |          |          |          |          |          |          |          | Γ |
| FINAL TORQUE LOW LIMIT NOK     |          |          |          |          |          |          |          |          |          | Γ |
| SNUG TORQUE NOK                |          |          |          |          |          |          |          |          |          | Γ |
| PLASTIC AREA GRADIENT RATE NOK |          |          |          |          |          |          |          |          |          | Γ |
| SLIP NOK                       |          |          |          |          |          |          |          |          |          | Γ |
| INITIAL CROSS THREAD NOK       |          |          |          |          |          |          |          |          |          | Γ |
| CYCLE NOK                      |          |          |          |          |          |          |          |          |          | Γ |
| TORQUE DOWN NOK                |          |          |          |          |          |          |          |          |          | Γ |
| ANGE RATE HIGH LIMIT NOK       |          |          |          |          |          |          |          |          |          | Γ |
| ANGLE RATE LOW LIMIT NOK       |          |          |          |          |          |          |          |          |          | Γ |
| INFORMATION1                   |          |          |          |          |          |          |          |          |          | Γ |

| ltem                              | Contents                                                                               |
|-----------------------------------|----------------------------------------------------------------------------------------|
| LOGIC                             | Combine OR and AND to configure the output.                                            |
| FASTENING OK                      | When the tightening result is within the judgment range, it is output.                 |
| FASETENING NOK                    | When the tightening result is out of the setting range., it is output.                 |
| FASTENING ERROR                   | When an error occurs during the system or tightening operation, it is output.          |
| BYPASS                            | When tightening is performed with the bypass activated, it is output.                  |
| EMERGENCY STOP                    | When tightening cannot be continued, it is output.                                     |
| PEAK TORQUE HIGH LIMIT<br>NOK     | When the peak torque upper limit is NOK, it is output.                                 |
| PEAK TORQUE LOW LIMIT<br>NOK      | When the peak torque lower limit is NOK, it is output.                                 |
| FINAL ANGLE HIGH LIMIT NOK        | When the final angle upper limit is NOK, it is output.                                 |
| FINAL ANGLE LOW LIMIT NOK         | When the final angle upper limit is NOK, it is output.                                 |
| FINAL TORQUE HIGH LIMIT<br>NOK    | When the final torque upper limit is NOK, it is output.                                |
| FINAL TORQUE LOW LIMIT<br>NOK     | When the final torque lower limit is NOK, it is output.                                |
| SNUG TORQUE NOK                   | When the snug torque is NOK, it is output.                                             |
| PLASTIC AREA GRADIENT<br>RATE NOK | When the plastic area gradient rate is NOK, it is output.                              |
| SLIP NOK                          | When the slip NOK is generated, it is output.                                          |
| INITIAL CROSS THREAD NOK          | When the initial cross thread NOK is generated, it is output.                          |
| CYCLE NOK                         | When the cycle NOK is generated, it is output.                                         |
| TORQUE DOWN NOK                   | When the torque down NOK is generated, it is output.                                   |
| ANGLE RATE HIGH NOK               | When the angle rate high NOK is generated, it is output.                               |
| ANGLE RATE LOW NOK                | When the angle rate low NOK is generated, it is output.                                |
| INFORMATION 1 - 4                 | When the condition of information signal setting INFO1 to 8 is detected, it is output. |

## Chapter 1 Fieldbus Message Setting

### 1-1-4. Error Data

The error data of G-unit is set by bit-assignment of 1 byte. This corresponds to the alarm number when an error occurs.

| 1AI | N FORMAT SPI | INDLE FOR | MAT JUE | GMENT ( | DATA ER | ROR DAT | A     |       |       |
|-----|--------------|-----------|---------|---------|---------|---------|-------|-------|-------|
|     |              | Bit 7     | Bit 6   | Bit 5   | Bit 4   | Bit 3   | Bit 2 | Bit 1 | Bit 0 |
| ►   | ALARM 1      |           |         |         |         |         |       |       |       |
|     | ALARM 3      |           |         |         |         |         |       |       |       |
|     | ALARM 4      |           |         |         |         |         |       |       |       |
|     | ALARM 5      |           |         |         |         |         |       |       |       |
|     | ALARM 6      |           |         |         |         |         |       |       |       |
|     | ALARM 8      |           |         |         |         |         |       |       |       |
|     | ALARM 9      |           |         |         |         |         |       |       |       |
|     | ALARM 10     |           |         |         |         |         |       |       |       |

| ltems    | Contents                |
|----------|-------------------------|
| Alarm 1  | Torque Transducer Error |
| Alarm 3  | Pre-amplifier Error     |
| Alarm 4  | System Memory Error     |
| Alarm 5  | Servo Response Error    |
| Alarm 6  | Servo Type Error        |
| Alarm 8  | Servo Amplifier Error   |
| Alarm 9  | Setting Data Error      |
| Alarm 10 | Main Signal Error       |

### 1-1-5. Fieldbus Message Settings Clear

Clear Fieldbus Message settings. Select "Main"  $\rightarrow$  "Fieldbus MSG Clear" to display the window.

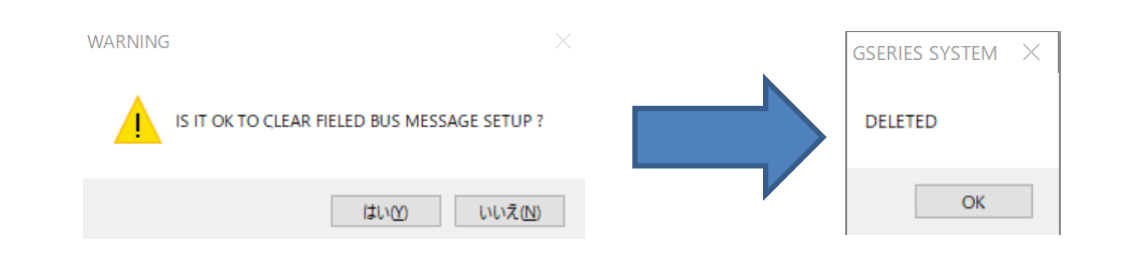

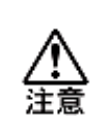

Clear settings only erases the data on the user console.

To change the unit setting, write "RS232C input/output format" in the setting value UL/DL.

Memo

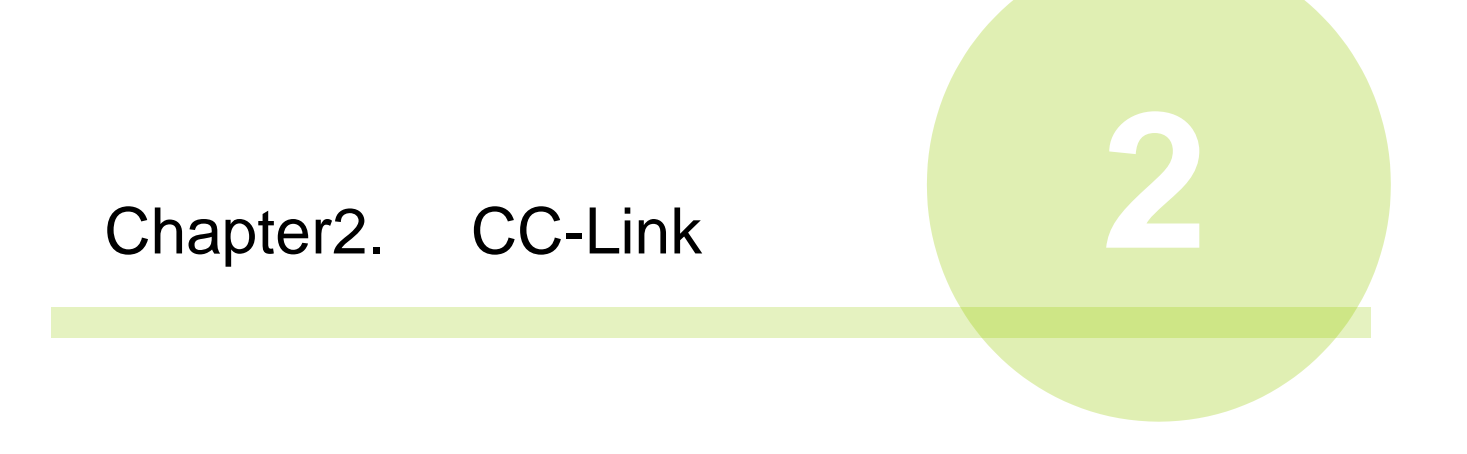

### 2-1. System Configuration (CC-Link)

UNR-G NR CC-Link is compliant with the Open Field Network CC-Link Ver2.00. I/O is controlled and messaging is executed via communication.

Compliant with the Open Field Network CC-Link Ver2.00 system, you can connect to CC-Link Ver2.00 master station, Ver1.10/2.00 remote device station, and Ver1.10 remote I/O station. In addition, I/O communication and messaging can be executed simultaneously.

<u>%PLC must implement a system-area handshake (see PAGE2-12).</u>

PLC(CC-Link Ver2.00 master station)

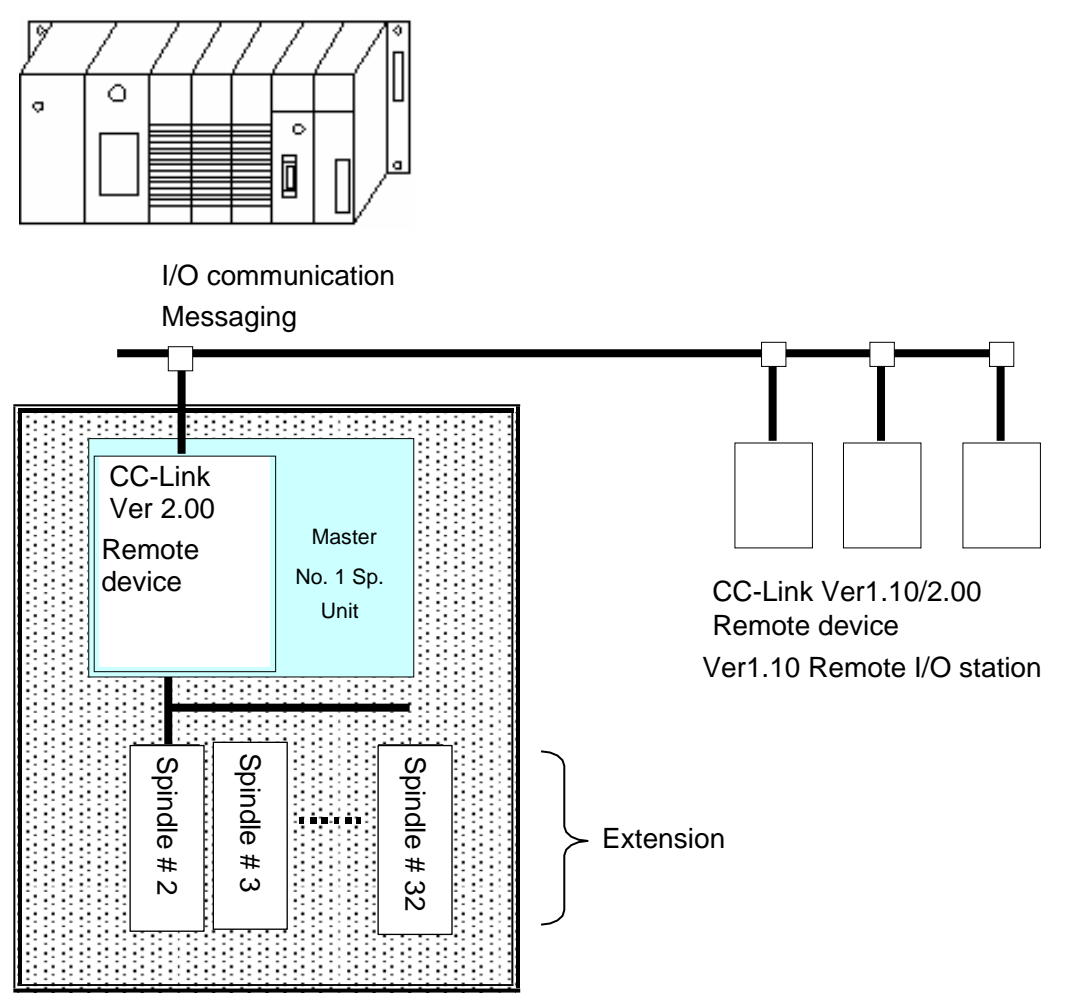

### 2-2. Hardware Description (CC-Link)

● CC-Link Modules Location

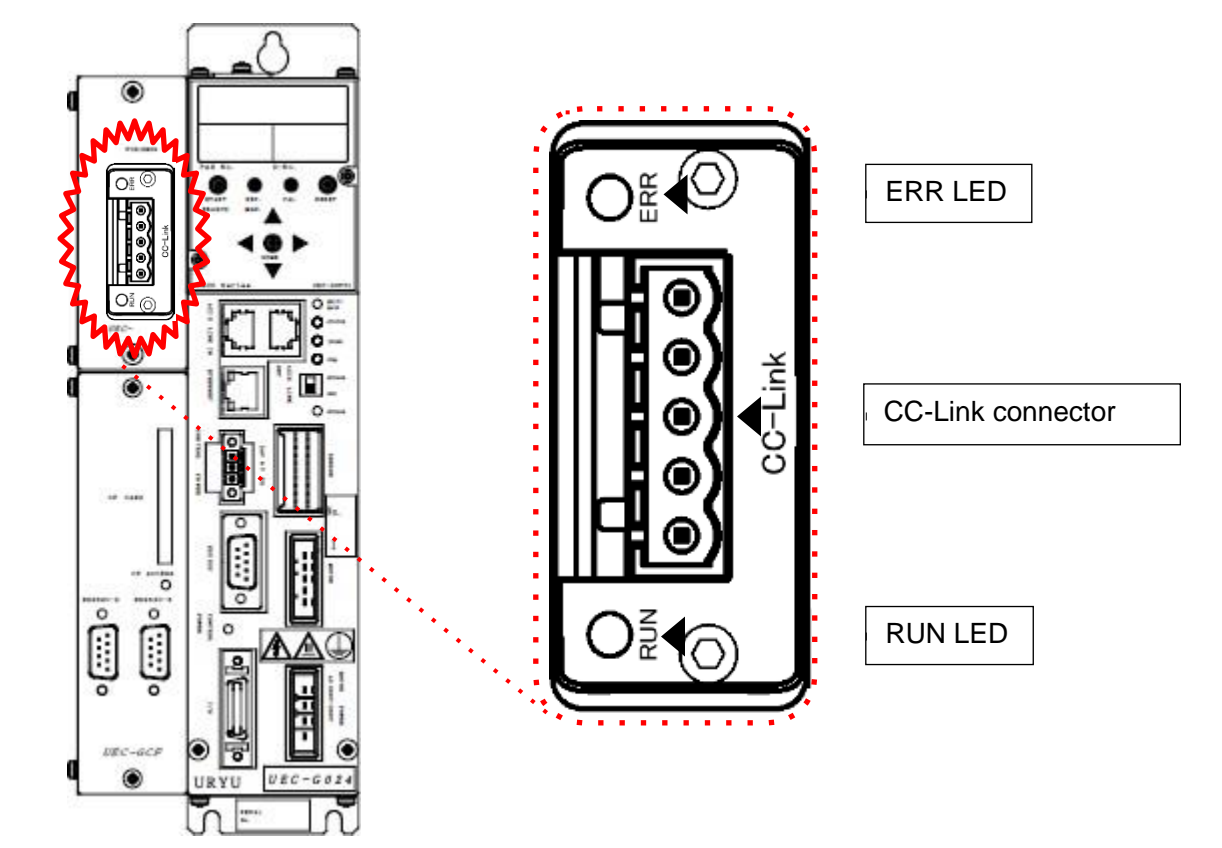

### 2-2-1. Module

UNR-G displays the node status and network status of the type NR CC-Link system.

| •   | Pin assignment |                |  |  |  |  |  |  |  |
|-----|----------------|----------------|--|--|--|--|--|--|--|
| No. | Signal<br>name | Description    |  |  |  |  |  |  |  |
| 1   | DA             | Sending side   |  |  |  |  |  |  |  |
| 2   | DB             | Receiving side |  |  |  |  |  |  |  |
| 3   | DG             | Signal ground  |  |  |  |  |  |  |  |
| 4   | SLD            | Shield         |  |  |  |  |  |  |  |
| 5   | FG             | Earth          |  |  |  |  |  |  |  |

● LED List

12345

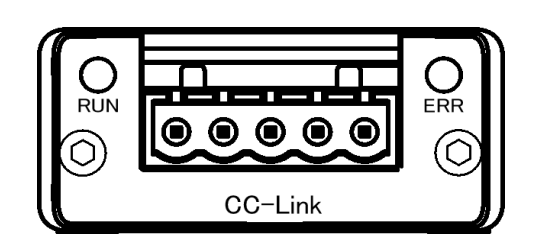

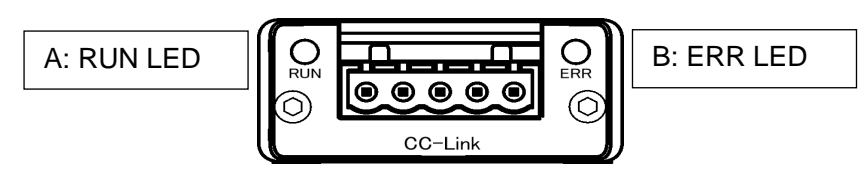

| LE | D name     | Color | Stat            | tus State   | Inside Description                                                                 |
|----|------------|-------|-----------------|-------------|------------------------------------------------------------------------------------|
|    |            | OFF   | Off             | Offline     | Connection not established                                                         |
| А  | RUN<br>LED | Green | Lights<br>up    | Online      | Normal communication in progress                                                   |
|    |            | Red   | Lights<br>up    | Error       | Fatal Error Occurrence                                                             |
|    |            | OFF   | Off             | No error    | -                                                                                  |
|    |            |       | Lights<br>up    | Error       | Fatal Error Occurrence                                                             |
| в  | ERR<br>LED |       | Flicker-<br>ing | CRC failure | Cyclic Redundancy Check (CRC)<br>error occurred                                    |
|    |            | Red   | Blinking        | Minor error | Change the station number and<br>baud rate settings after turning on<br>the power. |

### 2-2-2. Cable

The connector is included, but the cable is not included. Be prepared by the customer.

The creation method is the same as that of the control power supply of the unit. "UNR-G-type G-Unit unit User's Manual": Please refer to PAGE3-4.

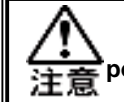

• Even when RUN LED is lit in green and ERR LED is off, communication is not 注意 possible unless PLC implements a system-area. (See PAGE2-11.)

Applicable connector

Manufacturer: Phoenix Contact Type : Connector plug Model :MSTB 2.5/5-ST-5.08 AU M Applicable wire size AWG14 ~ 23 or 0.25mm<sup>2</sup>~2.5mm<sup>2</sup>

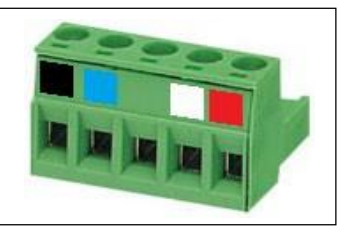

### •What you prepare

| Туре             | Recommended prod | Supplement      |                                                                   |
|------------------|------------------|-----------------|-------------------------------------------------------------------|
| туре             | Model            | Manufacturer    | Supplement                                                        |
| Connector        | MC 2.5/5-ST-5.08 | Phoenix Contact | Unit accessories                                                  |
| Electric wire    | -                | -               | Applicable wire size<br>AWG 14 ~ 23 or<br>0.25 mm 2 ~ 2.5<br>mm 2 |
| Ferrule terminal | AI 2,5-6 WH      | Phoenix Contact | -                                                                 |
| Crimping tool    | CRIMPFOX6        | Phoenix Contact | -                                                                 |

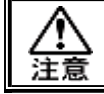

· Connect the cabling with all power supplies turned OFF.

### 2-3. I/O data type (CC-Link)

|                  | I/O in                                             | put/output             | Message input/output           |                               |  |  |
|------------------|----------------------------------------------------|------------------------|--------------------------------|-------------------------------|--|--|
|                  | Master unit $\rightarrow$ PLCs PLC $\rightarrow$ M |                        | Master unit $\rightarrow$ PLCs | $PLC \rightarrow Master unit$ |  |  |
| Maximum setting  | 110 bytes (880 Points)                             | 110 bytes (880 Points) | 87words(174bytes)              | 88words(176bytes)             |  |  |
| Standard setting | 110 bytes (880 Points)                             | 110 bytes (880 Points) | 71words(142bytes)              | 72words(144bytes)             |  |  |

### <1 Area/1x setting per station >

※PLC CC-Link V1.10 Master station ▼

| Туре  | 1 Station<br>occupied        |                  | 2 Station<br>occupied        |                  | 3 Station<br>occupied        |                  | 4 Station<br>occupied        |                  |
|-------|------------------------------|------------------|------------------------------|------------------|------------------------------|------------------|------------------------------|------------------|
|       | No. of<br>occupied<br>points | Effective points | No. of<br>occupied<br>points | Effective points | No. of<br>occupied<br>points | Effective points | No. of<br>occupied<br>points | Effective points |
| RX    | *1<br>32                     | 16 Points        | *1<br>64                     | 48 Points        | *1<br>96                     | 80 Points        | *1<br>128                    | 112 Points       |
| RY    | Points                       | 16 Points        | Points                       | 48 Points        | Points                       | 80 Points        | Points                       | 112 Points       |
| RWw   | 4 wo                         | ords             | 8 wo                         | rds              | 12 wo                        | ords             | 16 words                     |                  |
| RWr*2 | 3 wo                         | ords             | 7 words                      |                  | 11 words                     |                  | 15 words                     |                  |

#### <1 Area per station · Double setting >

| Туре  | 1 Station<br>occupied        |                  | 2 Station<br>occupied        |                  | 3 Station<br>occupied        |                  | 4 Station<br>occupied        |                  |
|-------|------------------------------|------------------|------------------------------|------------------|------------------------------|------------------|------------------------------|------------------|
|       | No. of<br>occupied<br>points | Effective points | No. of<br>occupied<br>points | Effective points | No. of<br>occupied<br>points | Effective points | No. of<br>occupied<br>points | Effective points |
| RX    | *1<br>32                     | 16 Points        | *1<br>96                     | 80 Points        | *1                           | 144 Points       | *1                           | 208 Points       |
| RY    | Points                       | 16 Points        | Points                       | 80 Points        | Points                       | 144 Points       | Points                       | 208 Points       |
| RWw   | 8 wo                         | ords             | 16 wo                        | ords             | 24 words                     |                  | 32 words                     |                  |
| RWr*2 | 7 wo                         | ords             | 15 words                     |                  | 23 words                     |                  | 31 words                     |                  |

#### <1 Area per station/ Quadruple setting >

| Туре  | 1 Sta<br>occu                | ation<br>Ipied   | 2 Station<br>occupied        |                  | 3 Station<br>occupied        |                  | 4 Station occupied           |                  |
|-------|------------------------------|------------------|------------------------------|------------------|------------------------------|------------------|------------------------------|------------------|
|       | No. of<br>occupied<br>points | Effective points | No. of<br>occupied<br>points | Effective points | No. of<br>occupied<br>points | Effective points | No. of<br>occupied<br>points | Effective points |
| RX    | <sup>*1</sup>                | 48 Points        | *1<br>192                    | 176 Points       | *1<br>320                    | 304 Points       | *1<br>448                    | 432 Points       |
| RY    | Points                       | 48 Points        | Points                       | 176 Points       | Points                       | 304 Points       | Points                       | 432 Points       |
| RWw   | 16 wo                        | ords             | 32 wo                        | rds              | 48 words                     |                  | 64 words                     |                  |
| RWr*2 | 15 wo                        | ords             | 31 words                     |                  | 47 words                     |                  | 63 words                     |                  |

|              | Chapter 2 CC-Link-           |                  |                              |                  |                              | Chapte           | C-Link                       |                  |
|--------------|------------------------------|------------------|------------------------------|------------------|------------------------------|------------------|------------------------------|------------------|
| <1 Area/ Oct | uple per st                  | ation setti      | ng >                         |                  |                              |                  | ※Defaul                      | t <b>▼</b>       |
| Туре         | 1 Sta<br>occu                | ation<br>Ipied   | 2 Sta<br>occu                | ation<br>pied    | 3 Sta<br>occu                | ation<br>Ipied   | 4 Sta<br>occu                | ation<br>Ipied   |
|              | No. of<br>occupied<br>points | Effective points | No. of<br>occupied<br>points | Effective points | No. of<br>occupied<br>points | Effective points | No. of<br>occupied<br>points | Effective points |
| RX           | *1<br>128                    | 112 Points       | *1<br>384                    | 368 Points       | *1                           | 624 Points       | *1<br>896                    | 880 Points       |
| RY           | Points                       | 112 Points       | Points                       | 368 Points       | Points                       | 624 Points       | Points                       | 880 Points       |
| RWw          | 32 wo                        | ords             | 64 wo                        | ords             | *3<br>88 words               |                  | 72 wor                       | *3<br>ds         |
| RWr*2        | 31 wo                        | ords             | 63 wo                        | ords             | 87 wor                       | *3<br>ds         | 71 wor                       | *3<br>ds         |

\*1: Since 16 points of the number of occupied points are used in CC-Link system area, the number of effective points decreases.

\*2: RWr's 1word is used in error codes, so it is 1word less than RWw.

\*3: The setting of message input/output is maximal 256bytes (640 points +88words, 896 points +72words) by summing the remote input/output (RX/RY) and remote register (RWw/RWr).

| <u>2-3-1. INPUT SPECIFICATIONS (PLC → Master-Spindle</u> |
|----------------------------------------------------------|
|----------------------------------------------------------|

| Address    | BIT | Signal name                    | Address    | BIT | Signal name |
|------------|-----|--------------------------------|------------|-----|-------------|
| RY(n+0h)0h | 0   | Operation Preparation          | RY(n+2h)0h | 32  |             |
| RY(n+0h)1h | 1   | Reset                          | RY(n+2h)1h | 33  |             |
| RY(n+0h)2h | 2   | Reverse                        | RY(n+2h)2h | 34  |             |
| RY(n+0h)3h | 3   | Forward                        | RY(n+2h)3h | 35  |             |
| RY(n+0h)4h | 4   | Start                          | RY(n+2h)4h | 36  |             |
| RY(n+0h)5h | 5   | Cycle Start                    | RY(n+2h)5h | 37  |             |
| RY(n+0h)6h | 6   | Cycle Count Up                 | RY(n+2h)6h | 38  |             |
| RY(n+0h)7h | 7   | Cycle Count clear              | RY(n+2h)7h | 39  |             |
| RY(n+0h)8h | 8   | Step IN 1                      | RY(n+2h)8h | 40  |             |
| RY(n+0h)9h | 9   | Step IN 2                      | RY(n+2h)9h | 41  |             |
| RY(n+0h)Ah | 10  | Step IN 3                      | RY(n+2h)Ah | 42  |             |
| RY(n+0h)Bh | 11  | Step IN 4                      | RY(n+2h)Bh | 43  |             |
| RY(n+0h)Ch | 12  | Step IN 5                      | RY(n+2h)Ch | 44  |             |
| RY(n+0h)Dh | 13  | Step IN 6                      | RY(n+2h)Dh | 45  |             |
| RY(n+0h)Eh | 14  | Step IN 7                      | RY(n+2h)Eh | 46  |             |
| RY(n+0h)Fh | 15  | Work Select 9-16               | RY(n+2h)Fh | 47  |             |
| RY(n+1h)0h | 16  | Work Select 17-24              | RY(n+3h)0h | 48  |             |
| RY(n+1h)1h | 17  | Work Select 1 (9/17)           | RY(n+3h)1h | 49  |             |
| RY(n+1h)2h | 18  | Work Select 2 (10/18)          | RY(n+3h)2h | 50  |             |
| RY(n+1h)3h | 19  | Work Select 3 (11/19)          | RY(n+3h)3h | 51  |             |
| RY(n+1h)4h | 20  | Work Select 4 (12/20)          | RY(n+3h)4h | 52  |             |
| RY(n+1h)5h | 21  | Work Select 5 (13/21)          | RY(n+3h)5h | 53  |             |
| RY(n+1h)6h | 22  | Work Select 6 (14/22)          | RY(n+3h)6h | 54  |             |
| RY(n+1h)7h | 23  | Work Select 7 (15/23)          | RY(n+3h)7h | 55  |             |
| RY(n+1h)8h | 24  | Work Select 8 (16/24)          | RY(n+3h)8h | 56  |             |
| RY(n+1h)9h | 25  | Auto/Each (unused)             | RY(n+3h)9h | 57  |             |
| RY(n+1h)Ah | 26  | Switch Off Auto Zero/Cal Check | RY(n+3h)Ah | 58  |             |
| RY(n+1h)Bh | 27  | ID data clear                  | RY(n+3h)Bh | 59  |             |
| RY(n+1h)Ch | 28  | Manual Z/C checking            | RY(n+3h)Ch | 60  |             |
| RY(n+1h)Dh | 29  |                                | RY(n+3h)Dh | 61  |             |
| RY(n+1h)Eh | 30  |                                | RY(n+3h)Eh | 62  |             |
| RY(n+1h)Fh | 31  |                                | RY(n+3h)Fh | 63  |             |

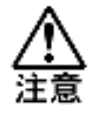

• To disable the self-check function prior to starting the tightening operation, set Auto Zero/Cal Check Off to "ON". When set, the tightening operation starts without performing the self-check.

• The 32 points of addresses RY(n)0h to RY(n+1)Fh are fixed assignments. The 32 points of addresses RY(n+2)0h to RY(n+3)Fh are freely allocated.

### <u>2-3-2. Output Signal Specifications (Master Spindle $\rightarrow$ PLCs)</u>

The factory default settings have been made. The signal assignment is set in the "PLC Out Layout" of the UNR-G NR user console. For the setting method, refer to the "G-NR User Console User's Manual" See "PLC Out Layout".

| Address          | BIT | Signal name                         | Address              | BIT | Signal name |
|------------------|-----|-------------------------------------|----------------------|-----|-------------|
|                  | 0   | Total NOK                           |                      | 0   |             |
|                  | 1   | Total OK                            |                      | 1   |             |
|                  | 2   | NR Failure                          |                      | 2   |             |
|                  | 3   | Ready                               |                      | 3   |             |
|                  | 4   | Working                             |                      | 4   |             |
| RX(n+0h)         | 5   | End                                 | RX(n+2h)             | 5   |             |
|                  | 6   | Cycle NOK Judgment                  |                      | 6   |             |
| Factory          | 7   | Cycle OK Judgment                   | Factory              | 7   |             |
| <u>set value</u> | 8   | Z/C NOK                             | set value            | 8   |             |
|                  | 9   | Z/C OK                              |                      | 9   |             |
|                  | 10  | Bypass Yes                          |                      | 10  |             |
|                  | 11  | Work Select Bit 1 (9/17)            |                      | 11  |             |
|                  | 12  | Work Select Bit 2 (10/18)           | Select Bit 2 (10/18) |     |             |
|                  | 13  | Work Select Bit 3 (11/19)           |                      | 13  |             |
|                  | 14  | Work Select Bit 4 (12/20)           |                      | 14  |             |
|                  | 15  | Step Out 1                          |                      | 15  |             |
|                  | 0   | Sp. # 1 NOK Judgment                |                      | 0   |             |
|                  | 1   | Sp. # 1 OK Judgment                 |                      | 1   |             |
|                  | 2   | Sp. # 1 NR Failure                  |                      | 2   |             |
|                  | 3   | Sp. # 1 Initial Cross<br>Thread NOK |                      | 3   |             |
|                  | 4   | Sp. # 1 Cycle NOK                   |                      | 4   |             |
| RX(n+1h)         | 5   | Sp. # 1 Bypass                      | RX(n+3h)             | 5   |             |
| Factory/         | 6   | Sp. # 1 Low Limit NOK               |                      | 6   |             |
| Factory          | 7   | Sp. # 1 High Limit NOK              | Factory              | 7   |             |
| <u>set value</u> | 8   | Sp. # 2 NOK Judgment                | <u>set value</u>     | 8   |             |
|                  | 9   | Sp. # 2 OK Judgment                 |                      | 9   |             |
|                  | 10  | Sp. # 2 NR Failure                  |                      | 10  |             |
|                  | 11  | Sp. # 2 Initial Cross<br>Thread NOK |                      | 11  |             |
|                  | 12  | Sp. # 2 Cycle NOK                   |                      | 12  |             |
|                  | 13  | Sp. # 2 Bypass                      |                      | 13  |             |
|                  | 14  | Sp. # 2 Low Limit NOK               |                      | 14  |             |
|                  | 15  | G-Unit 2 High Limit NOK             |                      | 15  |             |

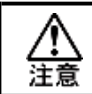

The unused areas of RX(n+10h) ~ RX (n+37h) are reserved.

### 2-4. Fieldbus setting (CC-Link)

Fieldbus setting is set from "Fieldbus setting" of the Type G NR user console.

### Initial settings (same as the factory settings)

| Setting                 | CC-Link V2 | CC-Link V1 |  |
|-------------------------|------------|------------|--|
| Station number          | 1          |            |  |
| Baud rate               | 10Mbps     |            |  |
| Occupied station number | 4 \$       | Stations   |  |
| Extended cyclic setting | Octuple    | Single     |  |

# %The message block data length is fixed to 144 bytes.•Station number

Setting range: 1 to 64

### Baud rate

Setting range: 156 kbps, 625 kbps, 2.5 Mbps, 5 Mbps, & 10 Mbps

### Version selection

Setting range: CC-Link V2, CC-Link V1

### Occupied station number

Setting range: 1 station, 2 stations, 3 stations, 4 stations (\* CC-Link V1 is fixed to 4 stations.) •Extended cyclic setting

Setting range: 1x, 2x, 4x, 8x (\* CC-Link V1 is fixed at 1x.)

•I/O points (RX / RY)

### •Number of register words (RWw/RWr)

It can be set by the combination of extended cyclic setting and number of occupied stations.

### <u>2-5. Fieldbus message setting (CC-Link Master Spindle $\rightarrow$ PLCs)</u>

Refer to Chapter 1 when outputting the tightening result by the fieldbus message setting.

| ameter setting of Mi                  |                                                                                    |               |
|---------------------------------------|------------------------------------------------------------------------------------|---------------|
| GX Developer star                     | tup $\rightarrow$ PC-series QCPU (Q-mode) project creation                         | $\rightarrow$ |
| Parameters _                          | $\rightarrow \text{ Network Parameters } \rightarrow \text{ CC-Link list setting}$ | ]             |
| boards in module 1 💌 Boards i         | Bank: no setting                                                                   |               |
|                                       |                                                                                    | 4             |
| Start I/O No                          | 0000                                                                               |               |
| Operational setting                   | Operatoral Jetinos                                                                 | 11            |
| Type                                  | Master station .                                                                   |               |
| Master station data link type         | PLC parameter auto start                                                           |               |
| Mode                                  | Remote net(Ver.2 mode)                                                             | 4             |
| All connect count                     |                                                                                    |               |
| Remote input(RX)                      | X100                                                                               |               |
| Flemote output/RY1                    | Y100                                                                               |               |
| Remote register(RWr)                  | 01000                                                                              |               |
| Remote register(RWw)                  | D4000                                                                              |               |
| Ver 2 Remote input/RX                 |                                                                                    |               |
| Ver.2 Remote output/RY1               |                                                                                    |               |
| Ver 2 Remote registedRWn              | 5                                                                                  |               |
| Ver 2 Remote register/R/w/            |                                                                                    |               |
| Special relay/SB1                     | 580                                                                                |               |
| Special register(SW/)                 | SWO                                                                                |               |
| Retry count                           | 3                                                                                  | 10            |
| Automatic reconnection station count  | 1                                                                                  |               |
| Stand by master station No.           |                                                                                    |               |
| PLC down select                       | Stop · · ·                                                                         |               |
| Scan mode setting                     | Asynchronous •                                                                     | 32            |
| Delay infomation setting              | 6                                                                                  | 1             |
| Station information setting           | Station information                                                                | 1             |
|                                       |                                                                                    |               |
| Remote device station initial setting | Initial settings                                                                   | 2             |

- 1. Select "Remote Net Ver. 2 Mode" from the mode selection.
- 2. Set the remote input (RX) refresh device. (X100)
- 3. Set the remote output (RY) refresh device. (Y100)
- 4. Set the remote register (RWr) refresh device. (D1000)
- 5. Set the remote register (RWw) refresh device. (D4000)

%The setting value assigned depends on the station number of the module to be used.

6. Set the station information in Station Info Setting. (The illustration below is a reference screen.)

| 220 - 22 <sup>1</sup> | 1854 - C                    | Expanded       | Exclusive station     | Remote station | Reserve/invalid                | Intelligent | buffer sele | ct(word)  |
|-----------------------|-----------------------------|----------------|-----------------------|----------------|--------------------------------|-------------|-------------|-----------|
| itation No.           | Station type                | cyclic setting | count                 | points         | station select                 | Send        | Receive     | Automatic |
| 1/1 V                 | er.2Remote device station 👻 | octuple 💌      | Exclusive station 4 - | 896 points     | <ul> <li>No setting</li> </ul> |             |             |           |
|                       |                             |                |                       |                |                                |             |             |           |
|                       |                             |                |                       |                |                                |             |             |           |
|                       |                             |                |                       |                |                                |             |             |           |
|                       |                             |                |                       |                |                                |             |             |           |
|                       |                             |                |                       |                |                                |             |             |           |
|                       |                             |                |                       |                |                                |             |             |           |
|                       |                             |                |                       |                |                                |             |             |           |
|                       |                             |                |                       |                |                                |             |             |           |

To send message information from PLC to master G-Unit, select ASCII character. Message information sent from PLC to master unit of I/O (PLC) control is reflected in fieldbus communication, UNR-G user console, unit RS232C, and extended RS232C.

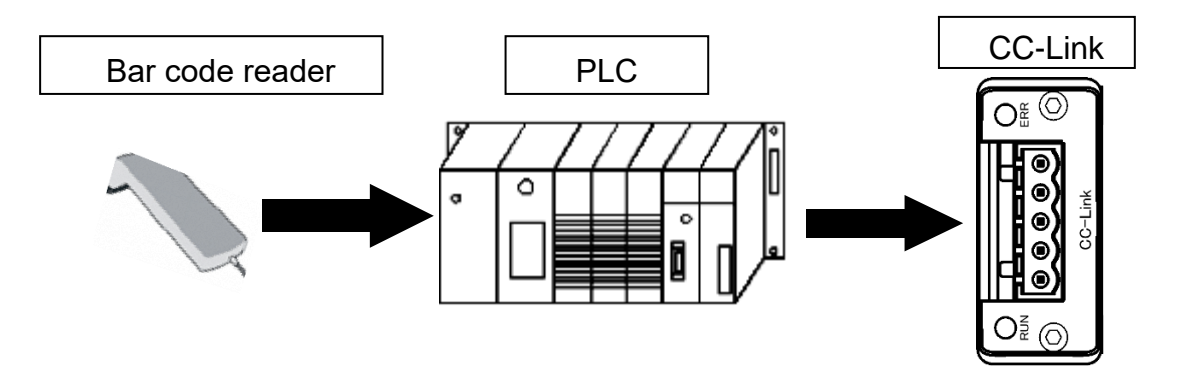

 $\cdot$  For notes on ID data input, refer to the PAGE4-19 of the UNR-G spindle unit.

<u>入</u>注意

| Deutoo:        | 000           |             |                                     |      |                  |
|----------------|---------------|-------------|-------------------------------------|------|------------------|
| Device: [D4    | 000           |             |                                     |      |                  |
| Monitor format | t: 💽 Bit & Wo | rd Display: | ◯ 16bit integer Value: ◯ DB         | EC   | T/C set value    |
|                | C Bit         |             | 32bit integer 📀 HE                  | EX   | Reference progra |
|                | C West        |             | C. Deal averation (simple and size) |      | MAIN 💌           |
|                | U vvora       |             | Real number (single precision)      |      | Start monitor    |
|                |               |             | Real number (double precision)      |      |                  |
|                |               |             | <ul> <li>ASCII character</li> </ul> |      | Stop monitor     |
| Device         | +FEDC         | +B A 9 8    | 7654 +3210                          |      | Onting antug     |
| D4000          | 0010          | 0 0 0 0     | 0011 1001                           | 9    | Option setup     |
| D4001          | 0011          | 0000        | 0011 0111                           | 70   |                  |
| D4002          | 0011          | 0000        | 0011 0000                           | 00   | Device text      |
| D4003          | 0011          | 0 0 0 0     | 0011 0000                           | 00   | Device test      |
| D4004          | 0010          | 0000        | 0010 0000                           |      |                  |
| D4005          | 0011          | 0011        | 0011 0010                           | 23 - | Class            |
| D4006          | 0011          | 0001        | 0100 0110                           | F1   | Close            |
| D4007          | 0011          | 0100        | 0011 0000                           | 04   |                  |
| D4008          | 0011          | 0100        | 0011 0011                           | 34   |                  |
| D4009          | 0011          | 0101        | 0 1 0 0 0 1 0 1                     | E5   |                  |
| D4010          | 0100          | 1 1 1 0     | 0 1 0 1 1 0 0 0                     | XN   |                  |
| D4011          | 0010          | 0 0 0 0     | 0010 0000                           |      |                  |
| D4012          | 0011          | 0000        | 0 0 1 1 0 0 0 0                     | 00   |                  |
| D4013          | 0011          | 0000        | 0011 0001                           | 10   |                  |
| D4014          | 0000          | 0000        |                                     |      |                  |
| D4015          | 0000          | 0000        |                                     |      |                  |
| - Fastening    | g Data        |             |                                     |      |                  |
| Preferen       | ces Monit     | or Data St  | red Data Display Parel              |      |                  |
| Date           | e Tim         | ne          | ID SEQ. #                           | ‡ SE |                  |
|                |               |             |                                     |      |                  |

### 2-7. PLC handshake in the system area

PLC must implement a handshake of the system area. If this is not implemented, UNR-G cannot receive the signal output from PLC. PLC can receive signals from UNR-G. Handshake is performed when the control power of the unit is turned on.

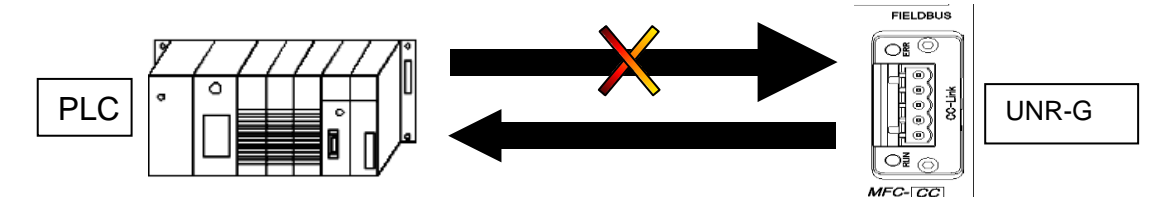

To implement the handshake, the flags in the system area must be set. The last 16 bits of both input and output are CC-LINK system setting area regardless of the setting content. The location to set the flag depends on the number of occupied stations and the content of extended cyclic setting. •CCLINK configuration area

| Address    | Signal name                     | Address    | Signal name                      |
|------------|---------------------------------|------------|----------------------------------|
| RX(n+mh)0h | Reserved                        | RY(n+mh)0h | Reserved                         |
| RX(n+mh)1h | Reserved                        | RY(n+mh)1h | Reserved                         |
| RX(n+mh)2h | Reserved                        | RY(n+mh)2h | Reserved                         |
| RX(n+mh)3h | Reserved                        | RY(n+mh)3h | Reserved                         |
| RX(n+mh)4h | Reserved                        | RY(n+mh)4h | Reserved                         |
| RX(n+mh)5h | Reserved                        | RY(n+mh)5h | Reserved                         |
| RX(n+mh)6h | Reserved                        | RY(n+mh)6h | Reserved                         |
| RX(n+mh)7h | Reserved                        | RY(n+mh)7h | Reserved                         |
| RX(n+mh)8h | Initial Data Processing Request | RY(n+mh)8h | Initial Data Processing Complete |
| RX(n+mh)9h | Initial Data Setting Complete   | RY(n+mh)9h | Initial Data Setting Request     |
| RX(n+mh)Ah | Error Status                    | RY(n+mh)Ah | Reserved                         |
| RX(n+mh)Bh | Remote READY                    | RY(n+mh)Bh | Reserved                         |
| RX(n+mh)Ch | Reserved                        | RY(n+mh)Ch | Reserved                         |
| RX(n+mh)Dh | Reserved                        | RY(n+mh)Dh | Reserved                         |
| RX(n+mh)Eh | Reserved                        | RY(n+mh)Eh | Reserved                         |
| RX(n+mh)Fh | Reserved                        | RY(n+mh)Fh | Reserved                         |

### •System Area Flag Timing Chart

If the handshake is successful, Remote READY is set to ON.

|                                                | ON  |
|------------------------------------------------|-----|
| RX(n+mh)8h<br>Initial Data Processing Request  | OFF |
|                                                | ON  |
| RY(n+mh)8h<br>Initial Data Processing Complete | OFF |
|                                                | ON  |
| RX(n+mh)Bh<br>Remote READY                     | OFF |

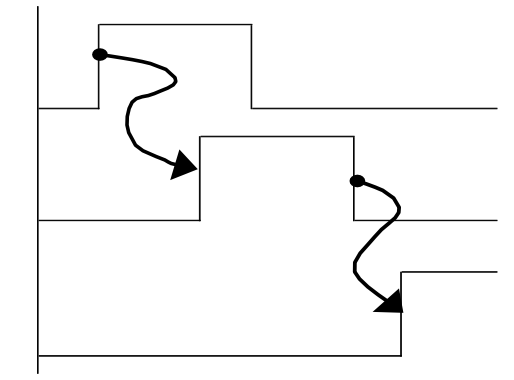

| =                 |              |                |                |                |
|-------------------|--------------|----------------|----------------|----------------|
| Туре              | 1 Station    | 2 Station      | 3 Station      | 4 Station      |
| туре              | occupied     | occupied       | occupied       | occupied       |
| Cingle esting     | 24 Bit       | 56 Bit         | 88 Bit         | 120 Bit        |
| Single setting    | 18h (10h+8h) | 38h (30h+8h)   | 58h (50h+8h)   | 78h (70h+8h)   |
| Devikle estima    | 24 Bit       | 88 Bit         | 152 Bit        | 216 Bit        |
| Double setting    | 18h (10h+8h) | 58h (50h+8h)   | 98h (90h+8h)   | D8h (D0h+8h)   |
| Quadruple actting | 56 Bit       | 184 Bit        | 312 Bit        | 440 Bit        |
|                   | 38h (30h+8h) | B8h (B0h+8h)   | 138h (130h+8h) | 1B8h (1B0h+8h) |
| Octuple cotting   | 120 Bit      | 376 Bit        | 632 Bit        | 888 Bit        |
| Octupie setting   | 78h (70h+8h) | 178h (170h+8h) | 278h (270h+8h) | 378h (370h+8h) |

### •List of System Area Flags for Handshake

### Program setting example

Remote input (RX) refresh device: X100 Remote output (RY) refresh device: Y100

### In the case of 4 stations occupied by Octuple setting

When the 888 (378h) bit (Initial Data Processing Request) in the system X area turns on, the 888 (378h) bit (Initial Data Processing Complete) in the system Y area turns on.

If you are allocating a remote input (RX) or remote output (RY) refresh device from 100h, specify an X area and a Y area for 478h (100h+378h).

Successful handshaking turns on 47Bh (1000h+378h+3h): Remote READY.

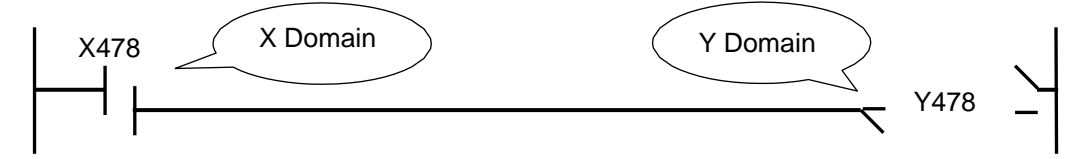

### In the case of 4 stations occupied by Quadruple setting

When the 440 (1B8h) bit (Initial Data Processing Request) in the system X area is turned on, the 440 (1B8h) bit (Initial Data Processing Complete) in the system Y area is turned on.

If you are allocating remote-input (RX) or remote-output (RY) refresh devices from 100h, specify the X area and the Y area is 2B8h (100h+1B8h). Successful handshaking turns on 2BBh(100h+1B8h+3h): Remote READY.

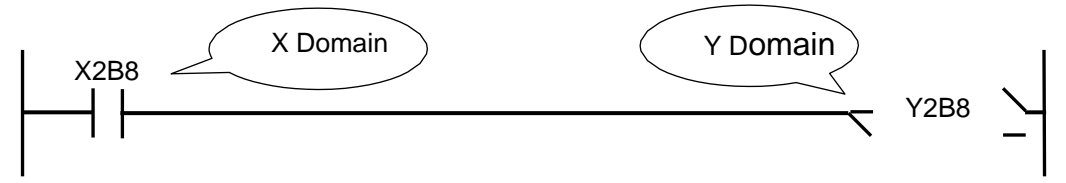

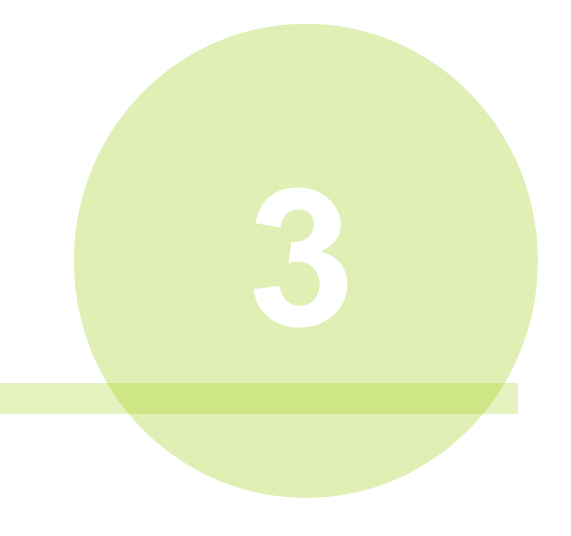

# Chapter3. DeviceNet

### 3-1. System Configuration (DeviceNet)

UNR-G DeviceNet is compliant with the Open Field Network DeviceNet. Tool control and message information are executed via DeviceNet Explicit messaging.

It is compliant with the Open Field Network DeviceNet system and can be connected to thirdparty DeviceNet devices (master/slave). You can also perform remote I/O communication and Explicit messaging at the same time.

PLCs (DeviceNet master station)

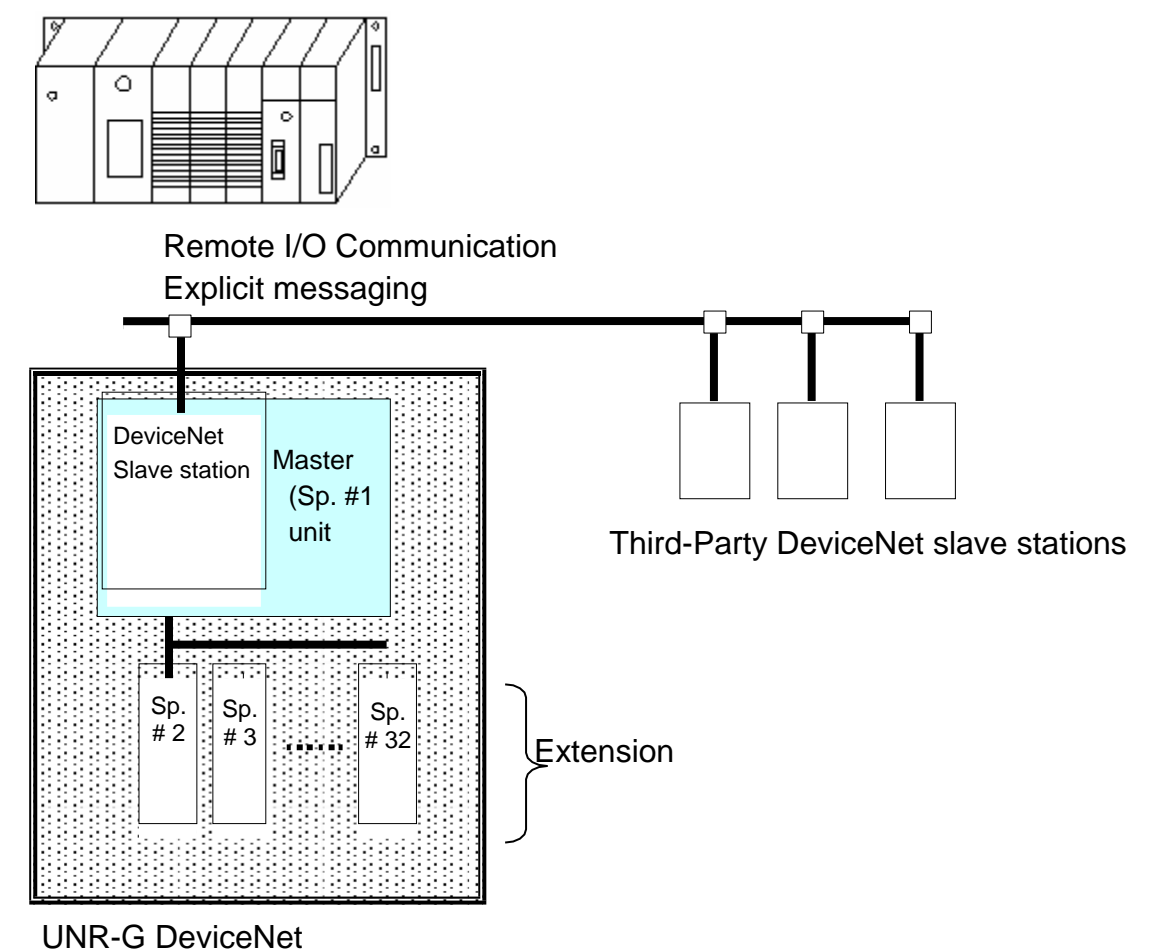

PAGE 3-2

### 3-2. Hardware Description (DeviceNet)

DeviceNet Modules Location

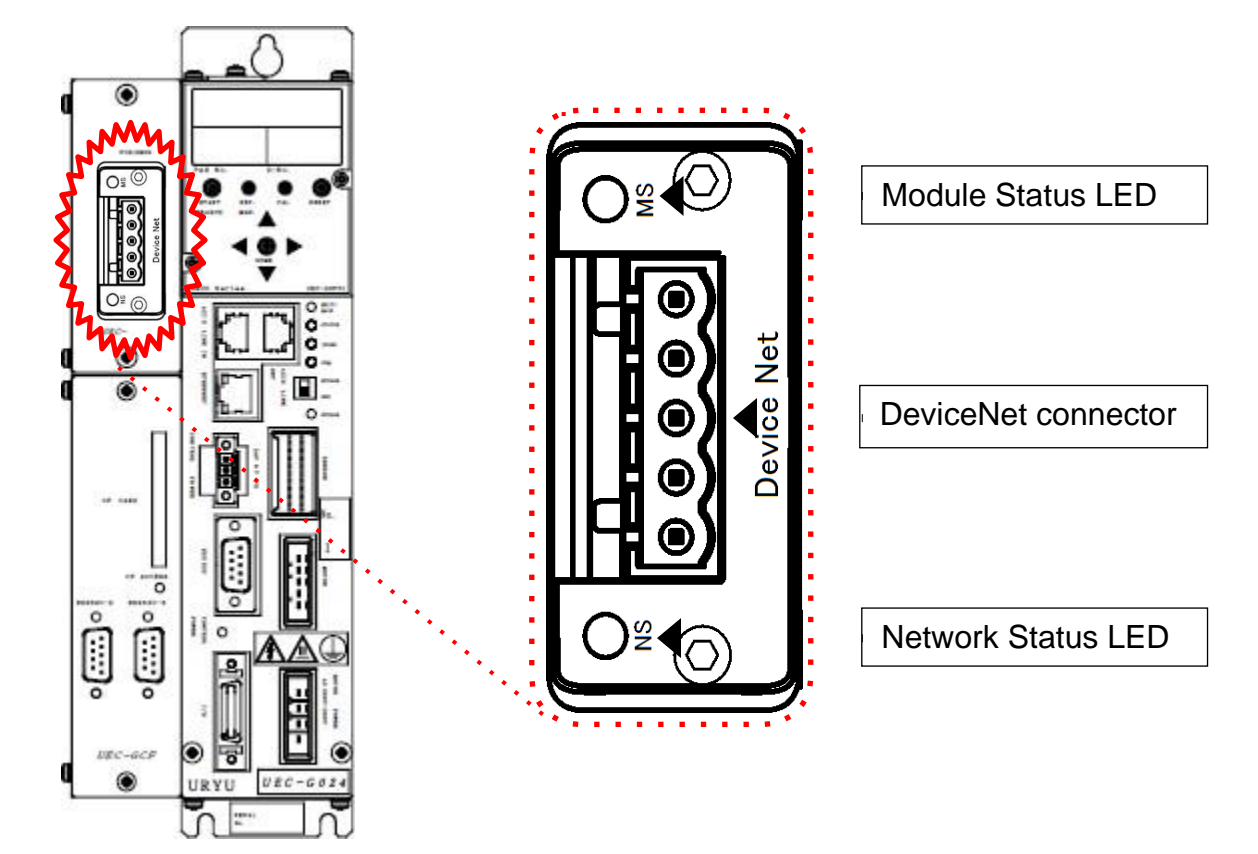

### 3-2-1. Module

UNR-G displays the node status and network status of the type NR DeviceNet system.

Pin assignment

| No. | Signal name | Wire color | Description             |
|-----|-------------|------------|-------------------------|
| 1   | V-          | Black      | Power cable-side        |
| 2   | CAL L       | Blue       | Communication data Low  |
| 3   | SHUELD      | -          | Shield                  |
| 4   | CAL H       | White      | Communication data High |
| 5   | V+          | Red        | Power cable + side      |

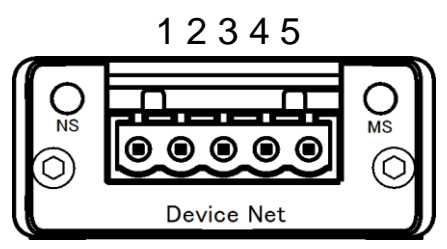

• LED List

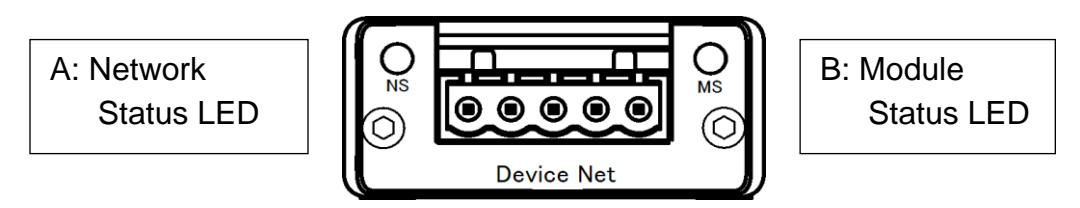

| LED name |                          | Color           | Sta       | atus State                 | Description                                                                                       |  |
|----------|--------------------------|-----------------|-----------|----------------------------|---------------------------------------------------------------------------------------------------|--|
|          | Network<br>Status<br>LED | OFF             | Off       | Offline                    | Offline or power is not supplied                                                                  |  |
|          |                          |                 | Lights up | Online                     | Normal communication in progress                                                                  |  |
| ^        |                          | Green           | Blinking  | Connection not established | Online, but no connection established.                                                            |  |
| A        |                          |                 | Lights up | Error                      | Fatal Error Occurrence                                                                            |  |
|          |                          | Red             | Blinking  | Connection<br>timeout      | Connection timed-out more than once                                                               |  |
|          |                          | Red/Green       | Lights up | Repeat                     | Test Mode                                                                                         |  |
|          | Module<br>Status         | OFF             | Off       | Power is not turned on.    | Power is not supplied                                                                             |  |
|          |                          | Green<br>Blink  | Lights up | Online                     | Normal condition                                                                                  |  |
| В        |                          |                 | Blinking  | Connection not established | Due to incomplete configuration or<br>connection failure, the device must be<br>recognized again. |  |
|          |                          | Red <sup></sup> | Lights up | Error                      | Fatal Error Occurrence                                                                            |  |
|          |                          |                 | Blinking  | Error                      | Recoverable Error Occurrence                                                                      |  |
|          |                          | Red/Green       | Lights up | Repeat                     | Test Mode                                                                                         |  |

### 3-2-2. Cable

The connector is included, but the cable is not included. Please be prepared by the customer.

The creation method is the same as that of the control power supply of the unit. Please refer to PAGE3-4 "UNR-G spindle unit manual":.

• Applicable connector

Manufacturer: Phoenix Contact Type : Connector plug Model :MSTB 2.5/5-ST-5.08 AU M Applicable wire size AWG14 ~ 23 or 0.25mm<sup>2</sup>~2.5mm<sup>2</sup>

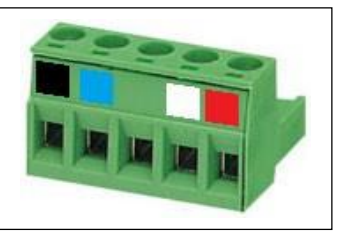

•What you prepare

| Tuno             | Recommended pr   | Supplement      |                                                                    |
|------------------|------------------|-----------------|--------------------------------------------------------------------|
| туре             | Model            | Supplement      |                                                                    |
| Connector        | MC 2.5/5-ST-5.08 | Phoenix Contact | Unit accessories                                                   |
| Electric wire    | -                | -               | Applicable wire<br>size: AWG 14 ~<br>23 or 0.25 mm 2<br>~ 2.5 mm 2 |
| Ferrule terminal | AI 2,5-6 WH      | Phoenix Contact | -                                                                  |
| Crimping tool    | CRIMPFOX6        | Phoenix Contact | -                                                                  |

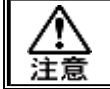

 $m \cdot$  Connect the cabling with all power supplies turned OFF.

### 3-2-3. EDS files

An EDS file is an information file related to the communication specifications of DeviceNet compatible devices. A separate file exists for each device. If you want to use DeviceNet configuration software to connect ABCC-DEV to PLC, an EDS file is required.

An EDS file is included on the installation CD in the UNR-G User's Manual. For proper use of EDS file, refer to DeviceNet Configuration Software User's Manual.

## 3-3. I/O Signaling Specifications (DeviceNet)

|                 |                                                      |          |                             | I/O input/output      |                                  |      | Message input/output |                               |      |                  |  |
|-----------------|------------------------------------------------------|----------|-----------------------------|-----------------------|----------------------------------|------|----------------------|-------------------------------|------|------------------|--|
|                 | Master unit $\rightarrow$ PLCs PLC $\rightarrow$ Mas |          | PLC $\rightarrow$ Master un | nit                   | t Master unit $\rightarrow$ PLCs |      | Cs                   | $PLC \rightarrow Master-unit$ |      |                  |  |
| Maximum setting |                                                      | 32 byte  | 32 bytes (256 Points)       |                       | 12 bytes (96 Points)             |      | 4096 bytes (2048Ch.) |                               | Ch.) | 32 bytes (16Ch.) |  |
| Standa          | rd setting                                           | 32 byte  | es (25                      | 56 Points) 12         | 12 bytes (96 Points)             |      | 4096 byte            | s (20480                      | Ch.) | 32 bytes (16Ch.) |  |
| 3-3-1.          | INPUT S                                              | SPEC     | IFIC                        | ATIONS (PLC           | → Master-u                       | nit) |                      |                               |      |                  |  |
|                 |                                                      |          | BIT                         | Signal name           |                                  |      | N Ch.                | BIT Signal name               |      | ignal name       |  |
|                 |                                                      | 0 Operat |                             | Operation Prepa       | eration Preparation              |      |                      | 0                             |      | 0                |  |
|                 |                                                      |          | 1                           | 1 Reset               |                                  |      | 1                    |                               |      |                  |  |
|                 |                                                      |          | 2                           | Reverse               |                                  |      |                      | 2                             |      |                  |  |
|                 |                                                      |          | 3                           | Forward               |                                  |      |                      | 3                             |      |                  |  |
|                 |                                                      |          | 4                           | Start                 |                                  |      |                      | 4                             |      |                  |  |
|                 |                                                      |          | 5                           | Cycle start           |                                  |      |                      | 5                             |      |                  |  |
|                 |                                                      |          | 6                           | Cycle Count Up        |                                  |      |                      | 6                             |      |                  |  |
|                 | No.0                                                 | )1       | 7                           | Cycle Count clea      | ar                               |      | No.03                | 7                             |      |                  |  |
|                 |                                                      |          | 8                           | STEP IN 1             |                                  |      |                      | 8                             |      |                  |  |
|                 |                                                      |          | 9                           | STEP IN 2             |                                  |      |                      | 9                             |      |                  |  |
|                 |                                                      |          | 10 STEP IN 3                |                       |                                  |      |                      | 10                            |      |                  |  |
|                 |                                                      |          | 11                          | STEP IN 4             |                                  |      | 11                   |                               |      |                  |  |
|                 |                                                      |          | 12                          | STEP IN 5             |                                  |      |                      | 12                            |      |                  |  |
|                 |                                                      |          | 13                          | STEP IN 6             |                                  |      |                      | 13                            |      |                  |  |
|                 |                                                      |          | 14                          | STEP IN 7             |                                  |      |                      | 14                            |      |                  |  |
|                 |                                                      |          | 15                          | Work Select 9-1       | 6                                |      |                      | 15                            |      |                  |  |
|                 |                                                      |          | 0                           | Work Select 17-24     |                                  |      | 0                    |                               |      |                  |  |
|                 |                                                      |          | 1                           | Work Select 1 (9/17)  |                                  |      |                      | 1                             |      |                  |  |
|                 |                                                      |          | 2                           | Work Select 2 (10/18) |                                  |      |                      | 2                             |      |                  |  |
|                 |                                                      |          | 3                           | Work Select 3 (1      | 11/19)                           |      |                      | 3                             |      |                  |  |
|                 |                                                      |          | 4                           | Work Select 4 (1      | 12/20)                           |      |                      | 4                             |      |                  |  |
|                 |                                                      |          | 5                           | Work Select 5 (1      | 13/21)                           |      |                      | 5                             |      |                  |  |
|                 |                                                      |          | 6                           | Work Select 6 (1      | 14/22)                           |      |                      | 6                             |      |                  |  |
|                 | No.0                                                 | )2       | 7                           | Work Select 7 (1      | 15/23)                           |      | No.04                | 7                             |      |                  |  |
|                 |                                                      |          | 8                           | Work Select 8 (1      | 16/24)                           |      |                      | 8                             |      |                  |  |
|                 |                                                      |          | 9                           | Auto / Each (unu      | used)                            |      |                      | 9                             |      |                  |  |
|                 |                                                      |          | 10                          | Switch off Auto Z     | ero/Cal Check                    |      |                      | 10                            |      |                  |  |
|                 |                                                      |          | 11                          | ID data clear         |                                  |      |                      | 11                            |      |                  |  |
|                 |                                                      |          | 12                          | Manual Z/C Che        | eck                              |      |                      | 12                            |      |                  |  |
|                 |                                                      |          | 13                          |                       |                                  |      |                      | 13                            |      |                  |  |
|                 |                                                      |          | 14                          |                       |                                  |      |                      | 14                            |      |                  |  |
|                 |                                                      |          | 15                          |                       |                                  |      |                      | 15                            |      |                  |  |

%Please confirm that PLC's Ch..No depends on the setting of the node-address, etc. Please use it after checking.

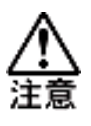

• To disable the self-check function before starting the tightening operation, Set Auto Z/C check OFF to "ON". When set, the tightening operation starts without performing the self-check.

● IN ChOOB. The 32 points 01 to 02 are fixed assignments. IN ChOOB. 32 points from 03 to 04 are freely assigned.

### <u>3-3-2. Output-Signal Specifications (Master G-Unit $\rightarrow$ PLCs)</u>

The factory default settings have been made. The signal assignment is set in the "PLC Out Layout" of the UNR-G user console. For the setting method, refer to the "PLC Out Layout" of "UNR-G User Console User's Manual".

| OUT Ch.          | BIT                        | Signal name                         | OUT Ch.          | BIT | Signal name |
|------------------|----------------------------|-------------------------------------|------------------|-----|-------------|
|                  | 0                          | Total NOK                           |                  | 0   |             |
|                  | 1                          | Total OK                            |                  | 1   |             |
|                  | 2                          | NR Failure                          |                  | 2   |             |
|                  | 3                          | Ready                               |                  | 3   |             |
|                  | 4                          | Working                             |                  | 4   |             |
| No.1             | 5                          | End                                 | No 3             | 5   |             |
|                  | 6                          | Cycle NOK Judgment                  | 11010            | 6   |             |
| Factory          | 7                          | Cycle OK Judgment                   | Factory          | 7   |             |
| set value        | 8                          | Z/C NOK                             | set value        | 8   |             |
|                  | 9                          | Z/C OK                              |                  | 9   |             |
|                  | 10                         | Bypass Yes                          |                  | 10  |             |
|                  | 11                         | Work Select Bit 1 (9/17)            |                  | 11  |             |
|                  | 12                         | Work Select Bit 2 (10/18)           |                  | 12  |             |
|                  | 13                         | Work Select Bit 3 (11/19)           |                  | 13  |             |
|                  | 14                         | Work Select Bit 4 (12/20)           |                  | 14  |             |
|                  | 15                         | Step Out 1                          |                  | 15  |             |
|                  | 0                          | Sp. # 1 NOK Judgment                |                  | 0   |             |
|                  | 1                          | Sp. # 1 OK Judgment                 |                  | 1   |             |
|                  | 2                          | Sp. # 1 NR Failure                  |                  | 2   |             |
|                  | 3                          | Sp. # 1 Initial Cross<br>Thread NOK |                  | 3   |             |
|                  | 4                          | Sp. # 1 Cycle NOK                   |                  | 4   |             |
| No.2             | 5                          | Sp. # 1 Bypass                      | No.4             | 5   |             |
| <b>Feete</b> m/  | 6                          | Sp. # 1 Low Limit NOK               | <b>Fastam</b> /  | 6   |             |
| Factory          | 7                          | Sp. # 1 High Limit NOK              | Factory          | 7   |             |
| <u>set value</u> | 8                          | Sp. # 2 NOK Judgment                | <u>set value</u> | 8   |             |
|                  | 9                          | Sp. # 2 OK Judgment                 |                  | 9   |             |
|                  | 10                         | Sp. # 2 NR Failure                  |                  | 10  |             |
|                  | 11                         | Sp. # 2 Initial Cross<br>Thread NOK |                  | 11  |             |
|                  | 12                         | Sp. # 2 Cycle NOK                   |                  | 12  |             |
|                  | 13                         | Sp. # 2 Bypass                      |                  | 13  |             |
|                  | 14                         | Sp. # 2 Low Limit NOK               |                  | 14  |             |
|                  | 15 G-Unit 2 High Limit NOK |                                     |                  | 15  |             |

\*PLC input Ch.No varies depending on the setting of the node-address, etc. Please use it after confirming. For the description of each signal, refer to "Input/Output Signal Description" in Chapter 2 and "Output Signal Description" in Chapter 4 of "Operation Manual for UNR-G spindle unit".

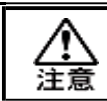

The unused area of OUT Ch. No. 03 to 16 is also allocated.

### 3-4. Fieldbus setting (DeviceNet)

The fieldbus settings are configured in "Fieldbus Settings" of the UNR-G User Console.

### •Initial settings (same as the factory settings)

| Setting            |                                | Device Net             |  |  |
|--------------------|--------------------------------|------------------------|--|--|
| Node address       |                                | 0                      |  |  |
| Baud rate          |                                | 500 kbps               |  |  |
| I/O Sottings       | $PLC \rightarrow Mas-unit$     | 12 bytes [96bits]      |  |  |
| 1/O Settings       | Master unit $\rightarrow$ PLCs | 32 bytes [256bits]     |  |  |
| Number of bytes in | $PLC \rightarrow Master-unit$  | 32 bytes [256bits]     |  |  |
| the message        | Master unit $\rightarrow$ PLCs | 4096 bytes [32768bits] |  |  |
| Number of Message  | e Block Bytes                  | 250 bytes              |  |  |

### •Node address setting range :0 $\sim$ 63

### Baud rate

Setting range: 156 kbps, 250 kbps, 500 kbps

### I/O Settings

Data length [PLC → Master-spindle]
 Setting range: 2 bytes [16 bits] to 12 bytes [96 bits]

• Data length [Master spindle  $\rightarrow$  PLCs]

Setting range: 2 bytes [16 bits] to 32 bytes [256 bits]

### Message Byte Count Setting

Data length [PLC → Master-spindle]
 Setting range: 0 byte [0 bit] to 32 bytes [256bits]

• Data length [Master spindle  $\rightarrow$  PLCs] Setting range: 0 byte [0bit] to 4096 bytes [32768bits]

• Message block byte number setting range: 1 to 250

### <u>3-5. Fieldbus message setting (DeviceNet Master unit $\rightarrow$ PLCs)</u>

Refer to Chapter 1 when outputting the tightening result by the fieldbus message setting. •Fieldbus Message Communication Command (Master unit output  $\rightarrow$  PLC input)

CMND instruction executes Explicit messaging. For more information about CMND instructions, Please refer to PLC manufacturer's instruction manual.

Command format (CMND instruction)

| <u>00 09</u> | <u>01 04</u> | <u>00 01</u> | <u>3F 10</u> | <u>00 00</u> | <u>00 64</u> |
|--------------|--------------|--------------|--------------|--------------|--------------|
| 1            | 2            | 3            | (4) (5)      | 6            | (7)          |

| No. | Control data                         | Setting<br>example | Remarks                                                                   |
|-----|--------------------------------------|--------------------|---------------------------------------------------------------------------|
| 1   | Number of bytes to send command data | 00 09              | 9 Byte                                                                    |
| 2   | Number of response data bytes        | 01 04              | Number of message block bytes: 250<br>bytes +10 Byte = 260 bytes (104hex) |
| 3   | Destination network address          | 00 01              | PLC routing table<br>Own network address: 1                               |
| 4   | Destination node address             | 3F                 | PLC DeviceNet node address: 63 (3Fhex)                                    |
| 5   | Destination Unit Number              | 10                 | PLC DeviceNet unit No.:0+10hex                                            |
| 6   | Response required etc                | 00 00              | Response required, communication port No.0, Number of retransmissions 0   |
| 7   | Response monitoring time             | 00 64              | 10.0 Seconds (64hex)                                                      |

After CMND instruction, the tightening result data is acquired by Explicit messaging.

· Command format (Explicit messaging)

<u>28 01</u>

<u>00 0E</u> <u>00 A2 00 01</u>

<u>05 00</u>

|     |                         |                    | (5)         | (0)                                                                                                    |
|-----|-------------------------|--------------------|-------------|----------------------------------------------------------------------------------------------------|
| No. | Command<br>name         | Setting<br>example | Fixed value | Remarks                                                                                                    |
| 1   | Command code            | 28 01              | 0           | Explicit messaging                                                                                                    |
| 2   | Standby node<br>Address | 00                 |             | ABCC-DEV node address: 0                                                                                                    |
| 3   | Service code            | 0E                 | 0           | -                                                                                                    |
| 4   | Class ID                | 00 A2              | 0           | -                                                                                                    |
| 5   | Instance ID             | 00 01              |             | Define which blocks in the object class to send<br>message information to:01<br>Example: Number of Message Block Bytes:<br>250 Bytes Message Output Bytes: 4096 Bytes<br>00 01: 1 block 1-250 Byte<br>00 02: 2 blocks 251-500 Byte<br>00 03: 3 blocks 501-750 Byte<br> <br>00 11:17 blocks 4001-4096 Byte<br>Maximum message output 4096 bytes |
| 6   | Service data            | 05 00              | 0           | -                                                                                                    |
# 3-6. Fieldbus message setting (DeviceNet PLC → Master-unit)

To send message information from PLC to master G-Unit, select ASCII character.

Message information sent from PLC to master unit of I/O (PLC) control is reflected in fieldbus communication, UNR-G user console, unit RS232C, and extended RS232C.

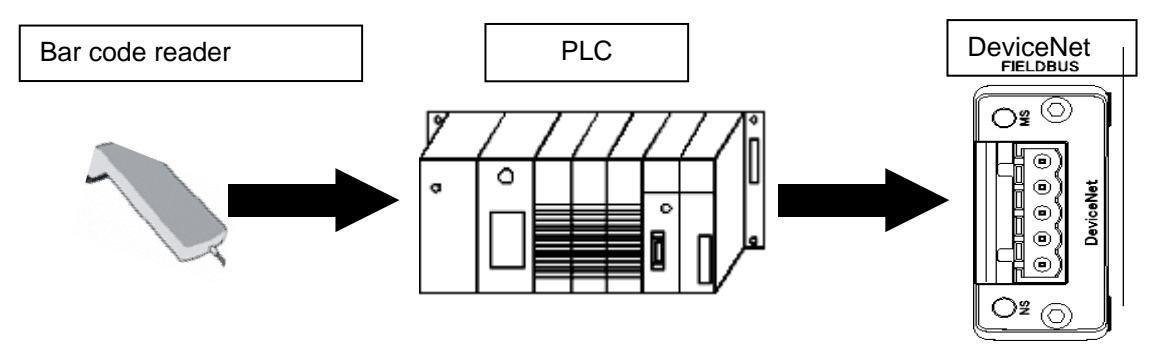

▲ For notes on ID data input, refer to the PAGE4-19 of the UNR-G spindle unit.

|   | Ch.          | +1     | +2     | +3                               | +4      | +5    | +6    | +7    | +8       | +9        |              |              |
|---|--------------|--------|--------|----------------------------------|---------|-------|-------|-------|----------|-----------|--------------|--------------|
|   | D2000        | 67     | 25     | 67                               | 52      | 00    | 03    | 67    | 52       | 01        |              |              |
|   | D2010        | 80     | 00     | 00                               | 25      | 08    | 00    | 00    |          |           |              |              |
| • |              |        |        |                                  |         |       |       |       |          | j         |              |              |
|   |              |        |        |                                  |         | Ĭ     |       |       |          |           |              |              |
|   |              |        |        |                                  |         |       |       |       |          |           |              |              |
|   | FASTENING RE | SULT N | IONITO | DR                               |         |       |       |       |          |           |              |              |
|   |              |        |        |                                  |         |       |       |       |          |           |              |              |
|   | DISPLAY SETU | IP FAS | STENIN | NG RESI                          | JLT DIS | SPLAY | NG/ER | ROR R | ESULT    | HISTORY F | READ         | LAMP DISPLAY |
|   |              |        |        |                                  |         |       |       |       | (        |           |              |              |
|   | DATE         | TIM    | E      | ID                               |         |       |       | _     | WORK No. | MA        | AIN JUDGMENT |              |
|   | 2022-04-22   | 16:27  | 7:01 6 | 57256752000367520180000025080000 |         |       |       |       | 0000     | 1         |              | ОК           |
|   |              |        |        |                                  |         |       |       |       |          |           |              |              |

Chapter 3 DeviceNet—

●Fieldbus Message Communication Command (PLC Out → Master unit input)

00 01 3F 10

Command format (CMND instruction)

00 20

00 29

CMND instruction executes explicit messaging. For more information about CMND instructions, refer to PLC manufacturer's instruction manual.

00 00

00 64

(1)(2)(3) (4) (5) (6) (7)**Control data** No. Setting Remarks example ID data: 32 bytes + 9 commands bytes 1 Number of bytes to send command 00 29 =41 Byte (29 hex) data 32 Byte (20 hex) 2 Number of response data bytes 00 20 PLC routing table 3 Destination network address 00 01 Own network address: 1 4 Destination node address 3F PLC DeviceNet node address: 63 (3Fhex) 5 **Destination Unit Number** PLC DeviceNet unit No.:0+10 hex 10 Response required, communication port No.0, 6 Response required etc 00 00 Number of retransmissions 0 7 Response monitoring time 00 64 10.0 Seconds (64hex)

After CMND instruction, ID-data is transmitted by Explicit messaging.

· Command format (Explicit messaging) 28 01 00 10 00 A2 00 01 05 41 42 43 ... 38 39 30  $(\mathbf{6})$  $\overline{(7)}$ (1)(2) $(\mathbf{3})$ (4) (5) **Command name** Setting **Fixed value** No. Remarks example 1 Command code 28 01 Explicit messaging 0 Standby node 2 00 ABCC-DEV node address: 0 Address 3 Service code 10 0 Class ID 4 00 A2 0 5 Instance ID 00 01 0 -6 Service data 05 0 Transmit ID data 1st byte (A) 41 Transmit ID data Byte 2 and 3 (B C) 42 43 45 44 Transmit ID data Byte 4, 5th (DDE) Transmit ID data 7 2 37 Transmit ID data 28, 29th byte (67) 36 Transmit ID Data Byte 30, 31 (8 9) 38 39 Transmit ID data byte 32 (0) 30

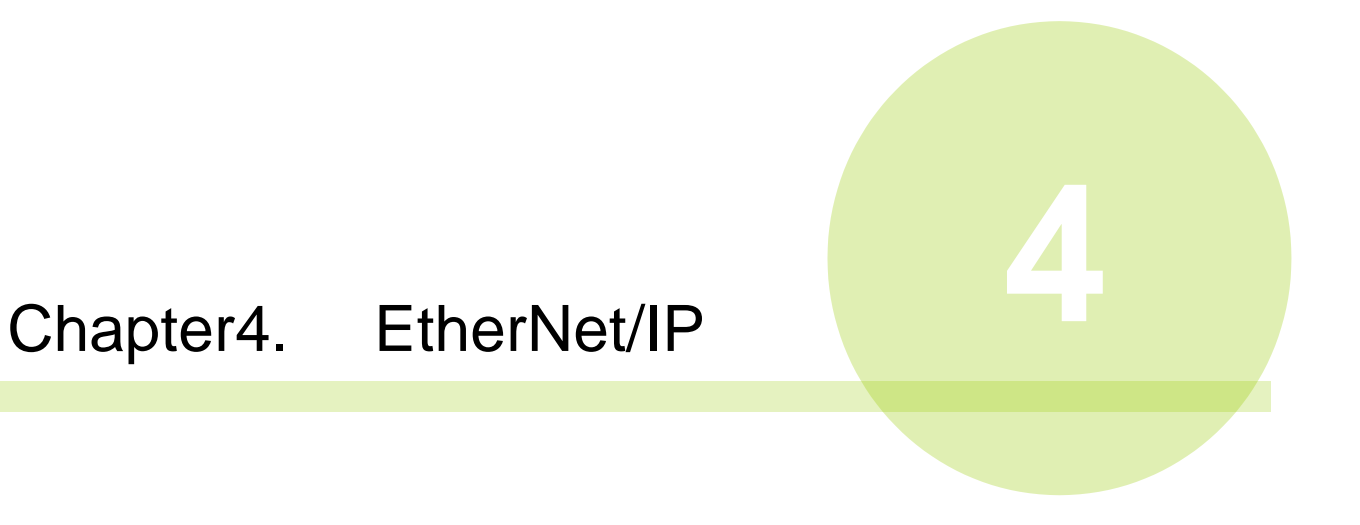

#### PAGE 4-1

# 4-1. System Configuration (EtherNet/IP)

UNR-G EtherNet/IP is compliant with the Open Field Network EtherNet/IP. This will help you control the tool and execute message information via EtherNet/IP Explicit messaging.

It is compliant with the Open Field Network EtherNet/IP system and can be connected to thirdparty EtherNet/IP devices (scanner / adapter). In addition, remote I/O communication and messaging can be performed simultaneously.

PLCs (EtherNet/IP scanner station)

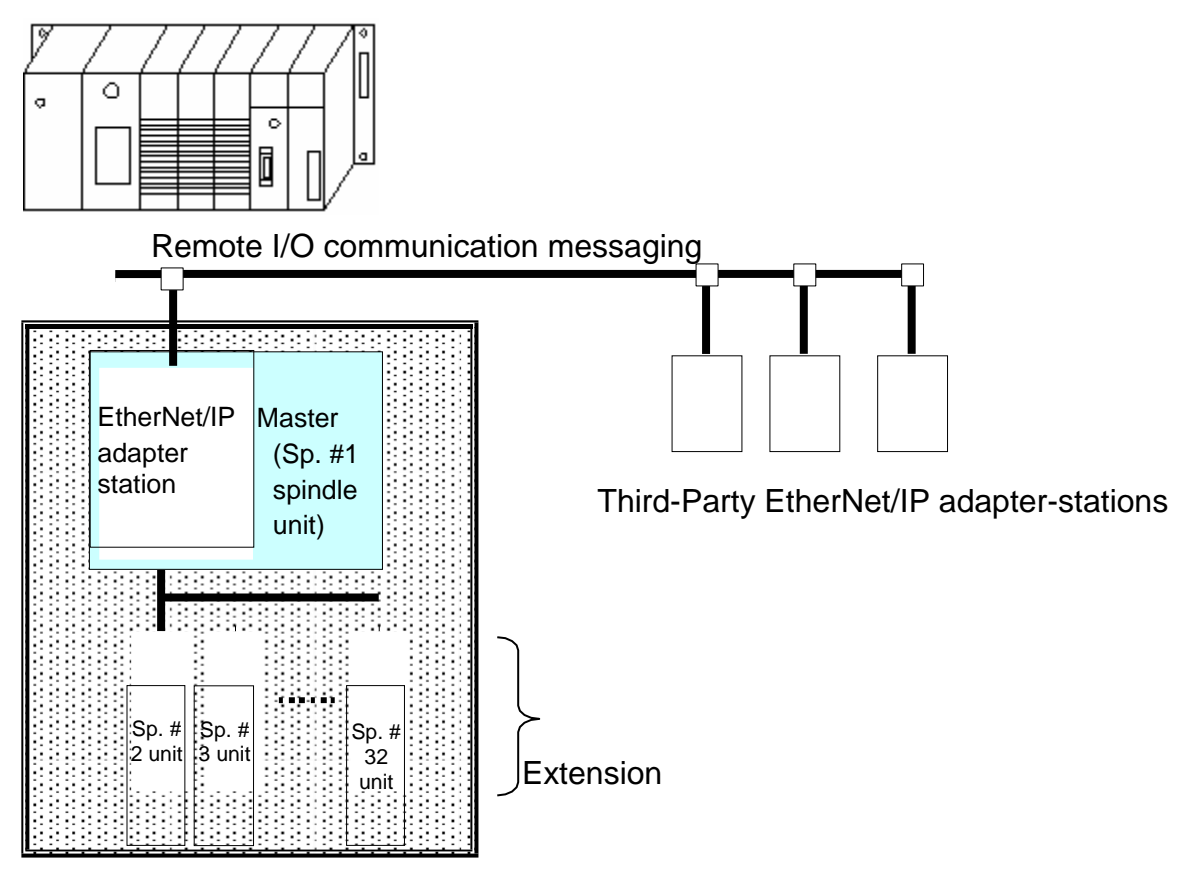

UNR-G EtherNet/IP

# 4-2. Hardware Description (EtherNet/IP)

• Locating EtherNet/IP Modules

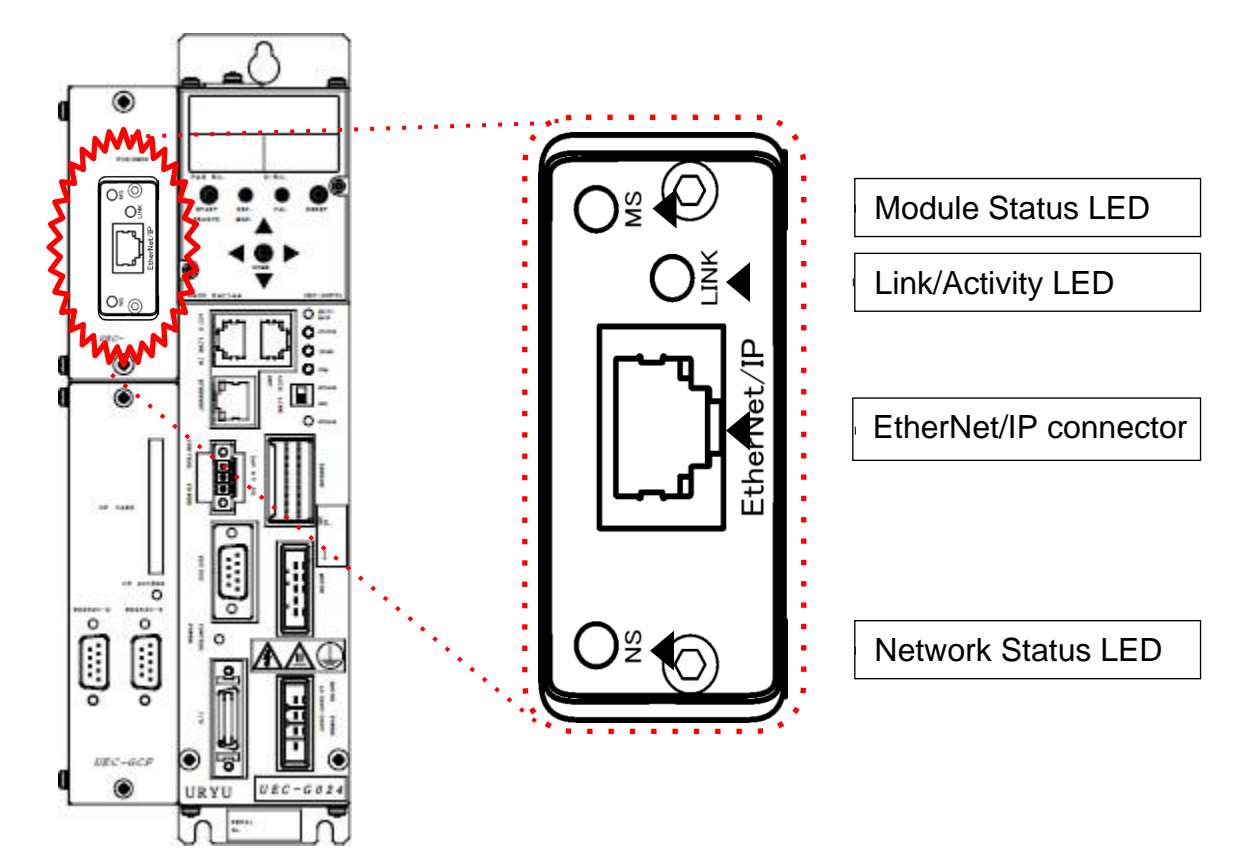

#### 4-2-1. Module

The node status and network status of UNR-G EtherNet/IP system are displayed. •Pin assignment

| No. | Signal name | Description     |  |  |
|-----|-------------|-----------------|--|--|
| 1   | TD+         | Transmit data + |  |  |
| 2   | TD-         | Transmit data-  |  |  |
| 3   | RD+         | Received data + |  |  |
| 4   | -           | Not used.       |  |  |
| 5   | -           | Not used.       |  |  |
| 6   | RD-         | Received data - |  |  |
| 7   | -           | Not used.       |  |  |
| 8   | -           | Not used.       |  |  |

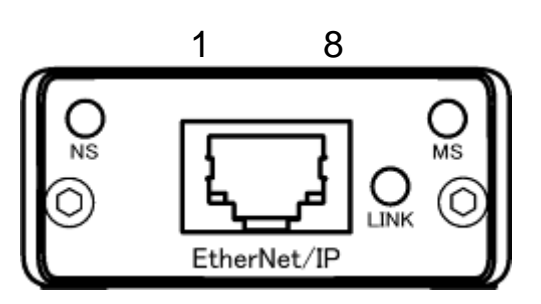

•LED List

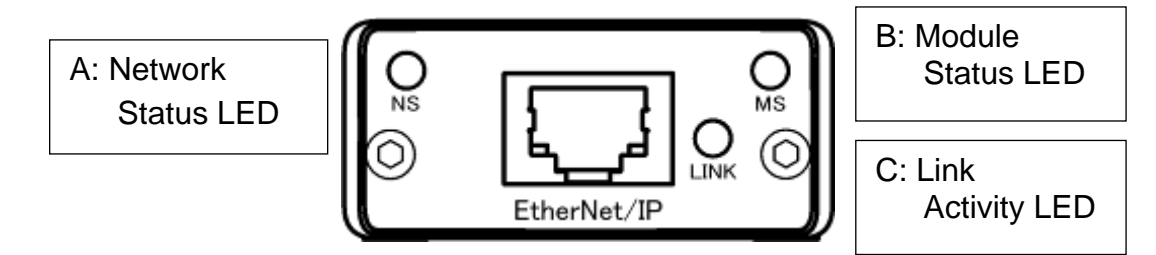

| LED name |                  | Color   | Sta                        | tus State                     | Inside Description                                                                        |  |  |
|----------|------------------|---------|----------------------------|-------------------------------|-------------------------------------------------------------------------------------------|--|--|
|          |                  | OFF     | Off                        | Off-line                      | Off-line or power is not supplied                                                         |  |  |
|          | Network          |         | Lights up                  | On-line                       | Normal communication in progress                                                          |  |  |
| Α        | Status<br>LED    | Green   | Blinking                   | Connection not established    | On-line, but no connection established.                                                   |  |  |
|          |                  |         | Lights up                  | Error                         | Fatal error/duplicate IP address                                                          |  |  |
|          |                  | Red     | Blinking                   | Connection<br>timeout         | 1 connection timed out more than once                                                     |  |  |
|          | Modulo           | OFF     | Off                        | Power is not turned on.       | Power is not supplied                                                                     |  |  |
| R        | Status           |         | Lights up                  | On-line                       | Normal condition                                                                          |  |  |
|          | LED              | Green   | Blinking                   | Connection not established    | Due to incomplete configuration or connection failure, you need to re-recognize the vice. |  |  |
|          |                  | Ded     | Lights up Error            |                               | Fatal Error Occurrence                                                                    |  |  |
|          |                  | Rea     | Blinking                   | Error                         | Recoverable Error Occurrence                                                              |  |  |
| C        | Link<br>Activity | OFF Off |                            | Communication not established | ETHERNET communication is not<br>established and no communication is<br>performed.        |  |  |
|          | LED              | Green   | Lights up No communication |                               | ETHERNET communication is established, but no communication is performed.                 |  |  |
|          |                  | 0.0011  | Blinking Communicating     |                               | ETHERNET communication is established and communication is in progress.                   |  |  |

### 4-2-2. Cable

The cable is not included in the package. Provide Category 5e or higher LAN cabling for your convenience.

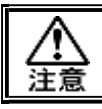

Connect the cables with all power supplies turned OFF.

#### 4-2-3. EDS files

An EDS file is an information file related to the communication specifications of EtherNet/IP compatible devices. A separate file exists for each device. If you want to use EtherNet/IP configuration software to connect ABCC-EIPT to PLC, an EDS file is required.

EDS file is included on the installation CD in the UNR-G User's Manual. For proper use of EDS file, refer to EtherNet/IP Configuration Software User's Manual.

# 4-3. I/O data type (EtherNet/IP)

|                    | I/O inp                                                            | out/output           | Message input/output              |                                  |  |  |  |
|--------------------|--------------------------------------------------------------------|----------------------|-----------------------------------|----------------------------------|--|--|--|
|                    | Master spindle $\rightarrow$ PLCs PLC $\rightarrow$ Master spindle |                      | Master spindle $\rightarrow$ PLCs | $PLC \rightarrow Master spindle$ |  |  |  |
| Maximum<br>setting | 32 bytes (256 Points)                                              | 12 bytes (96 Points) | 4096 bytes (2048Ch.)              | 32 bytes (16Ch.)                 |  |  |  |
| Standard setting   | 32 bytes (256 Points)                                              | 12 bytes (96 Points) | 4096bytes(2048Ch.)                | 32bytes(16Ch.)                   |  |  |  |

# 4-3-1. INPUT SPECIFICATIONS (PLC $\rightarrow$ Master-Spindle Unit)

| IN Ch. | BIT | Signal name                    | IN Ch. | BIT | Signal name |
|--------|-----|--------------------------------|--------|-----|-------------|
|        | 0   | Operation Preparation          |        | 0   |             |
|        | 1   | Reset                          |        | 1   |             |
|        | 2   | Reverse                        |        | 2   |             |
|        | 3   | Forward                        |        | 3   |             |
|        | 4   | Start                          |        | 4   |             |
|        | 5   | Cycle start                    |        | 5   |             |
|        | 6   | Cycle Count Up                 |        | 6   |             |
| No.01  | 7   | Cycle Count clear              | No.03  | 7   |             |
|        | 8   | STEP IN 1                      |        | 8   |             |
|        | 9   | STEP IN 2                      |        | 9   |             |
|        | 10  | STEP IN 3                      |        | 10  |             |
|        | 11  | STEP IN 4                      |        | 11  |             |
|        | 12  | STEP IN 5                      | -      | 12  |             |
|        | 13  | STEP IN 6                      |        | 13  |             |
|        | 14  | STEP IN 7                      |        | 14  |             |
|        | 15  | Work Select 9-16               |        | 15  |             |
|        | 0   | Work Select 17-24              |        | 0   |             |
|        | 1   | Work Select 1 (9/17)           |        | 1   |             |
|        | 2   | Work Select 2 (10/18)          |        | 2   |             |
|        | 3   | Work Select 3 (11/19)          |        | 3   |             |
|        | 4   | Work Select 4 (12/20)          |        | 4   |             |
|        | 5   | Work Select 5 (13/21)          |        | 5   |             |
|        | 6   | Work Select 6 (14/22)          |        | 6   |             |
| No.02  | 7   | Work Select 7 (15/23)          | No.04  | 7   |             |
|        | 8   | Work Select 8 (16/24)          |        | 8   |             |
|        | 9   | Auto / Each (unused)           |        | 9   |             |
|        | 10  | Switch off Auto Zero/Cal Check |        | 10  |             |
|        | 11  | ID data clear                  |        | 11  |             |
|        | 12  | Manual Z/C Check               |        | 12  |             |
|        | 13  |                                |        | 13  |             |
|        | 14  |                                |        | 14  |             |
|        | 15  |                                |        | 15  |             |

\*Please confirm that PLC's Ch..No depends on the setting of the node-address, etc. Please use it after checking.

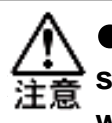

• To disable the self-check function prior to starting the tightening operation, set [Auto Z/C checkO] to "ON". When set, the tightening operation starts without performing the self-check.

• The 32 points of IN Ch. 01 to 02 are fixed assignments. The 32 points of IN Ch. 03 to 04 are freely assigned.

#### <u>4-3-2. Output-signal spec. (Master spindle unit $\rightarrow$ PLCs)</u>

The factory default settings have been made. The signal assignment is set in the "PLC Out Layout" of the UNR-G user console. For the setting method, refer to the "PLC Out Layout" of "UNR-G User Console User's Manual".

| OUT Ch.          | BIT | Signal name                    | OUT Ch.          | BIT | Signal name |
|------------------|-----|--------------------------------|------------------|-----|-------------|
|                  | 0   | TOTAL NOK                      |                  | 0   |             |
|                  | 1   | TOTAL OK                       |                  | 1   |             |
|                  | 2   | NR Failure                     |                  | 2   |             |
|                  | 3   | Ready                          |                  | 3   |             |
|                  | 4   | Working                        |                  | 4   |             |
| No.1             | 5   | End                            | No.3             | 5   |             |
|                  | 6   | Cycle NOK judgement            |                  | 6   |             |
| Factory          | 7   | Cycle OK judgment              | Factory          | 7   |             |
| set value        | 8   | Z/C NOK                        | set value        | 8   |             |
|                  | 9   | Z/C OK                         |                  | 9   |             |
|                  | 10  | BYPASS Yes                     |                  | 10  |             |
|                  | 11  | Work Select BIT 1 (9/17)       |                  | 11  |             |
|                  | 12  | Work Select BIT 2 (10/18)      |                  | 12  |             |
|                  | 13  | Work Select BIT 3 (11/19)      |                  | 13  |             |
|                  | 14  | Work Select BIT 4 (12/20)      |                  | 14  |             |
|                  | 15  | Step OUT 1                     |                  | 15  |             |
|                  | 0   | Sp. 1 NOK judgment             |                  | 0   |             |
|                  | 1   | Sp. 1 OK Judgment              |                  | 1   |             |
|                  | 2   | Sp. 1 NR Failure               |                  | 2   |             |
|                  | 3   | Sp. 1 Initial cross thread NOK |                  | 3   |             |
|                  | 4   | Sp. 1 cycle NOK                |                  | 4   |             |
| No 2             | 5   | Sp. 1 Bypass                   | No 4             | 5   |             |
| INU.Z            | 6   | Sp. 1 low limit NOK            | NU.4             | 6   |             |
| Factory          | 7   | Sp. 1 high limit NOK           | Factory          | 7   |             |
| set value        | 8   | Sp. 2 NOK judgment             | set value        | 8   |             |
| <u>501 Value</u> | 9   | Sp. 2 OK Judgment              | <u>Set value</u> | 9   |             |
|                  | 10  | Sp. 2 NR Failure               |                  | 10  |             |
|                  | 11  | Sp. 2 Initial cross thread NOK |                  | 11  |             |
|                  | 12  | Sp. 2 cycle NOK                |                  | 12  |             |
|                  | 13  | Sp. 2 Bypass                   |                  | 13  |             |
|                  | 14  | Sp. 2 low limit NOK            |                  | 14  |             |
|                  | 15  | Sp. 2 high limit NOK           |                  | 15  |             |

\*Please confirm that PLC's Ch..No depends on the setting of the node-address, etc. Please use it after checking. Refer to Chapter 2 "I/O Signal Description" and Chapter 4 "Output Signal Description" of UNR-G Spindle unit" operation manual for the description of each signal..

OUT Ch. No. Unused area of 03 to 16 is also allocated.

# 4-4. Fieldbus setting (EtherNet/IP)

The fieldbus settings are configured in "Fieldbus Settings" of the UNR-G User Console.

#### Initial settings (same as the factory settings)

| Set                    | Setting                           |                        |  |  |  |  |
|------------------------|-----------------------------------|------------------------|--|--|--|--|
|                        | IP address                        | 192.168.11.50          |  |  |  |  |
| Network Settings       | Subnet Mask                       | 255.255.255.0          |  |  |  |  |
|                        | Default gateway                   | 192.168.11.1           |  |  |  |  |
| I/O Settings           | $PLC \rightarrow Master-spindle$  | 12 bytes [96bits]      |  |  |  |  |
| 1/O Settings           | Master spindle $\rightarrow$ PLCs | 32 bytes [256bits]     |  |  |  |  |
| Number of bytes in the | $PLC \rightarrow Master-spindle$  | 32 bytes [256bits]     |  |  |  |  |
| message                | Master spindle $\rightarrow$ PLCs | 4096 bytes [32768bits] |  |  |  |  |
| Number of Message Bl   | ock Bytes                         | 250 bytes              |  |  |  |  |

#### Network Settings

- IP address: 0.0.0.0 to 255.255.255.255
- Subnet mask: 0.0.0.0 to 255.255.255.255
- Default gateway :0.0.0.0].255.255

#### •I/O Settings

Data length [PLC → Master-spindle]
Setting range: 2 bytes [16 bits] to 12 bytes [96 bits]

• Data length [Master spindle  $\rightarrow$  PLCs]

Setting range: 2 bytes [16 bits] to 32 bytes [256 bits]

#### Message Byte Count Setting

Data length [PLC → Master-spindle]
Setting range: 0 byte [0 bit] to 32 bytes [256 bits]

• Data length [Master spindle  $\rightarrow$  PLCs]

Setting range: 0 byte [0 bit] to 4096 bytes [32768 bits]

•Message block byte number setting range: 1 to 250

# 4-5. Fieldbus message setting (EtherNet/IP Master spindle unit → PLCs)

Refer to Chapter 1 when outputting the tightening result by the fieldbus message setting. •Fieldbus Message Communication Command (Master G-Unit Output  $\rightarrow$  PLC Input)

Explicit messaging is executed by CMND command. For more information about CMND instructions, refer to PLC manufacturer's instruction manual.

Command format (CMND instruction)

| <u>00 09</u> | <u>01 04</u> | <u>00 01</u> | <u>01 10</u> | <u>00 00</u> | <u>00 64</u> |
|--------------|--------------|--------------|--------------|--------------|--------------|
| 1            | 2            | 3            | 4 5          | 6            | 7            |

| No. | Control data                         | Setting<br>example | Remarks                                                                    |
|-----|--------------------------------------|--------------------|----------------------------------------------------------------------------|
| 1   | Number of bytes to send command data | 00 29              | 9 Byte                                                                     |
| 2   | Number of response data bytes        | 01 04              | Number of message block bytes: 250 bytes<br>+10 Byte = 260 bytes (104 hex) |
|     |                                      |                    | PLC routing table                                                          |
| 3   | Destination network address          | 00 01              | Own network address: 1                                                     |
| 4   | Destination node address             | 01                 | PLC EtherNet/IP node address: 01                                           |
| 5   | Destination Unit Number              | 10                 | PLC EtherNet/IP unit No.:0+10 hex                                          |
|     |                                      |                    | Response required, communication port No.0,                                |
| 6   | Response required etc.               | 00 00              | Number of retransmissions 0                                                |
| 7   | Response monitoring time             | 00 64              | 10.0 Seconds (64hex)                                                       |

After CMND instruction, the tightening result data is acquired by Explicit messaging.

· Command format (Explicit messaging)

#### 

|     |                         |                    | •           | •                                                                                                    |
|-----|-------------------------|--------------------|-------------|----------------------------------------------------------------------------------------------------|
| No. | Command name            | Setting<br>example | Fixed value | Remarks                                                                                                    |
| 1   | Command code            | 28 01              | 0           | Explicit messaging                                                                                                    |
| 2   | Standby node<br>Address | 32                 |             | ABCC-EIPT node address: 50 (32 hex)<br>(IP address: 192.168.11.50)                                                                                                    |
| 3   | Service code            | 0E                 | 0           | -                                                                                                    |
| 4   | Class ID                | 00 A2              | 0           | -                                                                                                    |
| 5   | Instance ID             | 00 01              |             | Define which blocks in the object class to send<br>message information to:01<br>Example: Number of Message Block Bytes: 250<br>Bytes Message Output Bytes: 4096 Bytes<br>00 01: 1 block 1-250 Byte<br>00 02: 2 blocks 251-500 Byte<br>00 03: 3 blocks 501-750 Byte<br> <br>00 11:17 blocks 4001-4096 Byte<br>Maximum message output 4096 bytes |
| 6   | Service data            | 05 00              | 0           | -                                                                                                    |

# 4-6. Fieldbus message setting (EtherNet/IP PLC $\rightarrow$ Master-spindle unit)

To send message information from PLC to master spindle unit, select ASCII character. Message information sent from PLC to master spindle unit of I/0 (PLC) control is reflected in fieldbus communication, UNR-G user console, unit RS232C, and extended RS232C.

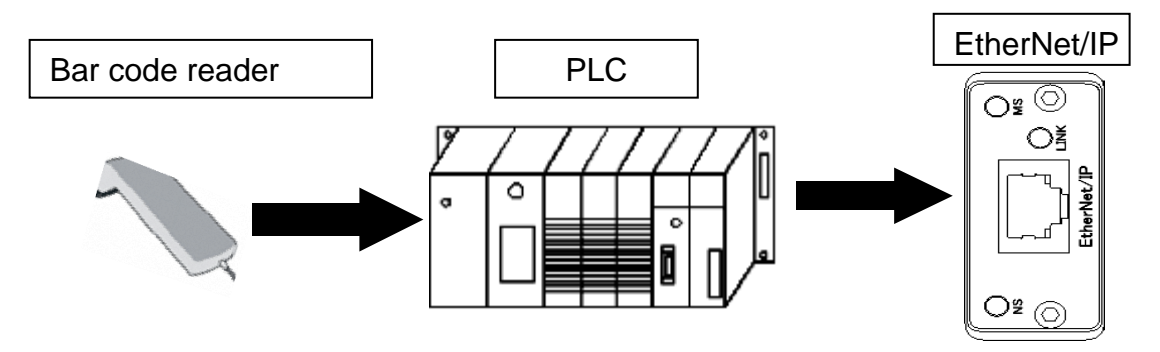

▲ - For notes on ID data input, refer to the PAGE4-19 of operation manual 注意 for UNR-G spindle unit.

|   | Ch.          | +1    | +2    | +3     | +4                              | +5    | +6    | +7     | +8     | +9    | 1       |             |              |
|---|--------------|-------|-------|--------|---------------------------------|-------|-------|--------|--------|-------|---------|-------------|--------------|
|   | D2000        | 67    | 25    | 67     | 52                              | 00    | 03    | 67     | 52     | 01    |         |             |              |
|   | D2010        | 80    | 00    | 00     | 25                              | 08    | 00    | 00     |        |       |         |             |              |
| _ |              |       |       |        |                                 |       |       |        |        |       | J       |             |              |
|   |              |       |       |        |                                 | Į     |       |        |        |       |         |             |              |
|   |              |       |       |        |                                 |       |       |        |        |       |         |             |              |
| • | FASTENING RE | SULT  | NONIT | OR     |                                 |       |       |        |        |       |         |             |              |
|   |              |       |       |        |                                 |       |       |        |        |       |         |             |              |
|   | DISPLAY SETU | JP FA | STENI | NG RES | ULT DI                          | SPLAY | NG/EF | RROR F | RESULT | HIS   | TORY RE | AD          | LAMP DISPLAY |
|   |              |       |       |        |                                 |       |       |        |        |       |         |             |              |
|   | DATE         | 110   |       | 10     |                                 |       |       | _      | WUR    | K NO. | MA      | IN JODGMENT |              |
|   | 2022-04-22   | 16:2  | 7:01  | 672567 | 7256752000367520180000025080000 |       |       |        |        |       | 1       |             | OK           |
|   |              |       |       |        |                                 |       |       |        |        |       |         |             |              |

Chapter 4 EtherNet/IP=

●Fieldbus Message Communication Command (PLC Out → Master Spindle Unit Input)

CMND instruction executes Explicit messaging. For more information about CMND instructions, refer to PLC manufacturer's instruction manual.

6

Command format (CMND instruction)

<u>00 20</u>

(2)

- 00 01 01 10 00 00 3 (4)(5)
- 00 64 (7)

| No. | Control data                         | Setting<br>example | Remarks                                                             |
|-----|--------------------------------------|--------------------|---------------------------------------------------------------------|
| 1   | Number of bytes to send command data | 00 29              | ID data: 32 bytes + 9 bytes of command = 41 Byte (29 hex)           |
| 2   | Number of response data bytes        | 00 20              | 32 Byte(20 hex)                                                     |
| 3   | Destination network address          | 00 01              | PLC routing table local network address: 1                          |
| 4   | Destination node address             | 01                 | PLC EtherNet/IP node address: 01                                    |
| 5   | Destination Unit Number              | 10                 | PLC EtherNet/IP unit No.:0+10 hex                                   |
| 6   | Response required etc                | 00 00              | Response required, communication port No.0, retransmission number 0 |
| 7   | Response monitoring time             | 00 64              | 10.0 Seconds (64hex)                                                |

After CMND instruction, ID-data is transmitted by Explicit messaging.

Command format (Explicit messaging)

|     | <u>28 01</u> <u>32 10</u> |                         | <u>00 A2 00 01</u> |                | <u>05 41 42 43 38 39 30</u>          |
|-----|---------------------------|-------------------------|--------------------|----------------|--------------------------------------|
|     | 1                         | $\boxed{2} \ \boxed{3}$ | 4                  | 5              | 6 7                                  |
| No. | Command name              |                         | Setting example    | Fixed<br>value | Remarks                              |
| 1   | Command code              |                         | 28 01              | 0              | Explicit messaging                   |
| 2   | Standby node              |                         | 32                 |                | ABCC-EIPT node address: 50 (32h)     |
| ~   | Address                   |                         | 52                 |                | (IP address: 192.168.11.50)          |
| 3   | Service code              |                         | 10                 | 0              | -                                    |
| 4   | Class ID                  |                         | 00 A2              | 0              | -                                    |
| 5   | Instance ID               |                         | 00 01              | 0              | -                                    |
| 6   | Service data              |                         | 05                 | 0              | -                                    |
|     |                           |                         | 41                 |                | Transmit ID data 1st byte (A)        |
|     |                           |                         | 42 43              |                | Transmit ID data Byte 2 and 3 (B C)  |
|     |                           |                         | 44 45              |                | Transmit ID data Byte 4, 5th (DDE)   |
| 7   | 7 Transmit ID data        |                         | 2                  |                | >                                    |
|     |                           |                         | 36 37              |                | Transmit ID data 28, 29th byte (6 7) |
|     |                           |                         | 38 39              |                | Transmit ID Data Byte 30, 31 (8 9)   |
|     |                           |                         | 30 00              |                | Transmit ID data byte 32 (0)         |

# Chapter5. PROFIBUS DP-V1

# 5-1. System Configuration (PROFIBUS DP-V1)

UNR-G PROFIBUS DP-V1 is compliant with the Open Field Network PROFIBUS DP-V1. Control and message info of the tool are executed by cyclic I/O (I/O) messages and acyclic (I/O) messages. It is compliant with the Open Field Network PROFIBUS DP-V1 system and can be connected to third-party PROFIBUSDP-V1 devices (master / slave).

In addition, cyclic I/O (I/O) messages and acyclic (I/O) messages can be executed simultaneously.

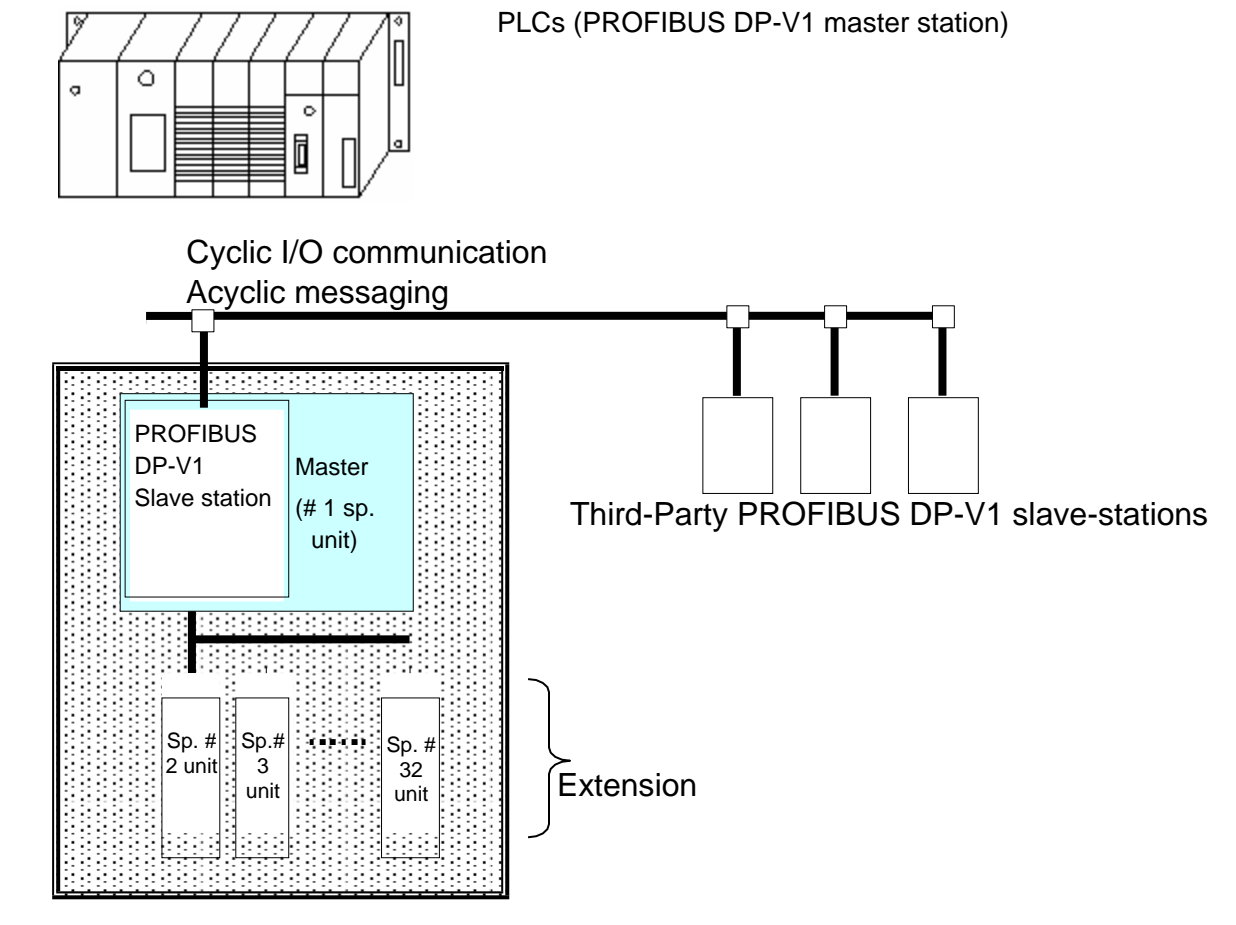

UNR-G NR PROFIBUS DP-V1

# 5-2. Hardware Description (PROFIBUS DP-V1)

PROFIBUS DP-V1 Modules Location

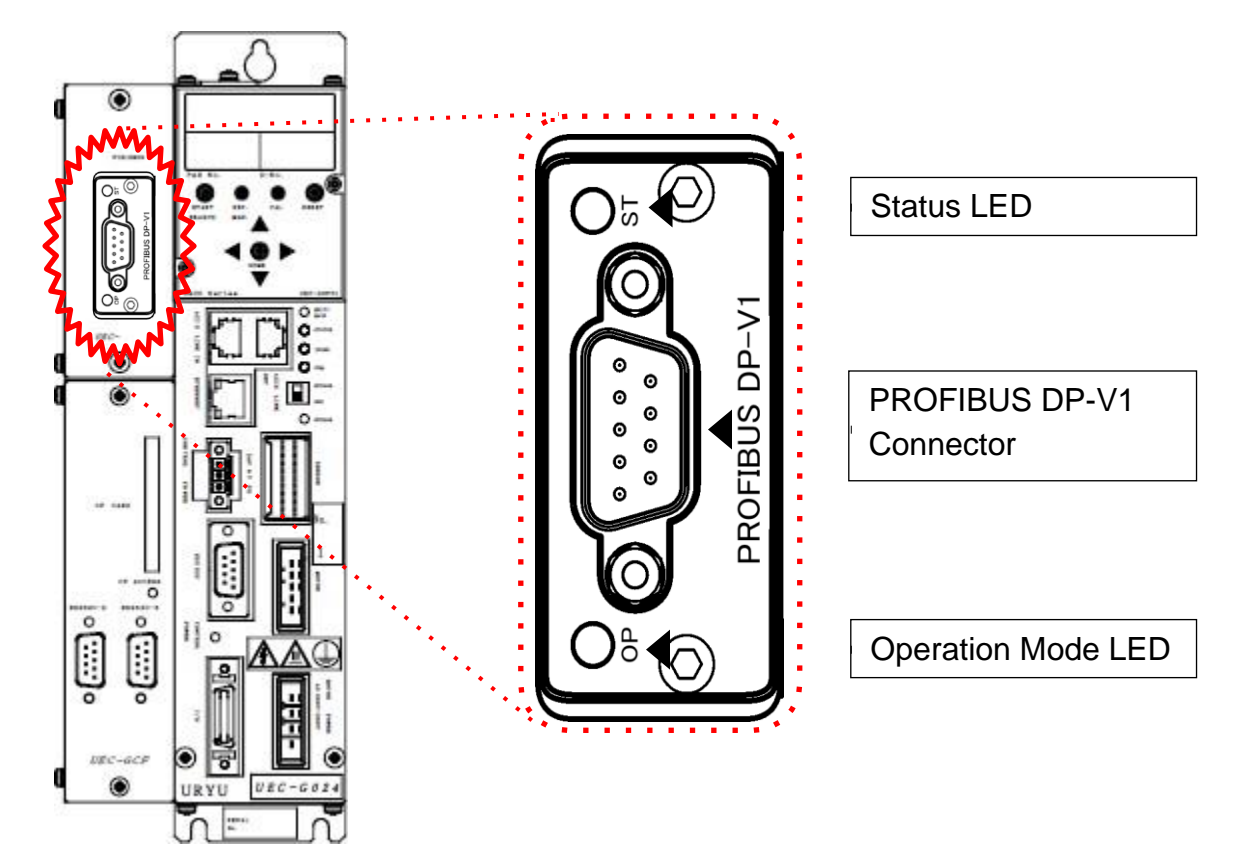

### 5-2-1. Module

UNR-G Displays the node status and network status of the type NR PROFIBUS DP-V1 system.

•Pin assignment

| No.             | Signal name                                   | Description                      |  |  |  |  |
|-----------------|-----------------------------------------------|----------------------------------|--|--|--|--|
| 1               | -                                             | Connection prohibited            |  |  |  |  |
| 2               | -                                             | Connection prohibited            |  |  |  |  |
| 3               | 3 RxD/TxD-P Data send/receive + (B line, P si |                                  |  |  |  |  |
| 4               | CNTR-P                                        | R-P RTS                          |  |  |  |  |
| 5               | DGND                                          | Communication power (for Ground) |  |  |  |  |
| 6               | 6 VP+5 Communication pov                      |                                  |  |  |  |  |
|                 |                                               | (+5V side)                       |  |  |  |  |
| 7               | -                                             | Connection prohibited            |  |  |  |  |
| 8 RxD/TxD-N Dat |                                               | Data Transmission/Reception-     |  |  |  |  |
|                 |                                               | (A line N side)                  |  |  |  |  |
| 9               | -                                             | Connection prohibited            |  |  |  |  |

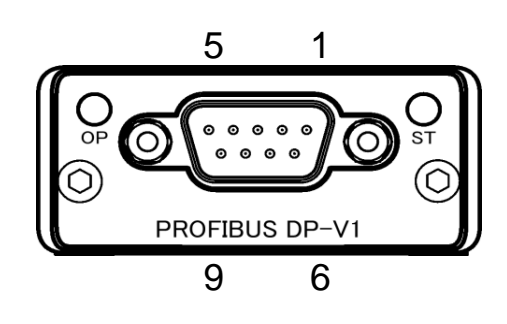

# •LED List

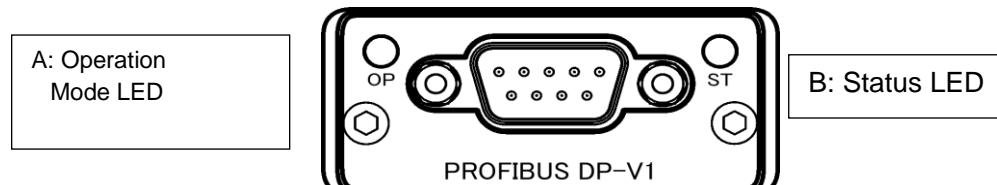

| I | LED name      | Color |            | Status                        | Description                                                                                  |
|---|---------------|-------|------------|-------------------------------|----------------------------------------------------------------------------------------------|
|   |               | OFF   | Off        | Offline                       | Offline or power is not supplied.                                                            |
|   |               | Croop | Lights up  | Online                        | Data communication in progress                                                               |
|   | Operation     | Green | Blinking   | Online                        | Data clear in progress                                                                       |
| ^ | Mode LED      |       | Blinking 1 | Parameter error               | There is an error in the parameter setting.                                                  |
|   |               | Red   | Flashing 2 | Configuration Error           | With an error in the profile bus configuration (setting) occurred.                           |
|   |               | OFF   | Off        | Not powered<br>on Initialized | Power is not supplied.<br>The network is being initialized or the<br>module is being set up. |
| в | Status<br>LED | Green | Lights up  | Normal operation              | The module has moved from the initial state.                                                 |
|   |               |       | Blinking 1 | Diagnostic Events             | Diagnostic event in progress                                                                 |
|   |               | Red   | Lights up  | Exception error               | A severe problem has occurred.                                                               |

# 5-2-2. Cable

Cables and connectors (D-SUB 9pin male) are not provided by us. Be prepared by the customer.

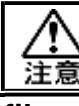

Connect the cables with all power supplies turned OFF.

#### 5-2-3. GSD files

A GSD file is an information file related to the communication specifications of PROFIBUSDP-V1 compatible devices. A separate file exists for each device. If you want to use the configuration software to connect ABCC-DPV1 to PLC, you will need a GSD file.

GSD file is included on the installation CD in the UNR-G User's Manual. For proper use of GSD file, refer to PROFIBUSDP-V1 Configuration Software User's Manual.

# 5-3. I/O Signaling Specifications (PROFIBUS DP-V1)

|                  | I/O inpu                       | t/output                      | Message input/output           |                               |  |
|------------------|--------------------------------|-------------------------------|--------------------------------|-------------------------------|--|
| _                | Master unit $\rightarrow$ PLCs | $PLC \rightarrow Master-unit$ | Master unit $\rightarrow$ PLCs | $PLC \rightarrow Master-unit$ |  |
| Maximum setting  | 32 bytes (256 Points)          | 12 bytes (96 Points)          | 2048 words (4096 bytes)        | 16 words (32 bytes)           |  |
| Standard setting | 32 bytes (256 Points)          | 12 bytes (96 Points)          | 2048 words (4096 bytes)        | 16 words (32 bytes)           |  |

# 5-3-1. INPUT SPECIFICATIONS (PLC → Master-unit)

| IN Ch.     | BIT | Signal name                    | IN Ch.     | BIT | Signal name |
|------------|-----|--------------------------------|------------|-----|-------------|
|            | 0   | Operation Preparation          |            | 0   |             |
|            | 1   | Reset                          |            | 1   |             |
|            | 2   | Reverse                        |            | 2   |             |
|            | 3   | Forward                        |            | 3   |             |
|            | 4   | Start                          |            | 4   |             |
|            | 5   | Cycle start                    |            | 5   |             |
| Entry word | 6   | Cycle Count Up                 | Entry word | 6   |             |
| No.01      | 7   | Cycle Count clear              | No.03      | 7   |             |
|            | 8   | STEP IN 1                      |            | 8   |             |
|            | 9   | STEP IN 2                      |            | 9   |             |
|            | 10  | STEP IN 3                      |            | 10  |             |
|            | 11  | STEP IN 4                      |            | 11  |             |
|            | 12  | STEP IN 5                      |            | 12  |             |
|            | 13  | STEP IN 6                      |            | 13  |             |
|            | 14  | STEP IN 7                      |            | 14  |             |
|            | 15  | Work Select 9-16               |            | 15  |             |
|            | 0   | Work Select 17-24              |            | 0   |             |
|            | 1   | Work Select 1 (9/17)           |            | 1   |             |
|            | 2   | Work Select 2 (10/18)          |            | 2   |             |
|            | 3   | Work Select 3 (11/19)          |            | 3   |             |
|            | 4   | Work Select 4 (12/20)          |            | 4   |             |
|            | 5   | Work Select 5 (13/21)          |            | 5   |             |
| Entryword  | 6   | Work Select 6 (14/22)          | Entryword  | 6   |             |
|            | 7   | Work Select 7 (15/23)          |            | 7   |             |
| 110 02     | 8   | Work Select 8 (16/24)          |            | 8   |             |
|            | 9   | Auto / Each (unused)           |            | 9   |             |
|            | 10  | Switch off Auto Zero/Cal Check |            | 10  |             |
|            | 11  | ID data clear                  |            | 11  |             |
|            | 12  | Manual Z/C Check               |            | 12  |             |
|            | 13  |                                |            | 13  |             |
|            | 14  |                                |            | 14  |             |
|            | 15  |                                |            | 15  |             |

\*Please confirm that PLC's Ch..No depends on the setting of the node-address, etc. Please use it after checking.

• To disable the self-check function prior to starting the tightening operation, set [Auto Zero/Cal Check] to "ON". When set, the tightening operation starts without performing the self-check.

注意

• The 32 points of input Word No.01 to 02 are fixed assignments. The 32 points of input Word No.03 to 04 are freely assigned.

#### <u>5-3-2. Output-Signal Specifications (Master unit $\rightarrow$ PLCs)</u>

The factory default settings have been made. The signal assignment is set in the "PLC Out Layout" of the UNR-G user console. For the setting method, refer to the "PLC Out Layout" of "UNR-G User Console User's Manual".

| OUT Ch. BIT Signal name |    | OUT Ch.                        | BIT       | Signal name |  |
|-------------------------|----|--------------------------------|-----------|-------------|--|
|                         | 0  | TOTAL NOK                      |           | 0           |  |
|                         | 1  | TOTAL OK                       |           | 1           |  |
|                         | 2  | NR Failure                     |           | 2           |  |
|                         | 3  | Ready                          |           | 3           |  |
|                         | 4  | Working                        |           | 4           |  |
| No.1                    | 5  | End                            | No.3      | 5           |  |
|                         | 6  | Cycle NOK judgement            |           | 6           |  |
| Factory set             | 7  | Cycle OK judgment              | Factory   | 7           |  |
| value                   | 8  | Z/C NOK                        | set value | 8           |  |
|                         | 9  | Z/C OK                         |           | 9           |  |
|                         | 10 | BYPASS Yes                     |           | 10          |  |
|                         | 11 | Work Select BIT 1 (9/17)       |           | 11          |  |
|                         | 12 | Work Select BIT 2 (10/18)      |           | 12          |  |
|                         | 13 | Work Select BIT 3 (11/19)      |           | 13          |  |
|                         | 14 | Work Select BIT 4 (12/20)      |           | 14          |  |
|                         | 15 | Step OUT 1                     |           | 15          |  |
|                         | 0  | Sp. 1 NOK judgment             |           | 0           |  |
|                         | 1  | Sp. 1 OK Judgment              |           | 1           |  |
|                         | 2  | Sp. 1 NR Failure               |           | 2           |  |
|                         | 3  | Sp. 1 Initial cross thread NOK |           | 3           |  |
|                         | 4  | Sp. 1 cycle NOK                |           | 4           |  |
| No 2                    | 5  | Sp. 1 Bypass                   | No 4      | 5           |  |
| 110.2                   | 6  | Sp. 1 low limit NOK            | N0.4      | 6           |  |
| Factory set             | 7  | Sp. 1 high limit NOK           | Factory   | 7           |  |
| value                   | 8  | Sp. 2 NOK judgment             | set value | 8           |  |
|                         | 9  | Sp. 2 OK Judgment              | 00110100  | 9           |  |
|                         | 10 | Sp. 2 NR Failure               |           | 10          |  |
|                         | 11 | Sp. 2 Initial cross thread NOK |           | 11          |  |
|                         | 12 | Sp. 2 cycle NOK                |           | 12          |  |
|                         | 13 | Sp. 2 Bypass                   |           | 13          |  |
|                         | 14 | Sp. 2 low limit NOK            |           | 14          |  |
|                         | 15 | Sp. 2 high limit NOK           |           | 15          |  |

\*Please confirm that PLC's Ch..No depends on the setting of the node-address, etc. Please use it after checking. See Chapter 2 "I/O Signal Description" and Chapter 4 "Output Signal Description" of UNR-G Spindle unit" manual for the description of each signal.

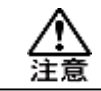

OUT Ch. No. Unused area 02 to 16 is also allocated.

# 5-4. Fieldbus setting (PROFIBUS DP-V1)

Fieldbus settings are configured in "Fieldbus Settings" of the G-type NR user console.

#### Initial settings (same as the factory settings)

| Setting          |                                | PROFIBUS DP-V1          |
|------------------|--------------------------------|-------------------------|
| Node address     |                                | 3                       |
| I/O Sottings     | $PLC \rightarrow Master-unit$  | 12 bytes [96 bits]      |
| 1/O Settings     | Master unit $\rightarrow$ PLCs | 32 bytes [256 bits]     |
| Number of bytes  | $PLC \rightarrow Master-unit$  | 32 bytes [256 bits]     |
| in the message   | Master unit $\rightarrow$ PLCs | 4096 bytes [32768 bits] |
| Number of Messag | je Block Bytes                 | 64 bytes                |

#### Node address

Setting range: 0 to 125

# ● I/O Settings

• Data length [PLC  $\rightarrow$  Master-unit]

Setting range: 2 bytes [16 bits] to 12 bytes [96 bits]

Data length [Master unit → PLCs]
Setting range: 2 bytes [16 bits] to 32 bytes [256 bits]

# Message Byte Count Setting

Data length [PLC → Master-unit]
Setting range: 0 byte [0 bit] to 32 bytes [256 bits]

• Data length [Master-Unit  $\rightarrow$  PLCs] Setting range: 0 byte [0 bit] to 4096 bytes [32768 bits]

• Message block byte number setting range: 1 to 64

# <u>5-5. Fieldbus message setting (Master G-Unit $\rightarrow$ PLCs)</u>

Refer to Chapter 1 when outputting the tightening result by the fieldbus message setting.

# 5-6. Fieldbus message setting (PLC → Master-unit)

To send message information from PLC to master unit, select ASCII character. Message information sent from PLC to master unit is reflected in fieldbus communication, UNR-G user console, unit RS232C, and extended RS232C.

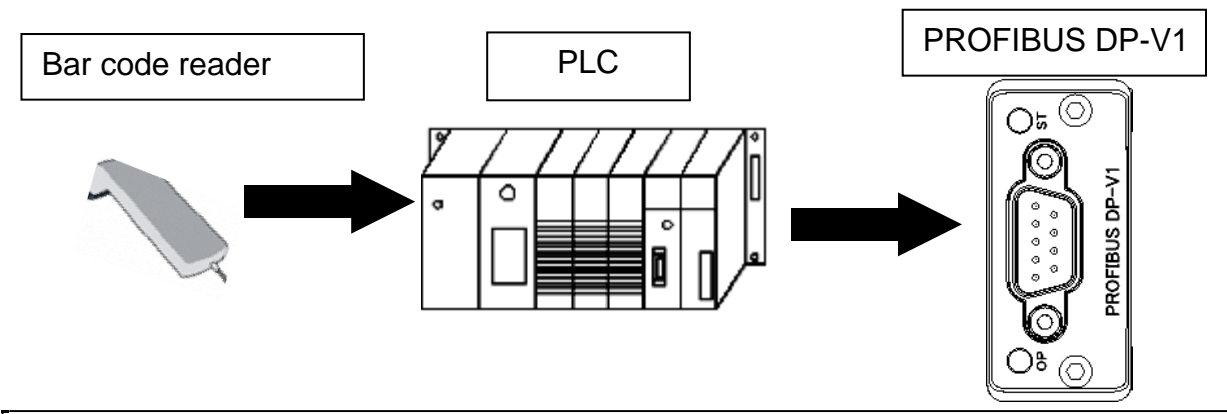

・ Refer to PAGE 4-19 of UNR-G Spindle Unit for <sup>注意</sup> notes on ID data input.

|        | ID |        | ID |
|--------|----|--------|----|
| MW2001 | 67 | MW2011 | 00 |
| MW2002 | 25 | MW2012 | 00 |
| MW2003 | 67 | MW2013 | 25 |
| MW2004 | 52 | MW2014 | 08 |
| MW2005 | 00 | MW2015 | 00 |
| MW2006 | 03 | MW2016 | 00 |
| MW2007 | 67 | MW2017 |    |
| MW2008 | 52 | MW2018 |    |
| MW2009 | 01 | MW2019 |    |
| MW2010 | 80 | MW2020 |    |
|        |    |        |    |

| PASTENING RESULT MONITOR                                                         |          |                   |                 |          |               |  |  |
|----------------------------------------------------------------------------------|----------|-------------------|-----------------|----------|---------------|--|--|
| DISPLAY SETUP FASTENING RESULT DISPLAY NG/ERROR RESULT HISTORY READ LAMP DISPLAY |          |                   |                 |          |               |  |  |
| DATE                                                                             | TIME     | ID                |                 | WORK No. | MAIN JUDGMENT |  |  |
| 2022-04-22                                                                       | 16:27:01 | 67256752000367520 | 180000025080000 | 1        | ОК            |  |  |
|                                                                                  |          |                   |                 |          |               |  |  |

# Chapter6. PROFINET IO

# 6-1. System Configuration (PROFINET IO)

UNR-G PROFINET IO is compliant with the Open Field Network PROFINET IO. Tool control and message information are executed by cyclic message communication.

It is compliant with the Open Field Network PROFINET IO system and can be connected to thirdparty PROFINET IO devices (master / slave). In addition, remote I/O communication and cyclic RECODE DATA communication can be executed simultaneously.

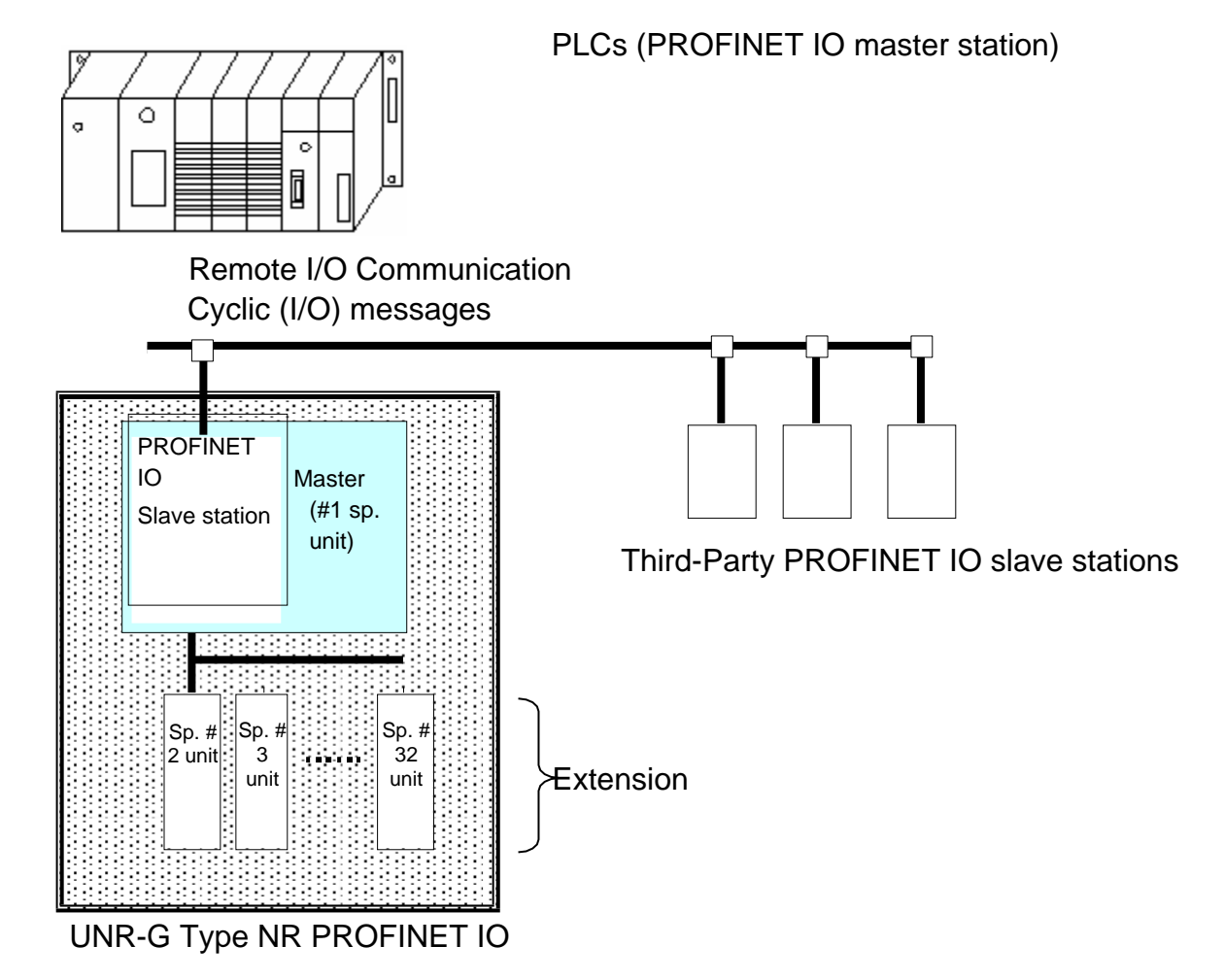

# 6-2. Hardware Description (PROFINET IO)

PROFINET IO Modules Location

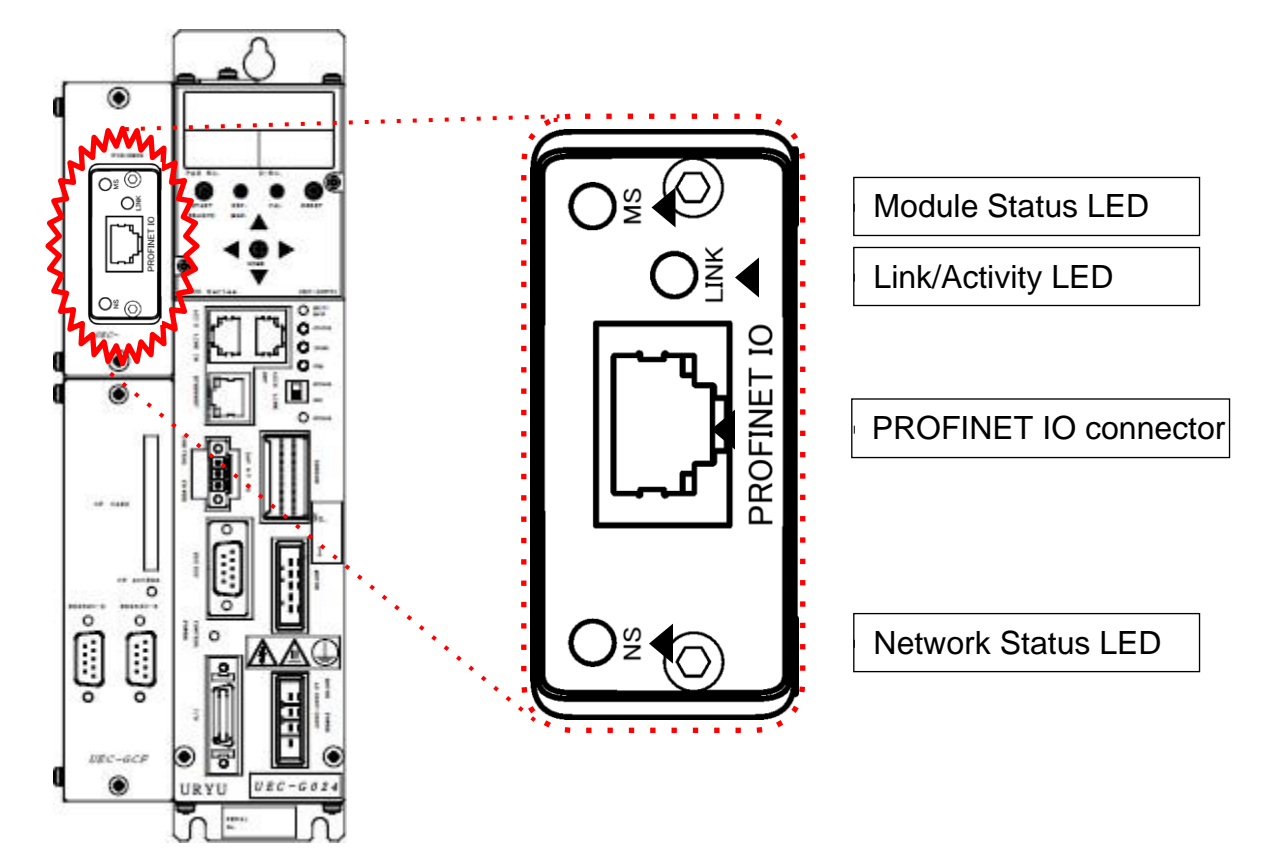

# <u>6-2-1. Module</u>

UNR-G displays the node status and network status of the type NR PROFINET IO system. •Pin assignment

| No. Signal name |     | Description     |  |
|-----------------|-----|-----------------|--|
| 1               | TD+ | Transmit data + |  |
| 2               | TD- | Transmit data-  |  |
| 3               | RD+ | Received data + |  |
| 4               | -   | Not used.       |  |
| 5               | -   | Not used.       |  |
| 6               | RD- | Received data - |  |
| 7               | -   | Not used.       |  |
| 8               | -   | Not used.       |  |

1 8 O NS O PROFINET IO

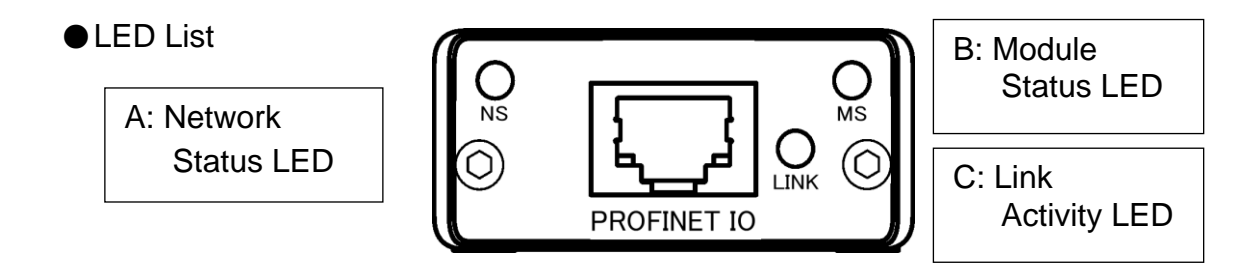

| LED name     |                      | Color     | Sta       | tus State                        | Inside Description                                                                                |
|--------------|----------------------|-----------|-----------|----------------------------------|---------------------------------------------------------------------------------------------------|
|              |                      | OFF       | Off       | Offline                          | Offline or power is not supplied                                                                  |
|              |                      |           | Lights up | Online                           | Normal communication in progress                                                                  |
|              | Network              | Green     | Blinking  | Connection not established       | Online, but no connection established.                                                            |
| A Status LED |                      | Lights up | Error     | Fatal error/duplicate IP address |                                                                                                   |
|              |                      | Red       | Blinking  | Connection<br>timeout            | 1 Connection timed out more than once                                                             |
|              |                      | OFF       | Off       | Power is not turned on.          | Power is not supplied                                                                             |
|              |                      |           | Lights up | Online                           | Normal condition                                                                                  |
| В            | Module<br>Status LED | Green     | Blinking  | Connection not established       | Due to incomplete configuration or<br>connection failure, you need to re-recognize<br>the device. |
|              |                      |           | Lights up | Error                            | Fatal Error Occurrence                                                                            |
|              |                      | Red       | Blinking  | Error                            | Recoverable Error Occurrence                                                                      |
|              |                      | OFF       | Off       | Communication not established    | ETHERNET communication is not<br>established and communication is not<br>performed.               |
| с            | Link<br>Activity LED |           | Lights up | No<br>communication              | ETHERNET communication is established, but it is not communicating.                               |
|              |                      | Green     | Blinking  | Communicating                    | ETHERNET communication is established<br>and communication is in progress.                        |

### 6-2-2. Cable

The cable is not included in the package. Provide Category 5e or higher LAN cabling for your convenience.

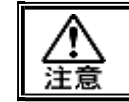

 $\boldsymbol{\cdot}$  Connect the cables with all power supplies turned OFF.

#### 6-2-3. GSDML files

A GSDML file is an information file related to the communication specifications of PROFINET IO compatible devices. A separate file exists for each device. If you want to use PROFINET IO configuration software to connect ABCC-PRT to PLC, you will need a GSDML file.

GSDML file is included in the installation CD in the Type G NR User's Manual. For proper use of GSDML file, refer to PROFINET IO Configuration Software User's Manual.

# 6-3. I/O data type (PROFINET IO)

|                  | I/O input/ou                   | Itput                                       | Message input/output           |                                             |  |
|------------------|--------------------------------|---------------------------------------------|--------------------------------|---------------------------------------------|--|
|                  | Master unit $\rightarrow$ PLCs | $\text{PLC} \rightarrow \text{Master-unit}$ | Master unit $\rightarrow$ PLCs | $\text{PLC} \rightarrow \text{Master-unit}$ |  |
| Maximum setting  | 32 bytes (256 Points)          | 12 bytes (96 Points)                        | 2048 words (4096bytes)         | 16 words (32bytes)                          |  |
| Standard setting | 32 bytes (256 Points)          | 12 bytes (96 Points)                        | 2048 words (4096bytes)         | 16 words (32bytes)                          |  |

# 6-3-1. Input signal ratings (PLC $\rightarrow$ Master-unit)

| IN Ch.     | BIT | Signal name                    | IN Ch.              | BIT | Signal name |
|------------|-----|--------------------------------|---------------------|-----|-------------|
|            | 0   | Operation Preparation          | Entry word<br>No.03 | 0   |             |
|            | 1   | Reset                          |                     | 1   |             |
|            | 2   | Reverse                        |                     | 2   |             |
|            | 3   | Forward                        |                     | 3   |             |
|            | 4   | Start                          |                     | 4   |             |
|            | 5   | Cycle start                    |                     | 5   |             |
| Entry word | 6   | Cycle Count Up                 |                     | 6   |             |
| No.01      | 7   | Cycle Count clear              |                     | 7   |             |
|            | 8   | STEP IN 1                      |                     | 8   |             |
|            | 9   | STEP IN 2                      |                     | 9   |             |
|            | 10  | STEP IN 3                      |                     | 10  |             |
|            | 11  | STEP IN 4                      |                     | 11  |             |
|            | 12  | STEP IN 5                      |                     | 12  |             |
|            | 13  | STEP IN 6                      |                     | 13  |             |
|            | 14  | STEP IN 7                      |                     | 14  |             |
|            | 15  | Work Select 9-16               |                     | 15  |             |
|            | 0   | Work Select 17-24              | Entry word          | 0   |             |
|            | 1   | Work Select 1 (9/17)           |                     | 1   |             |
|            | 2   | Work Select 2 (10/18)          |                     | 2   |             |
|            | 3   | Work Select 3 (11/19)          |                     | 3   |             |
|            | 4   | Work Select 4 (12/20)          |                     | 4   |             |
|            | 5   | Work Select 5 (13/21)          |                     | 5   |             |
| Entry word | 6   | Work Select 6 (14/22)          |                     | 6   |             |
| NO.02      | 7   | Work Select 7 (15/23)          | NO.04               | 7   |             |
|            | 8   | Work Select 8 (16/24)          |                     | 8   |             |
|            | 9   | Auto / Each (unused)           |                     | 9   |             |
|            | 10  | Switch off Auto Zero/Cal Check |                     | 10  |             |
|            | 11  | ID data clear                  |                     | 11  |             |
|            | 12  | Manual Z/C Check               |                     | 12  |             |
|            | 13  |                                |                     | 13  |             |
|            | 14  |                                |                     | 14  |             |
|            | 15  |                                |                     | 15  |             |

\*Please confirm that PLC's Ch..No depends on the setting of the node-address, etc. Please use it after checking.

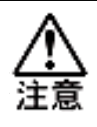

• To disable the self-check function prior to starting the tightening operation, set [Auto Z/C check] to "ON". When set, the tightening operation starts without performing the self-check.

The 32 points of input Word No.01 to 02 are fixed assignments. The 32 points of input Word No.03 to 04 are freely assigned.

#### <u>6-3-2. Output Signal Specifications (Master unit $\rightarrow$ PLCs)</u>

The factory default settings have been made. The signal assignment is set in the "PLC Out Layout" of the UNR-G user console. For the setting method, refer to the "PLC Out Layout" of "UNR-G User Console User's Manual".

| OUT Ch.   | BIT | Signal name                    | OUT Ch.                             | BIT | Signal name |
|-----------|-----|--------------------------------|-------------------------------------|-----|-------------|
|           | 0   | TOTAL NOK                      |                                     | 0   |             |
|           | 1   | TOTAL OK                       |                                     | 1   |             |
|           | 2   | NR Failure                     |                                     | 2   |             |
|           | 3   | Ready                          | No.3<br><u>Factory</u><br>set value | 3   |             |
|           | 4   | Working                        |                                     | 4   |             |
| No.1      | 5   | End                            |                                     | 5   |             |
|           | 6   | Cycle NOK judgement            |                                     | 6   |             |
| Factory   | 7   | Cycle OK judgment              |                                     | 7   |             |
| set value | 8   | Z/C NOK                        |                                     | 8   |             |
|           | 9   | Z/C OK                         |                                     | 9   |             |
|           | 10  | BYPASS Yes                     |                                     | 10  |             |
|           | 11  | Work Select BIT 1 (9/17)       |                                     | 11  |             |
|           | 12  | Work Select BIT 2 (10/18)      |                                     | 12  |             |
|           | 13  | Work Select BIT 3 (11/19)      |                                     | 13  |             |
|           | 14  | Work Select BIT 4 (12/20)      |                                     | 14  |             |
|           | 15  | Step OUT 1                     |                                     | 15  |             |
|           | 0   | Sp. 1 NOK judgment             |                                     | 0   |             |
|           | 1   | Sp. 1 OK Judgment              |                                     | 1   |             |
|           | 2   | Sp. 1 NR Failure               |                                     | 2   |             |
|           | 3   | Sp. 1 Initial cross thread NOK |                                     | 3   |             |
|           | 4   | Sp. 1 cycle NOK                |                                     | 4   |             |
| No 2      | 5   | Sp. 1 Bypass                   |                                     | 5   |             |
| 110.2     | 6   | Sp. 1 low limit NOK            | N0.4                                | 6   |             |
| Factory   | 7   | Sp. 1 high limit NOK           | Factory                             | 7   |             |
| set value | 8   | Sp. 2 NOK judgment             | set value                           | 8   |             |
|           | 9   | Sp. 2 OK Judgment              |                                     | 9   |             |
|           | 10  | Sp. 2 NR Failure               |                                     | 10  |             |
|           | 11  | Sp. 2 Initial cross thread NOK |                                     | 11  |             |
|           | 12  | Sp. 2 cycle NOK                |                                     | 12  |             |
|           | 13  | Sp. 2 Bypass                   |                                     | 13  |             |
|           | 14  | Sp. 2 low limit NOK            |                                     | 14  |             |
|           | 15  | Sp. 2 high limit NOK           |                                     | 15  |             |

\*Please confirm that PLC's Ch..No depends on the setting of the node-address, etc. Please use it after checking. See Chapter 2 "I/O Signal Description" and Chapter 4 "Output Signal Description" of UNR-G Spindle unit" manual for the description of each signal.

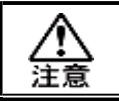

#### OUT Ch. No. Unused area 02 to 16 is also allocated.

# 6-4. Fieldbus setting (PROFINET IO)

Fieldbus settings are configured in "Fieldbus Settings" of the UNR-G NR user console.

Initial settings (same as the factory settings)

| Settir                  | PROFINET I/O                   |                        |
|-------------------------|--------------------------------|------------------------|
| Net of Osting           | IP address                     | 192.168.11.50          |
| Network Settings        | Subnet Mask                    | 255.255.255.0          |
|                         | Default gateway                | 192.168.11.1           |
| Station name            | UECG400PRT01                   |                        |
| I/O Settings            | $PLC \rightarrow Master-unit$  | 12 bytes [96bits]      |
| " o ootanigo            | Master unit $\rightarrow$ PLCs | 32 bytes [256bits]     |
| Number of bytes in the  | $PLC \rightarrow Master-unit$  | 32 bytes [256bits]     |
| message                 | Master unit $\rightarrow$ PLCs | 4096 bytes [32768bits] |
| Number of Message Block | 250bytes                       |                        |

#### Network Settings

- IP address: 0.0.0.0 to 255.255.255.255
- Subnet mask: 0.0.0.0 to 255.255.255.255
- Default gateway :0.0.0.0].255.255

#### Station name

Setting range: ASCII characters (up to 16 single-byte alphanumeric characters) Make sure that the name matches the name registered by PLC. If there is a mismatch, you cannot connect to PLC.

#### •I/O Settings

• Data length [PLC  $\rightarrow$  Master-unit]

Setting range: 2 bytes [16bits] to 12 bytes [96bits]

- Data length [Master unit  $\rightarrow$  PLCs]
- Setting range: 2 bytes [16bits] to 32 bytes [256bits]

#### Message Byte Count Setting

• Data length [PLC  $\rightarrow$  Master-unit]

Setting range: 0 byte [0bit] to 32 bytes [256bits]

• Data length [Master unit  $\rightarrow$  PLCs]

Setting range: 0 byte [0bit] to 4096 bytes [32768 bits]

•Message block byte number setting range: 1 to 250

# <u>6-5. Fieldbus message setting (Master unit $\rightarrow$ PLCs)</u>

Refer to Chapter 1 when outputting the tightening result by the fieldbus message setting.

# <u>6-6. Fieldbus message setting (PLC $\rightarrow$ Master-unit)</u>

To send message information from PLC to master unit, select ASCII character. Message information sent from PLC to master unit is reflected in fieldbus communication, UNR-G user console, unit RS232C, and extended RS232C.

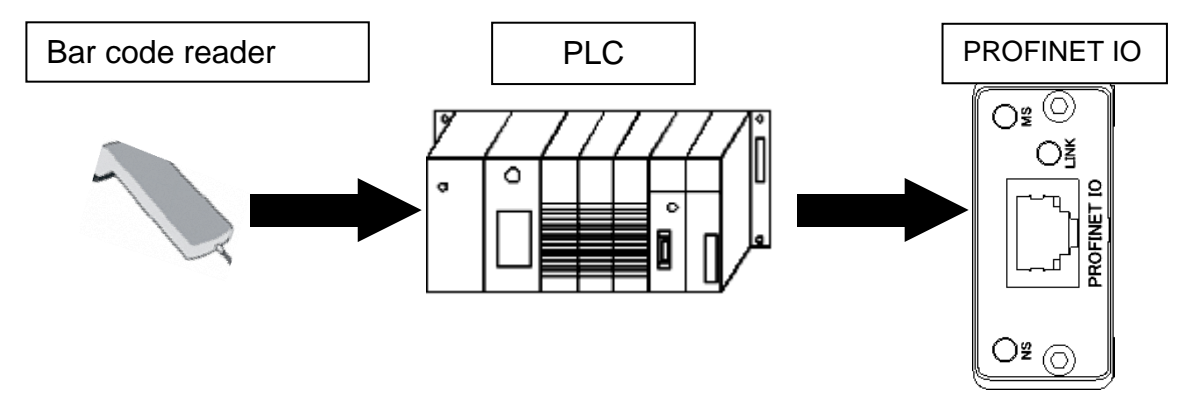

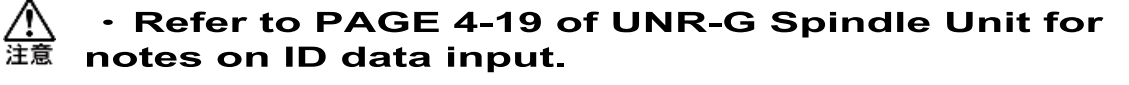

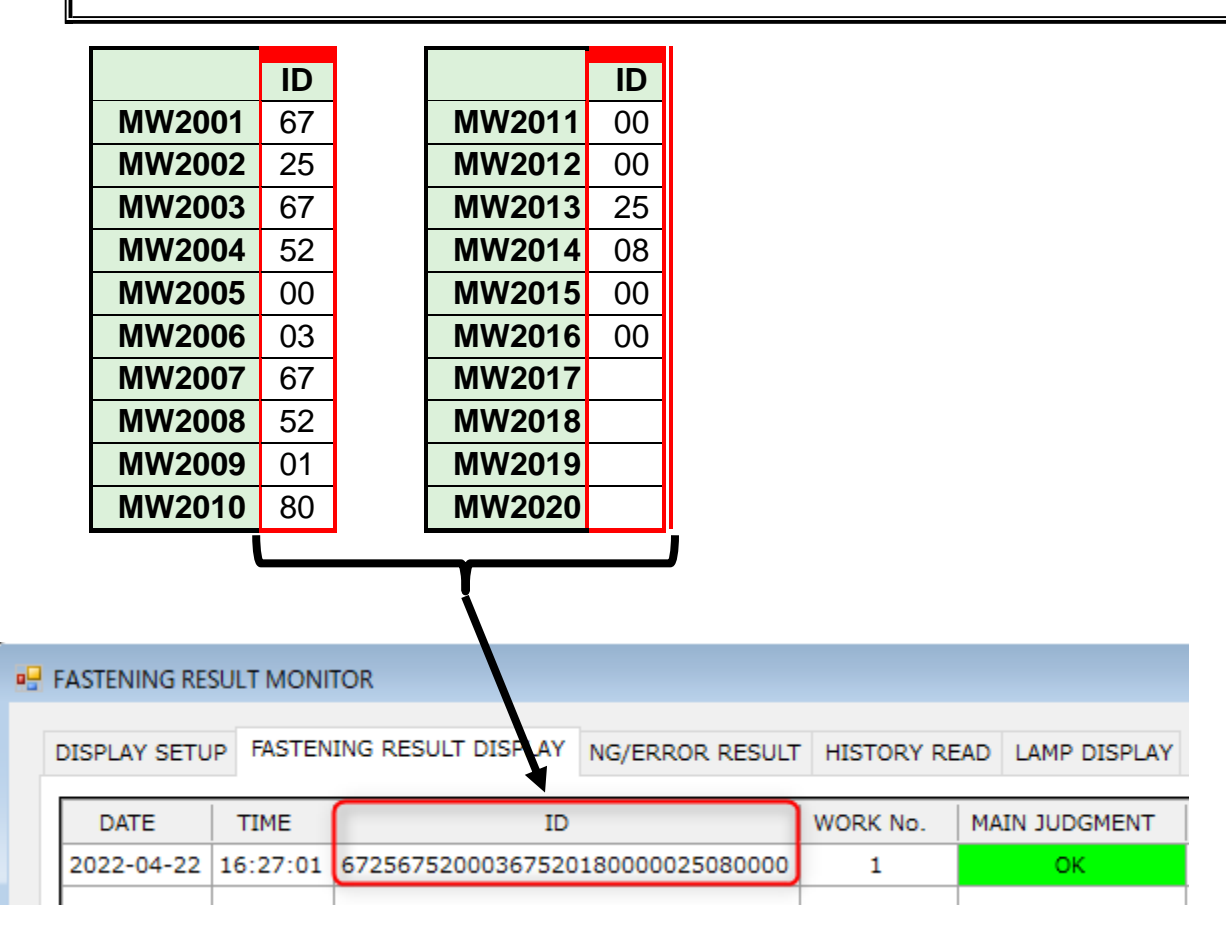
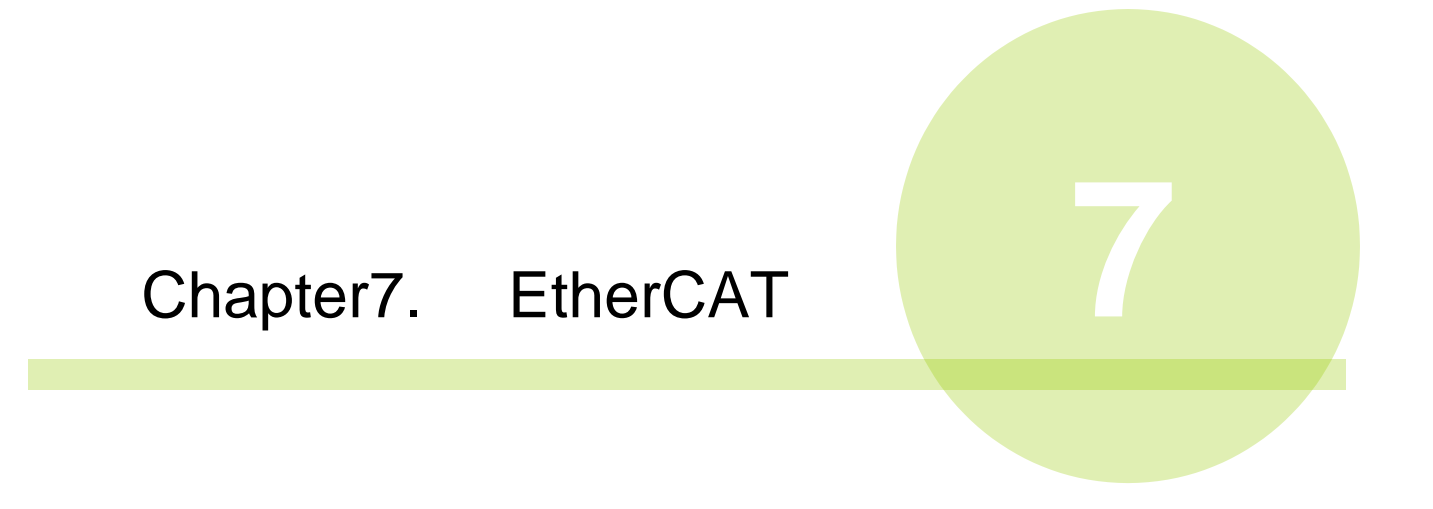

## 7-1. System Configuration (EtherCAT)

UNR-G EtherCAT is compliant with the Open Field Network EtherCAT. Tool control and message information are executed by I/O communication (PDO communication) and message communication (SDO communication).

It is compliant with the Open Field Network EtherCAT system. It can be connected to a thirdparty EtherCAT device (master/slave). In addition, I/O communication (PDO communication) and messaging (SDO communication) can be executed simultaneously.

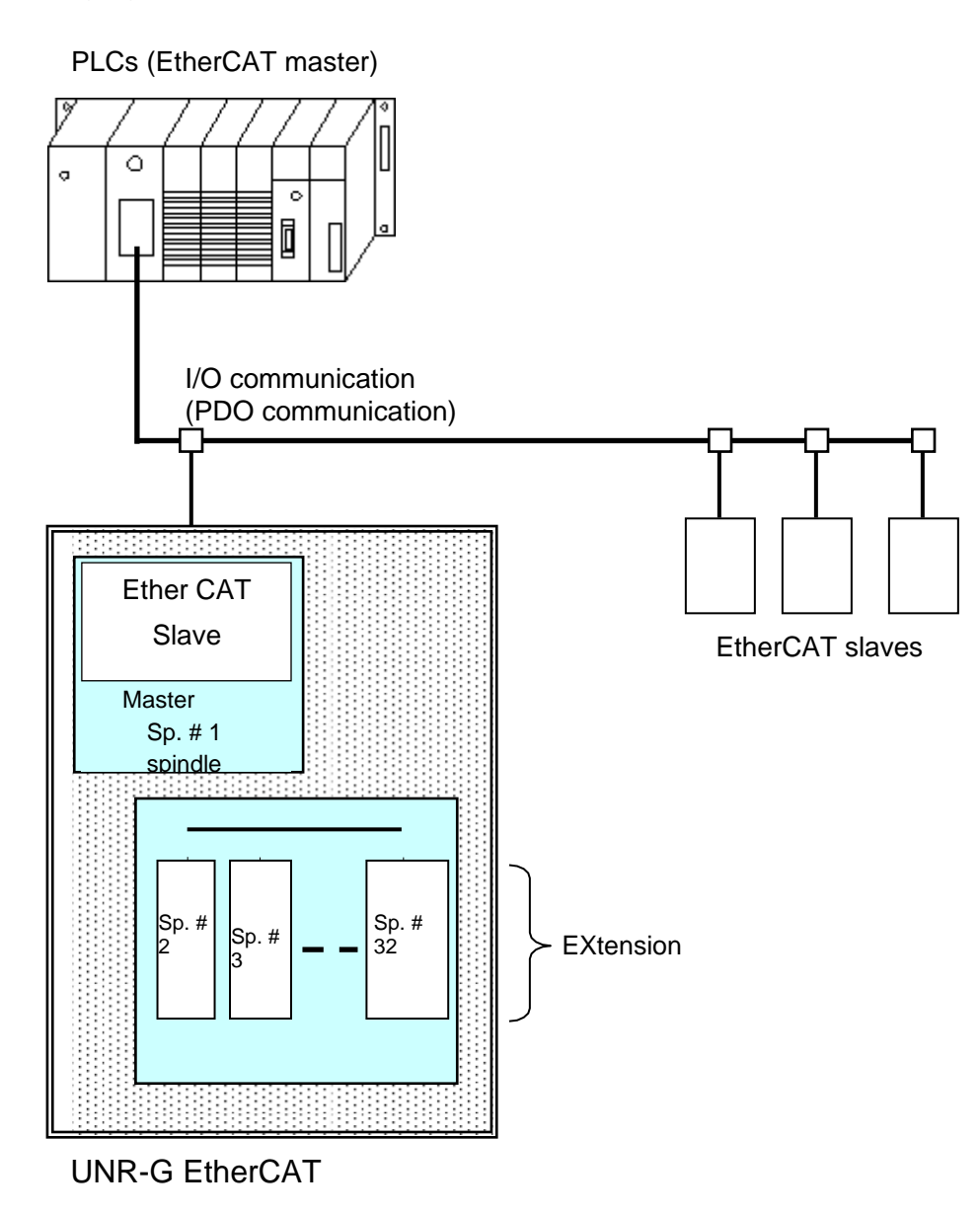

## 7-2. Hardware Description (EtherCAT)

• EtherCAT Modules Location

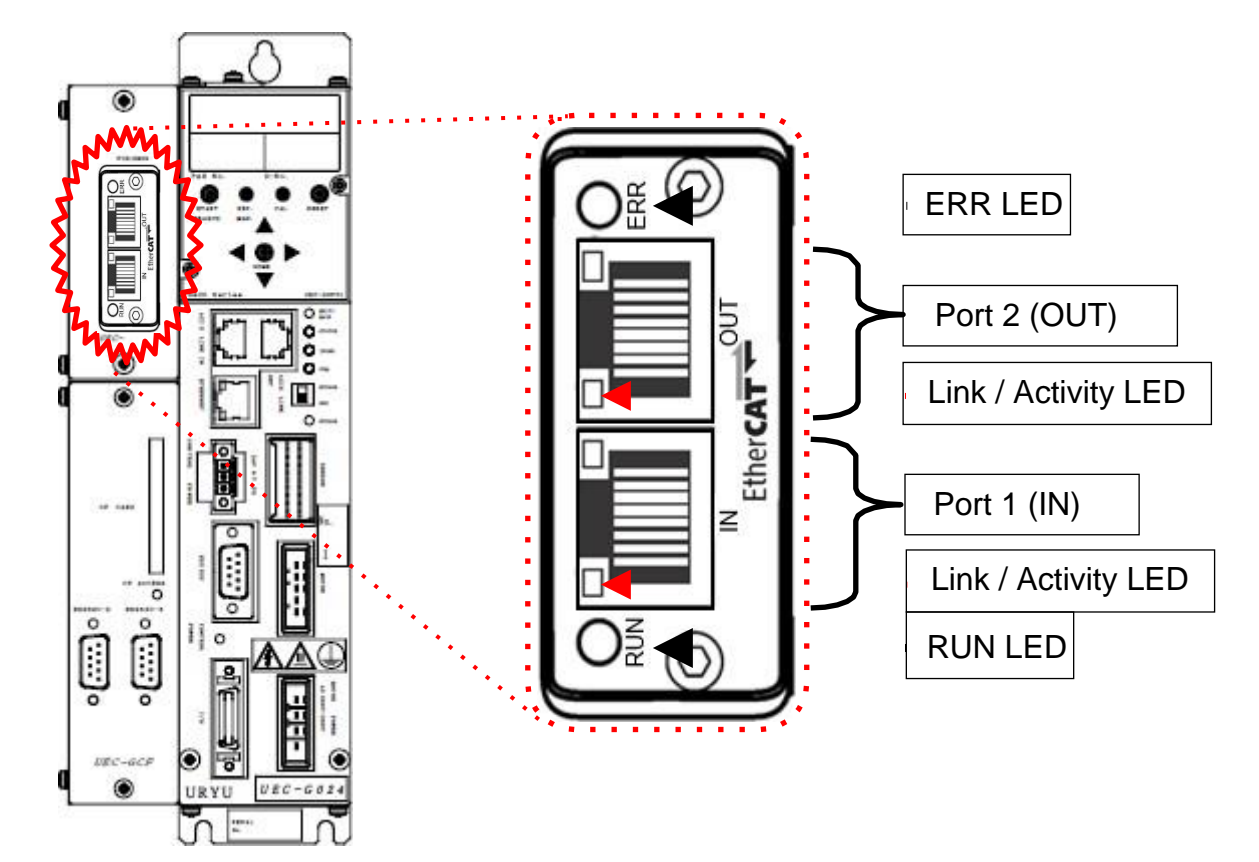

#### 7-2-1. Module

UNR-G displays the node status and network status of the type NR EtherCAT system.

| • Pi | n assignment |                 |
|------|--------------|-----------------|
| No.  | Signal name  | Description     |
| 1    | Tx+          | Transmit data + |
| 2    | Tx-          | Transmit data-  |
| 3    | Rx+          | Received data + |
| 4    | -            | Not used.       |
| 5    | -            | Not used.       |
| 6    | Rx-          | Received data - |
| 7    | -            | Not used.       |
| 8    | -            | Not used.       |

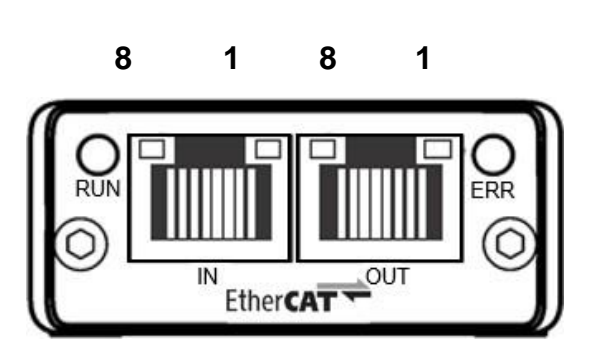

● LED List

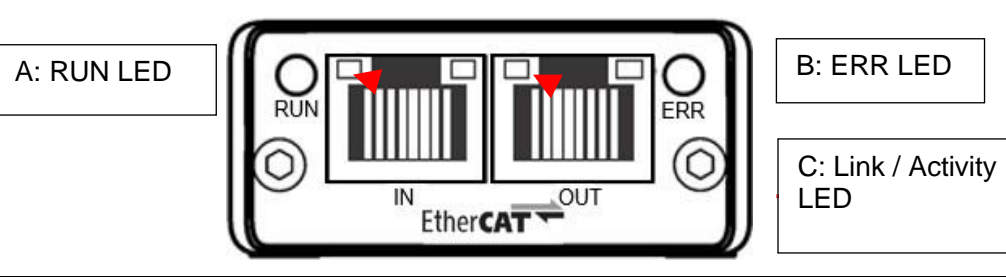

| LED | name               | Color | Statu               | s State                       | Description                                                              |
|-----|--------------------|-------|---------------------|-------------------------------|--------------------------------------------------------------------------|
|     |                    | OFF   | Off                 | INIT                          | Initial state or no power supplied                                       |
|     |                    |       | Lights up           | OPERATIONAL                   | Operating status.                                                        |
| •   | RUN                | Green | Blinking            | PRE-OPERATIONAL               | Ready.                                                                   |
| A   | LED                | Gicch | 1 Blinks repeatedly | SAFE-<br>OPERATIONAL          | Standby state.                                                           |
|     |                    | Red   | Lights up           | Error                         | A fatal error occurred. Please turn it on again.                         |
|     |                    | OFF   | Off                 | Power is not turned on.       | No error has occurred. Or, no power is supplied.                         |
| в   | ERR                |       | Blinking            | Setting error                 | The network settings are not set correctly.                              |
| _   | LED                | Red   | 2 Blinks repeatedly | Communication error           | Communication with the master device failed.                             |
|     |                    |       | Lights up           | Error                         | A fatal error occurred. Turn it off and on again.                        |
|     |                    | OFF   | Off                 | Communication not established | ETHERNET communication has not been established,                         |
| С   | Link /<br>Activity |       | Lights up           | No communication              | ETHERNET communication is established, but it is not performing.         |
|     | LED                | Green | Blinking            | Communicating                 | ETHERNET communication is<br>established and it is performed.<br>Medium. |

#### 7-2-2. Cable

The cable is not included in the package.

Provide Category 5e or higher LAN cabling for your convenience.

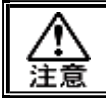

Connect the cables with all power supplies turned OFF.

#### 7-2-3. ESI files

An ESI file is an information file related to the communication specifications of EtherCAT compatible devices. A separate file exists for each device. If you want to use EtherCAT configuration software to connect ABCC-EC to PLC, an ESI file is required. ESI file is included in the installation CD in the UNR-G User's Manual.

## 7-3. I/O Signaling Specifications (EtherCAT)

|                  | I/O input/ou                   | tput                          | Message                        | e input/output                |
|------------------|--------------------------------|-------------------------------|--------------------------------|-------------------------------|
|                  | Master unit $\rightarrow$ PLCs | $PLC \rightarrow Master-unit$ | Master unit $\rightarrow$ PLCs | $PLC \rightarrow Master-unit$ |
| Maximum setting  | 32 bytes                       | 12 bytes                      | 2048 words                     | 16 words                      |
|                  | (256 Points)                   | (96 Points)                   | (4096 bytes)                   | (32 bytes)                    |
| Standard setting | 32 bytes                       | 12 bytes                      | 2048 words                     | 16 words                      |
|                  | (256 Points)                   | (96 Points)                   | (4096 bytes)                   | (32 bytes)                    |

#### 7-3-1. INPUT SPECIFICATIONS (PLC → Master-unit)

#### DO RxPDO-Map

| Sub Index | BIT | Signal name                    | Sub Index | BIT | Signal name |
|-----------|-----|--------------------------------|-----------|-----|-------------|
|           | 0   | Operation Preparation          |           | 0   |             |
|           | 1   | Reset                          |           | 1   |             |
|           | 2   | Reverse                        |           | 2   |             |
| 001       | 3   | Forward                        | 005       | 3   |             |
|           | 4   | Start                          |           | 4   |             |
|           | 5   | Cycle start                    |           | 5   |             |
|           | 6   | Cycle Count Up                 |           | 6   |             |
|           | 7   | Cycle Count clear              |           | 7   |             |
|           | 0   | STEP IN 1                      |           | 0   |             |
|           | 1   | STEP IN 2                      |           | 1   |             |
|           | 2   | STEP IN 3                      |           | 2   |             |
| 002       | 3   | STEP IN 4                      | 006       | 3   |             |
|           | 4   | STEP IN 5                      |           | 4   |             |
|           | 5   | STEP IN 6                      |           | 5   |             |
|           | 6   | STEP IN 7                      |           | 6   |             |
|           | 7   | Work Select 9-16               |           | 7   |             |
|           | 0   | Work Select 17-24              |           | 0   |             |
|           | 1   | Work Select 1 (9/17)           |           | 1   |             |
|           | 2   | Work Select 2 (10/18)          |           | 2   |             |
| 003       | 3   | Work Select 3 (11/19)          | 007       | 3   |             |
|           | 4   | Work Select 4 (12/20)          |           | 4   |             |
|           | 5   | Work Select 5 (13/21)          |           | 5   |             |
|           | 6   | Work Select 6 (14/22)          |           | 6   |             |
|           | 7   | Work Select 7 (15/23)          |           | 7   |             |
|           | 0   | Work Select 8 (16/24)          |           | 0   |             |
|           | 1   | Auto / Each (unused)           |           | 1   |             |
|           | 2   | Switch off Auto Zero/Cal Check |           | 2   |             |
| 004       | 3   | ID data clear                  | 008       | 3   |             |
| 004       | 4   | Manual Z/C Check               | 000       | 4   |             |
|           | 5   |                                |           | 5   |             |
|           | 6   |                                |           | 6   |             |
|           | 7   |                                |           | 7   |             |

• To disable the self-check function prior to starting the tightening operation, set [Auto Z/C check] to "ON". When set, the tightening operation starts without performing the self-check.

• The 32 points of input Sub Index 001 to 004 are fixed assignments. 32 points of input Sub Index 005 to 008 are freely assigned.

注意

#### <u>7-3-2. Output Signal Specifications (Master unit $\rightarrow$ PLCs)</u>

The factory default settings have been made. The signal assignment is set in the "PLC Out Layout" of the UNR-G user console. For the setting method, refer to the "PLC Out Layout" of "UNR-G User Console User's Manual".

| Sub Index      | BIT | Signal name                    | Sub Index | BIT | Signal name |
|----------------|-----|--------------------------------|-----------|-----|-------------|
|                | 0   | TOTAL NOK                      |           | 0   |             |
|                | 1   | TOTAL OK                       |           | 1   |             |
| 001            | 2   | NR Failure                     | 005       | 2   |             |
|                | 3   | Ready                          |           | 3   |             |
| Setting        | 4   | Working                        | Setting   | 4   |             |
| example        | 5   | End                            | example   | 5   |             |
|                | 6   | Cycle NOK judgement            |           | 6   |             |
|                | 7   | Cycle OK judgment              |           | 7   |             |
|                | 0   | Z/C NOK                        |           | 0   |             |
|                | 1   | Z/C OK                         |           | 1   |             |
| 002            | 2   | BYPASS Yes                     | 006       | 2   |             |
|                | 3   | Work Select BIT 1 (9/17)       |           | 3   |             |
| Setting        | 4   | Work Select BIT 2 (10/18)      | Setting   | 4   |             |
| <u>example</u> | 5   | Work Select BIT 3 (11/19)      | example   | 5   |             |
|                | 6   | Work Select BIT 4 (12/20)      |           | 6   |             |
|                | 7   | Step OUT 1                     |           | 7   |             |
|                | 0   | Sp. 1 NOK judgment             |           | 0   |             |
|                | 1   | Sp. 1 OK Judgment              |           | 1   |             |
| 003            | 2   | Sp. 1 NR Failure               | 007       | 2   |             |
|                | 3   | Sp. 1 Initial cross thread NOK |           | 3   |             |
| Setting        | 4   | Sp. 1 cycle NOK                | Setting   | 4   |             |
| example        | 5   | Sp. 1 Bypass                   | example   | 5   |             |
|                | 6   | Sp. 1 low limit NOK            |           | 6   |             |
|                | 7   | Sp. 1 high limit NOK           |           | 7   |             |
|                | 0   | Sp. 2 NOK judgment             |           | 0   |             |
|                | 1   | Sp. 2 OK Judgment              |           | 1   |             |
| 004            | 2   | Sp. 2 NR Failure               | 008       | 2   |             |
|                | 3   | Sp. 2 Initial cross thread NOK |           | 3   |             |
| Setting        | 4   | Sp. 2 cycle NOK                | Setting   | 4   |             |
| example        | 5   | Sp. 2 Bypass                   | example   | 5   |             |
|                | 6   | Sp. 2 low limit NOK            |           | 6   |             |
|                | 7   | Sp. 2 high limit NOK           |           | 7   |             |

#### •DI TxPDO-Map

\*Please confirm that PLC's Ch..No depends on the setting of the node-address, etc. Please use it after checking. See Chapter 2 "I/O Signal Description" and Chapter 4 "Output Signal Description" of UNR-G Spindle unit" manual for the description of each signal.

# <u>入</u>注意

## Sub Index: The unused space between 009 and 032 is reserved.

## 7-4. Fieldbus setting (EtherCAT)

The fieldbus settings are configured in "Fieldbus Settings" of the UNR-G User Console.

#### Initial settings (same as the factory settings)

| Setting                | g                              | EtherCAT                |
|------------------------|--------------------------------|-------------------------|
| Node address           |                                | 1                       |
| I/O Settings           | $PLC \rightarrow Master-unit$  | 12 bytes [96 bits]      |
| , o oottiingo          | Master unit $\rightarrow$ PLCs | 32 bytes [256 bits]     |
| Number of bytes in the | $PLC \rightarrow Master-unit$  | 32 bytes [256 bits]     |
| message                | Master unit $\rightarrow$ PLCs | 4096 bytes [32768 bits] |
| Number of Message Blo  | ock Bytes                      | 250 bytes               |

#### Node address

Setting range: 1 to 255

## I/O Settings

• Data length [PLC  $\rightarrow$  Master-unit]

Setting range: 2 bytes [16 bits] to 12 bytes [96 bits]

- Data length [Master unit  $\rightarrow$  PLCs]
- Setting range: 2 bytes [16 bits] to 32 bytes [256 bits]

#### Message Byte Count Setting

- Data length [PLC  $\rightarrow$  Master-unit] Setting range: 0 byte [0 bit] to 32 bytes [256 bits]
- Data length [Master unit  $\rightarrow$  PLCs]

Setting range: 0 byte [0 bit] to 4096 bytes [32768 bits]

•Message block byte number setting range: 1 to 250

## Memo

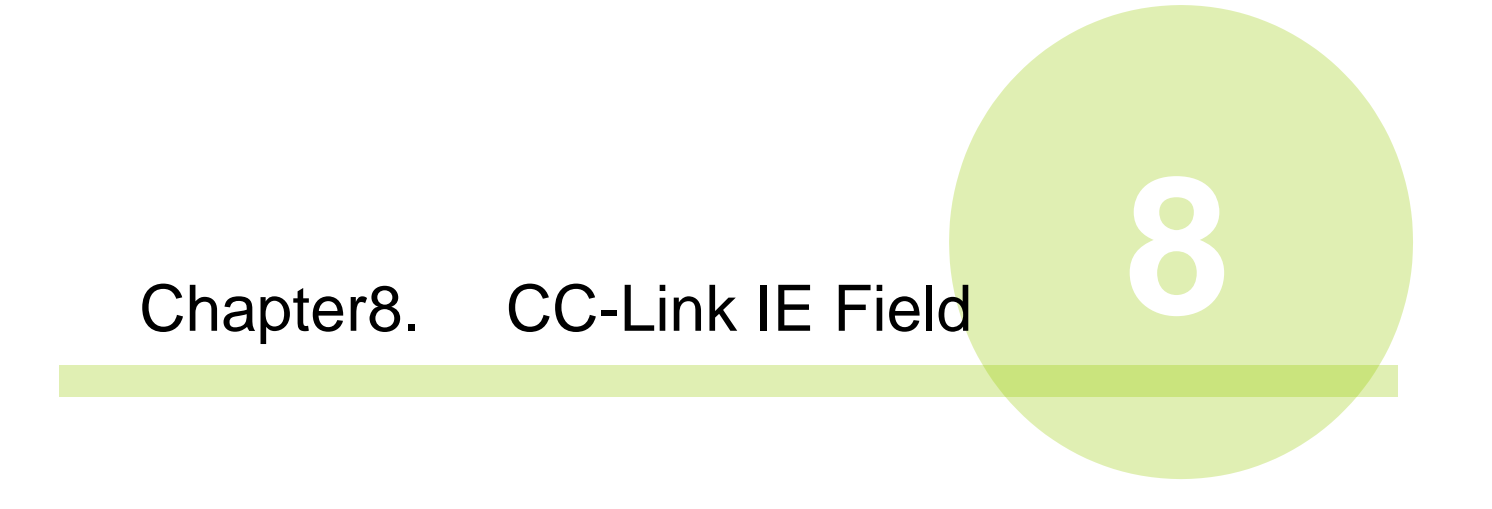

## 8-1. System Configuration (CC-Link IE Field)

UNR-G CC-Link IE Field is compliant with the Open Field Network CC-Link IE Field. You can control I/O and execute messaging information via communication. It conforms to the Open Field Network CC-Link IE Field system. It can be connected to CC-Link IE Field master stations and local stations (intelligent device stations, remote device stations, etc.). In addition, I/O communication and messaging can be executed simultaneously.

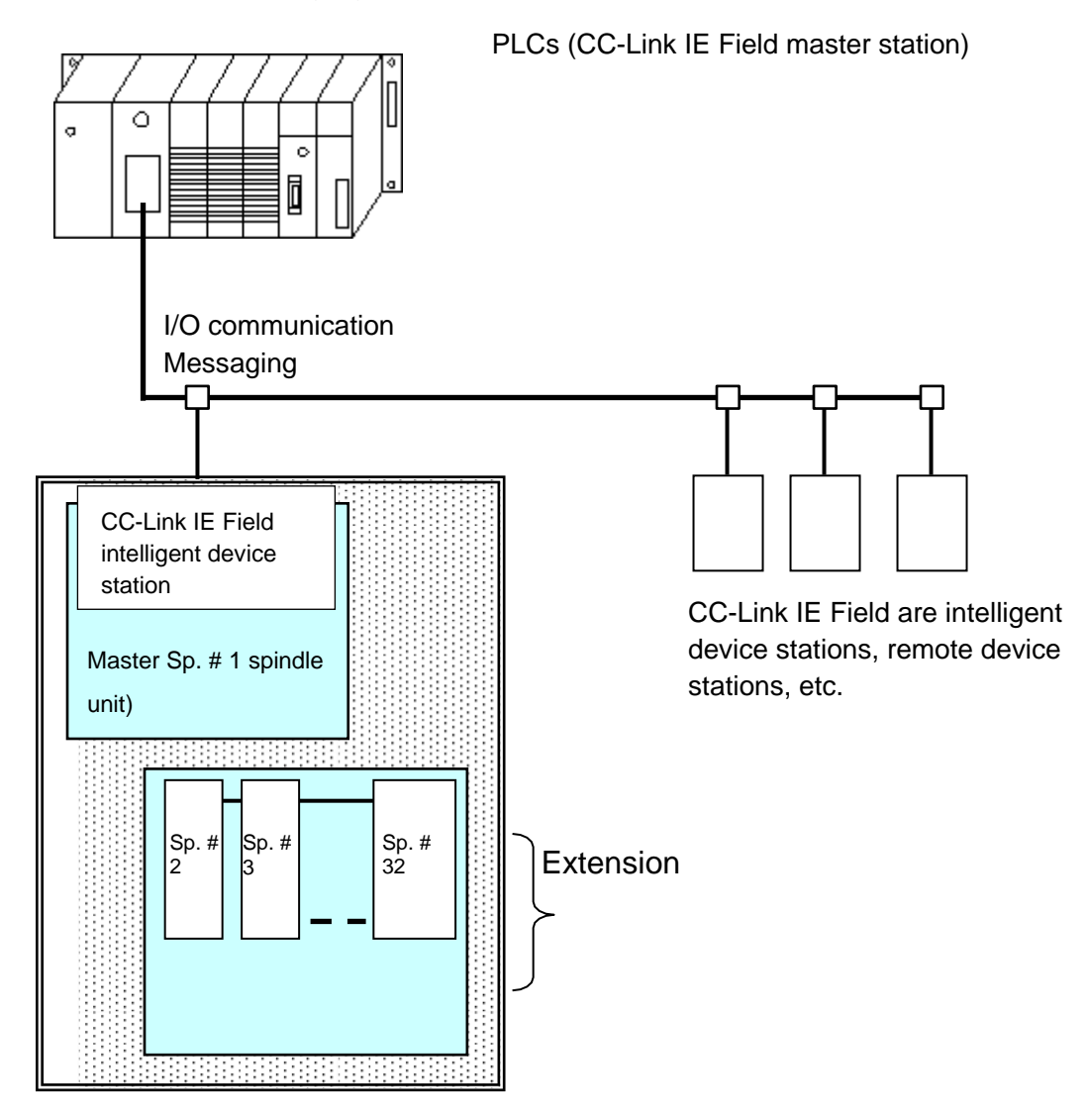

UNR-G NR CC-Link IE Field

## 8-2. Hardware Description (CC-Link IE Field)

● CC-Link IE Field Modules Location

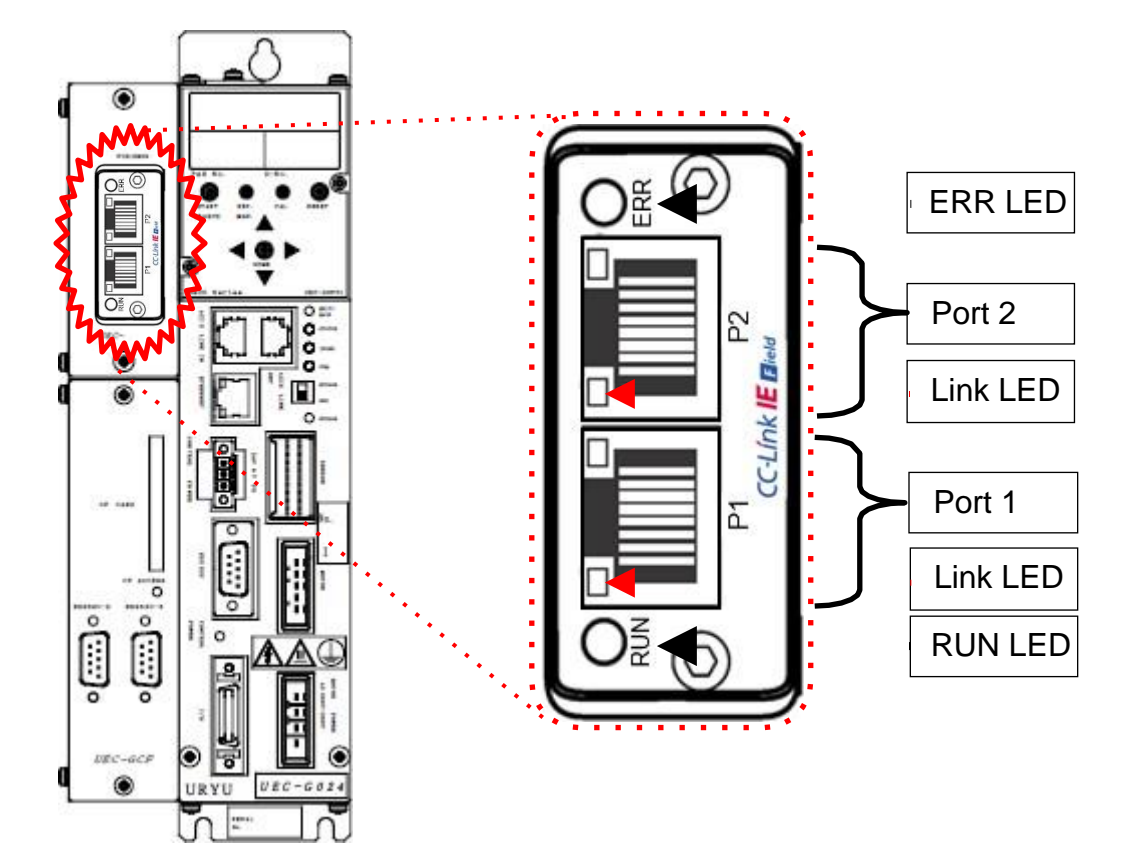

#### 8-2-1. Module

UNR-G displays the node status and network status of the type NR CC-Link IE Field system.

| No | Signal name | Description          |
|----|-------------|----------------------|
| 1  | TP1+        | Transmit/Receive 1 + |
| 2  | TP1-        | Transmit/Receive 1-  |
| 3  | TP2+        | Transmit/Receive 2 + |
| 4  | TP3+        | Transmit/Receive 3 + |
| 5  | TP3-        | Transmit/Receive 3-  |
| 6  | TP2-        | Transmit/Receive 2-  |
| 7  | TP4+        | Transmit/Receive 4 + |
| 8  | TP4-        | Transmit/Receive 4-  |

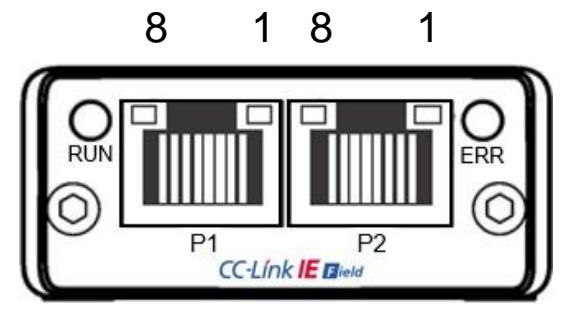

● LED List

• Pin assignment

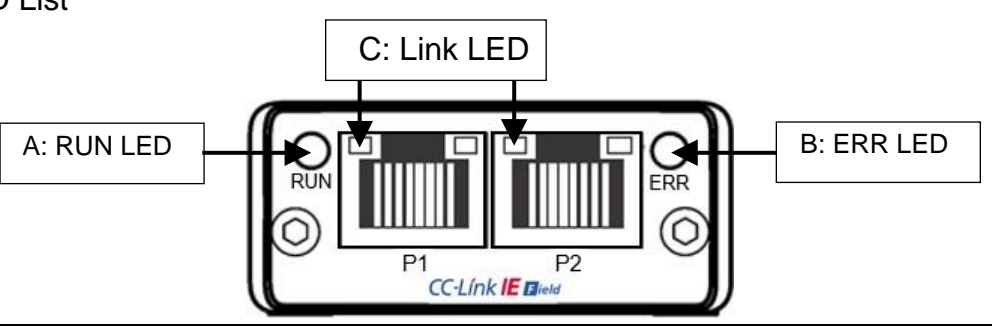

| LED r | name    | Color | S         | tatus State            | Inside Description               |
|-------|---------|-------|-----------|------------------------|----------------------------------|
|       |         | OFF   | Off       | Offline                | Offline or no power supply       |
| Α     | RUN LED | Green | Lights up | Online                 | Normal communication in progress |
|       |         | Red   | Lights up | Error                  | Error occurring                  |
| в     |         | OFF   | Off       | No error               | No error or no power supply      |
| D     |         | Red   | Lights up | Error                  | Error occurring                  |
| C     | linklED | OFF   | Off       | Communication disabled | Link down or no power supply     |
| 0     |         | Green | Lights up | Communication enabled  | Link up in progress              |

・If RUN LED does not light green, check the cabling and fieldbus settings. ・ CC-Link does not require a "PLC handshake of the system area". 注意

#### 8-2-2. Cable

The cable is not included in the package.

Provide Category 5e or higher LAN cabling for your convenience.

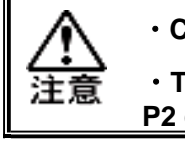

• Connect the cables with all power supplies turned OFF.

• There is no restriction on the order in which the P1 connectors and P2 connector wires are connected.

## 8-3. I/O data type (CC-Link IE Field)

|                  | I/O input/ou               | Itput                                                      | Message                     | input/output               |
|------------------|----------------------------|------------------------------------------------------------|-----------------------------|----------------------------|
|                  | Master unit → PLCs<br>(RX) | $\begin{array}{c} PLC \to Master-unit \\ (RY) \end{array}$ | Master unit → PLCs<br>(RWr) | PLC → Master-unit<br>(RWw) |
| Maximum setting  | 256 Points (32 bytes)      | 256 Points (32 bytes)                                      | 127 Points (word)           | 127 Points (word)          |
| Standard setting | 256 Points (32 bytes)      | 256 Points (32 bytes)                                      | 112 Points (word)           | 112 Points (word)          |

| RX  | 16 Points  | 32 Points  | 48 Points  | 64 Points  | 80 Points  | 96 Points  | 112 Points | 128 Points |
|-----|------------|------------|------------|------------|------------|------------|------------|------------|
| RY  |            | 02101110   |            |            |            |            |            |            |
| RWr | 127 Points | 126 Points | 125 Points | 124 Points | 123 Points | 122 Points | 121 Points | 120 Points |
| RWw | (words)    | (words)    | (vvoras)   | (vvora)    | (vvoras)   | (vvoras)   | (vvords)   | (vvoras)   |

#### ※Default ▼

| RX  | 144 Points | 160 Points | 176 Points | 192 Points  | 208 Points | 224 Points | 240 Points | 256 Points |
|-----|------------|------------|------------|-------------|------------|------------|------------|------------|
| RY  |            |            |            | 102 1 01110 | 2001 01110 |            | 210101110  | 2001 01110 |
| RWr | 119 Points | 118 Points | 117 Points | 116 Points  | 115 Points | 114 Points | 113 Points | 112 Points |
| RWw | (vvords)   | (vvords)   | (vvords)   | (vvords)    | (vvords)   | (vvords)   | (vvords)   | (vvords)   |

|--|

| Address    | BIT | Signal name                       | Address    | BIT | Signal name |
|------------|-----|-----------------------------------|------------|-----|-------------|
| RY(n+0h)0h | 0   | Operation Preparation             | RY(n+2h)0h | 32  |             |
| RY(n+0h)1h | 1   | Reset                             | RY(n+2h)1h | 33  |             |
| RY(n+0h)2h | 2   | Reverse                           | RY(n+2h)2h | 34  |             |
| RY(n+0h)3h | 3   | Forward                           | RY(n+2h)3h | 35  |             |
| RY(n+0h)4h | 4   | Start                             | RY(n+2h)4h | 36  |             |
| RY(n+0h)5h | 5   | Cycle start                       | RY(n+2h)5h | 37  |             |
| RY(n+0h)6h | 6   | Cycle Count Up                    | RY(n+2h)6h | 38  |             |
| RY(n+0h)7h | 7   | Cycle Count clear                 | RY(n+2h)7h | 39  |             |
| RY(n+0h)8h | 8   | STEP IN 1                         | RY(n+2h)8h | 40  |             |
| RY(n+0h)9h | 9   | STEP IN 2                         | RY(n+2h)9h | 41  |             |
| RY(n+0h)Ah | 10  | STEP IN 3                         | RY(n+2h)Ah | 42  |             |
| RY(n+0h)Bh | 11  | STEP IN 4                         | RY(n+2h)Bh | 43  |             |
| RY(n+0h)Ch | 12  | STEP IN 5                         | RY(n+2h)Ch | 44  |             |
| RY(n+0h)Dh | 13  | STEP IN 6                         | RY(n+2h)Dh | 45  |             |
| RY(n+0h)Eh | 14  | STEP IN 7                         | RY(n+2h)Eh | 46  |             |
| RY(n+0h)Fh | 15  | Work Select 9-16                  | RY(n+2h)Fh | 47  |             |
| RY(n+1h)0h | 16  | Work Select 17-24                 | RY(n+3h)0h | 48  |             |
| RY(n+1h)1h | 17  | Work Select 1 (9/17)              | RY(n+3h)1h | 49  |             |
| RY(n+1h)2h | 18  | Work Select 2 (10/18)             | RY(n+3h)2h | 50  |             |
| RY(n+1h)3h | 19  | Work Select 3 (11/19)             | RY(n+3h)3h | 51  |             |
| RY(n+1h)4h | 20  | Work Select 4 (12/20)             | RY(n+3h)4h | 52  |             |
| RY(n+1h)5h | 21  | Work Select 5 (13/21)             | RY(n+3h)5h | 53  |             |
| RY(n+1h)6h | 22  | Work Select 6 (14/22)             | RY(n+3h)6h | 54  |             |
| RY(n+1h)7h | 23  | Work Select 7 (15/23)             | RY(n+3h)7h | 55  |             |
| RY(n+1h)8h | 24  | Work Select 8 (16/24)             | RY(n+3h)8h | 56  |             |
| RY(n+1h)9h | 25  | Auto / Each (unused)              | RY(n+3h)9h | 57  |             |
| RY(n+1h)Ah | 26  | Switch off Auto Zero/Cal<br>Check | RY(n+3h)Ah | 58  |             |
| RY(n+1h)Bh | 27  | ID data clear                     | RY(n+3h)Bh | 59  |             |
| RY(n+1h)Ch | 28  | Manual Z/C Check                  | RY(n+3h)Ch | 60  |             |
| RY(n+1h)Dh | 29  |                                   | RY(n+3h)Dh | 61  |             |
| RY(n+1h)Eh | 30  |                                   | RY(n+3h)Eh | 62  |             |
| RY(n+1h)Fh | 31  |                                   | RY(n+3h)Fh | 63  |             |

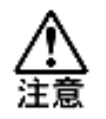

- To disable the self-check function prior to starting the tightening operation, set [Auto Z/C check] to "ON". When set, the tightening operation starts without performing the self-check.
- The 32 points of addresses RY(n+0h)0h to RY(n+1h)Fh are fixed assignments. The 32 points of addresses RY(n+2h)0h to RY(n+3h)Fh are freely allocated.

#### **<u>8-3-2. Output-Signal Specifications (Master G-Unit \rightarrow PLCs)</u>**

The factory default settings have been made. The signal assignment is set in the "PLC Out Layout" of the UNR-G user console. For the setting method, refer to the "PLC Out Layout" of "UNR-G User Console User's Manual".

| OUT Ch.        | BIT | Signal name                    | OUT Ch.        | BIT | Signal name |
|----------------|-----|--------------------------------|----------------|-----|-------------|
|                | 0   | TOTAL NOK                      |                | 0   |             |
|                | 1   | TOTAL OK                       |                | 1   |             |
|                | 2   | NR Failure                     |                | 2   |             |
|                | 3   | Ready                          |                | 3   |             |
|                | 4   | Working                        |                | 4   |             |
|                | 5   | End                            |                | 5   |             |
| RX(n+0h)       | 6   | Cycle NOK judgement            | RX(n+2h)       | 6   |             |
|                | 7   | Cycle OK judgment              | 0              | 7   |             |
| <u>Setting</u> | 8   | Z/C NOK                        | <u>Setting</u> | 8   |             |
| <u>example</u> | 9   | Z/C OK                         | example        | 9   |             |
|                | 10  | BYPASS Yes                     |                | 10  |             |
|                | 11  | Work Select BIT 1 (9/17)       |                | 11  |             |
|                | 12  | Work Select BIT 2 (10/18)      |                | 12  |             |
|                | 13  | Work Select BIT 3 (11/19)      |                | 13  |             |
|                | 14  | Work Select BIT 4 (12/20)      |                | 14  |             |
|                | 15  | Step OUT 1                     |                | 15  |             |
|                | 0   | Sp. 1 NOK judgment             |                | 0   |             |
|                | 1   | Sp. 1 OK Judgment              |                | 1   |             |
|                | 2   | Sp. 1 NR Failure               |                | 2   |             |
|                | 3   | Sp. 1 Initial cross thread NOK |                | 3   |             |
|                | 4   | Sp. 1 cycle NOK                |                | 4   |             |
|                | 5   | Sp. 1 Bypass                   |                | 5   |             |
| RX(n+1h)       | 6   | Sp. 1 low limit NOK            | RX(n+3h)       | 6   |             |
| 0              | 7   | Sp. 1 high limit NOK           | 0              | 7   |             |
| <u>Setting</u> | 8   | Sp. 2 NOK judgment             | <u>Setting</u> | 8   |             |
| example        | 9   | Sp. 2 OK Judgment              | example        | 9   |             |
|                | 10  | Sp. 2 NR Failure               |                | 10  |             |
|                | 11  | Sp. 2 Initial cross thread NOK |                | 11  |             |
|                | 12  | Sp. 2 cycle NOK                |                | 12  |             |
|                | 13  | Sp. 2 Bypass                   |                | 13  |             |
|                | 14  | Sp. 2 low limit NOK            |                | 14  |             |
|                | 15  | Sp. 2 high limit NOK           |                | 15  |             |

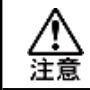

The unused area of RX(n+4h) ~ RX (n+Fh) are reserved.

### 8-4. Fieldbus setting (CC-Link IE Field)

Fieldbus setting is set from "Fieldbus setting" of the UNR-G user console.

#### •Initial settings (same as the factory settings)

| Setting                   | CC-Link IE Field  |
|---------------------------|-------------------|
| Network No.               | 1                 |
| Station number            | 1                 |
| Remote I/O (RX/RY)        | 256 Point         |
| Remote Register (RWw/RWr) | 112 Point (words) |

#### •Network No.

Setting range: 1 to 239

#### Station number

Setting range: 1 to 120

#### •Remote I/O (RX/RY)

### •Remote register (RWw/RWr)

| Setting                        |     |     | Ra                | ange               |     |     |     |     |
|--------------------------------|-----|-----|-------------------|--------------------|-----|-----|-----|-----|
| Remote I/O (RX/RY)             | 16  | 32  | 48                | 64                 | 80  | 96  | 112 | 128 |
| *<br>Remote Register (RWw/RWr) | 127 | 126 | 125               | 124                | 123 | 122 | 121 | 120 |
|                                |     |     |                   |                    |     |     |     |     |
| Setting                        |     |     | Ra                | ange               |     |     |     |     |
| Setting<br>Remote I/O (RX/RY)  | 144 | 160 | <b>R</b> a<br>176 | <b>ange</b><br>192 | 208 | 224 | 240 | 256 |

\* The setting of the remote register (RWw/RWr) is automatically determined by the setting of the remote input/output (RX/RY).

## 8-5. Connecting to MELSEC-Q Series

#### 8-5-1. Connection example

#### • Fieldbus settings

| Network No.                 | 1          |
|-----------------------------|------------|
| Station number              | 1          |
| Remote input/output (RX/RY) | 256 Points |
| Remote register (RWw/RWr)   | 112 Points |

#### MELSEC-Q

Master station

#### **UEC-G400**

Intelligent device

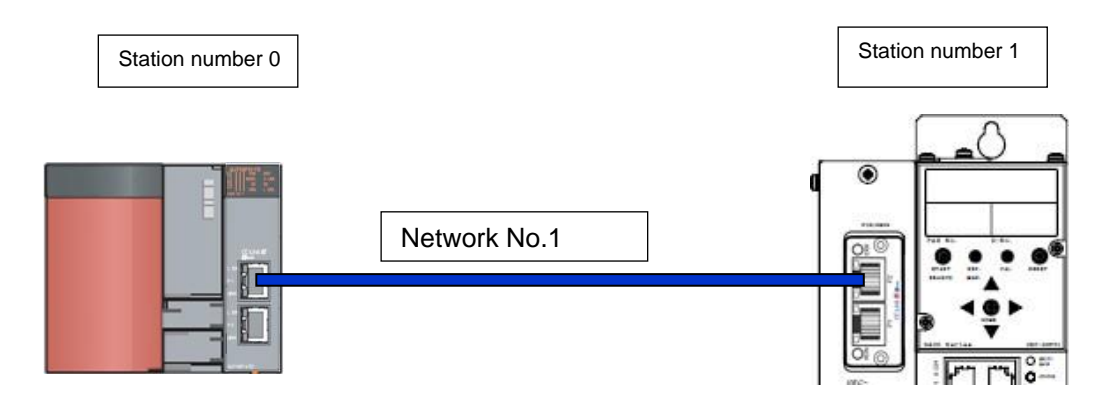

#### •MELSEC-Q networking parameter setting

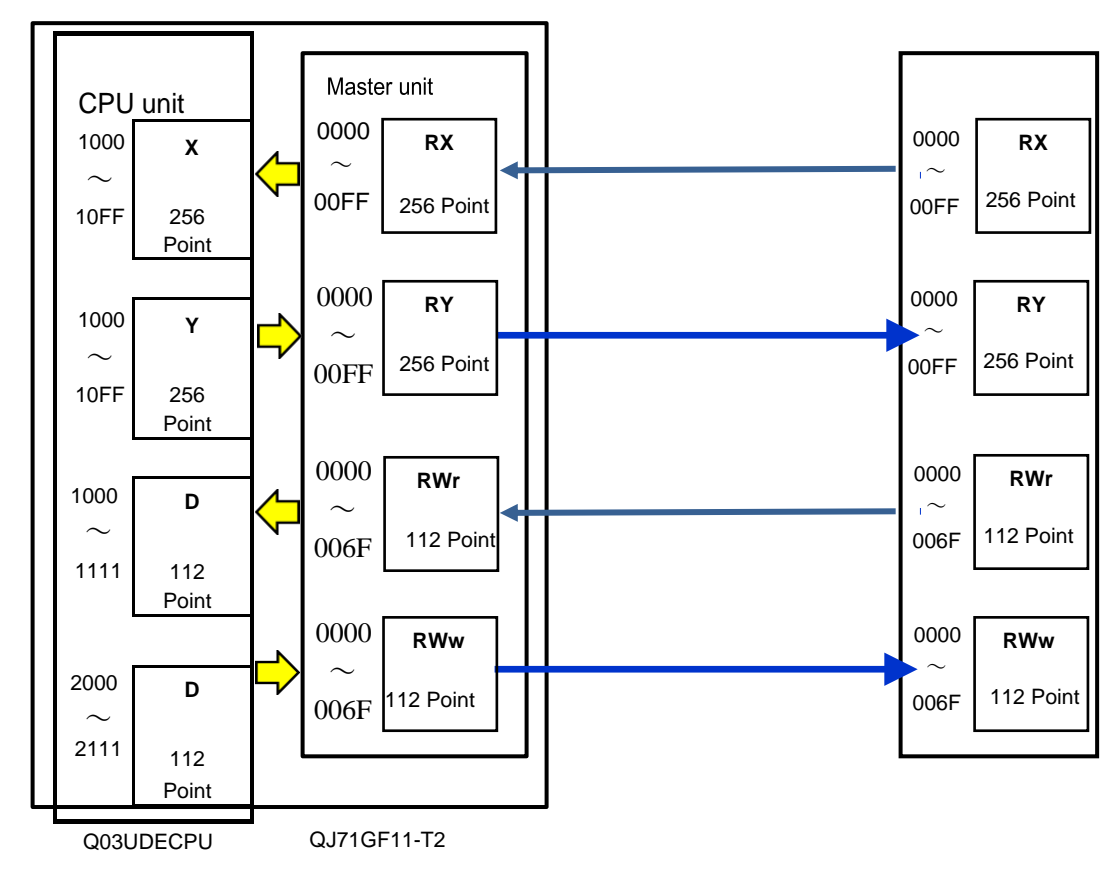

->

#### 8-5-2. MELSEC-Q networking parameter setting

| GX Works2: Project                     | Window –                                 | → Parameter → Network Parameters                                                                                                    |
|----------------------------------------|------------------------------------------|----------------------------------------------------------------------------------------------------|
| Ethernet / CC IE / MELS                | ECNET                                    |                                                                                                    |
| MELSOFT Series GX Works2 C:WCC-Link IE | .gxw - [Network Parameter - MELS         | SECNET/CC IE/Ethernet Module Configuration]                                                                                                    |
| Project Edit Eind/Replace Compile Vi   | ew Online Debug Diagnostics              | Tool Window Help                                                                                                    |
| Deed . Ixi                             |                                          | REAL REPORT OF THE PARTY OF THE PARTY OF T |
|                                        | Parameter                                |                                                                                                    |
|                                        | D Mahungk Dagamatar - M                  |                                                                                                    |
| riavigation T A                        | Ex Network Parameter - M                 |                                                                                                    |
| Project                                | F Set network configuration setting in ( | CC IE Field configuration window                                                                                                    |
| C* 23 1 20 21 20-                      |                                          | Module 1 2                                                                                                    |
| E 😰 Parameter                          | Network Type                             | CC IE Field (Master Station)     None                                                                                                    |
| - PLC Parameter                        | Start I/O No.                            | 0000 2                                                                                                    |
| B Network Parameter                    | Network No.                              |                                                                                                    |
| Ethernet / CC IE / MELSECNET           | Total Stations                           | 1                                                                                                    |
| CC-Link                                | Group No.                                |                                                                                                    |
| Remote Password                        | Station No.                              | 0 3                                                                                                    |
| - 3 Intelligent Function Module        | Mode                                     | Online (Normal Mode)                                                                                                    |
| Global Device Comment                  |                                          | Network Configuration Settings                                                                                                    |
| 🗉 😘 Program Setting                    |                                          | Network Operation Settings                                                                                                    |
| H C POU                                |                                          | Refresh Parameters                                                                                                    |
| B Device Memory                        | 6                                        | Internot Settings                                                                                                    |
| B Device Initial Value                 | 11                                       | Specify Station No. by Parameter                                                                                                    |
|                                        | 5                                        |                                                                                                    |
|                                        |                                          |                                                                                                    |

- 1. Select [CC IE Field (master station)] for [Network Type].
- 2. Set [1] for [Network No.].
- 3. Set the network configuration. (The illustration below is a reference screen.)

|                                                                             | Item                                                                                                    |                                                                                                    |                                                                                                | Setting                                    |                |          |
|-----------------------------------------------------------------------------|----------------------------------------------------------------------------------------------------|----------------------------------------------------------------------------------------------------|------------------------------------------------------------------------------------------------|--------------------------------------------|----------------|----------|
| Γ                                                                           | Assignment metho                                                                                                    | od                                                                                                    | Numb                                                                                           | er of points/start                         | t              |          |
|                                                                             | Station number                                                                                                    |                                                                                                    |                                                                                                | 1                                          |                |          |
|                                                                             | Station type                                                                                                    |                                                                                                    | Inte                                                                                           | elligent device                            |                |          |
|                                                                             | DV/DV Sottings                                                                                                    | Points                                                                                                    |                                                                                                | 256                                        |                |          |
|                                                                             | KA/KT Settings                                                                                                    | Тор                                                                                                    |                                                                                                | 0000                                       |                |          |
|                                                                             | $D(\Lambda/m/D)\Lambda/r$                                                                                                    | Points                                                                                                    |                                                                                                | 112                                        |                |          |
|                                                                             | RVVW/RVVI                                                                                                    | Top                                                                                                    |                                                                                                | 0000                                       |                |          |
|                                                                             | Settings                                                                                                    |                                                                                                    |                                                                                                |                                            |                |          |
| & Network<br>Set up Networ                                                  | Settings Parameter - MELSE, & Network rk configuration.                                                                                                    | Parameter - C ×                                                                                                    |                                                                                                |                                            |                | 4 1      |
| Set up Network<br>Set up Network<br>Points/Start<br>Start/End<br>Module No. | Settings Parameter - MELSE & Network rk configuration. The column contents for refresh device Rease reopen the window after comple Station No. Station Type | Parameter - C × will be charged correspondences of the second correspondence of the second correspondence of the second correspon | ding to refresh parameter<br>ting when changing refrest<br>RWw/RWr Setting<br>Points Start End | setting contents.<br>h parameter.<br>RX RY | effresh Device | 4<br>RWr |

(Continued from previous page)

4. Set the link refresh range between the link device of the master module (QJ71GF11-T2) and the device of CPU module (Q03UDECPU) from the refresh parameter. (The illustration below is a reference screen.)

|                                                                                                    | Device                                                                            |                                               | Points                                      |                                     |              | ۵                                    | Device                                       | •                                            | Points                                      |                                       |   |
|----------------------------------------------------------------------------------------------------|-----------------------------------------------------------------------------------|-----------------------------------------------|---------------------------------------------|-------------------------------------|--------------|--------------------------------------|----------------------------------------------|----------------------------------------------|---------------------------------------------|---------------------------------------|---|
| R۷                                                                                                    | $0000 \sim RX0$                                                                   | 0FF                                           | 256                                         |                                     |              | X100                                 | $0 \sim X$                                   | 10FF                                         | 256                                         |                                       |   |
| R                                                                                                    | $70000 \sim RY0$                                                                  | 0FF                                           | 256                                         |                                     |              | Y100                                 | $0 \sim Y$                                   | 10FF                                         | 256                                         |                                       |   |
| RW                                                                                                    | $ m roo000 \sim RWr$                                                              | 006F                                          | 112                                         |                                     |              | D100                                 | $0 \sim D$                                   | 1111                                         | 112                                         |                                       |   |
| RWv                                                                                                    | v0000 $\sim$ RWv                                                                  | v006F                                         | 112                                         |                                     |              | D200                                 | $0 \sim D$                                   | 2111                                         | 112                                         |                                       |   |
| Assignment Met                                                                                                    | nod 1                                                                             |                                               |                                             |                                     |              |                                      |                                              |                                              |                                             |                                       | • |
| Assignment Meth<br>Points/Star                                                                                                    | nod<br>Tu                                                                         |                                               |                                             |                                     |              |                                      |                                              | ~~~~                                         |                                             |                                       | • |
| Assignment Met<br>Points/Star<br>Start/End                                                                                                    |                                                                                   | Link Si                                       | de                                          |                                     |              |                                      |                                              | PLC S                                        | de                                          |                                       | • |
| Points/Star                                                                                                    | Dev. Name                                                                         | Link Si<br>Points                             | de<br>Start                                 | End                                 |              | Dev.                                 | Name                                         | PLC Si<br>Points                             | de<br>Start                                 | End                                   | • |
| e Points/Star                                                                                                    | Dev. Name<br>SB                                                                   | Link Si<br>Points                             | de<br>Start                                 | End                                 | #            | Dev.<br>S8                           | Name                                         | PLC Si<br>Points                             | de<br>Start                                 | End                                   |   |
| essignment Meti<br>Points/Star<br>Start/End<br>ansfer SB<br>ansfer SW                                                                                     | Dev. Name<br>SB<br>SW                                                             | Link Si<br>Points                             | de<br>Start                                 | End                                 | <b>#</b> #   | Dev.<br>SB<br>SW                     | Name                                         | PLC Si<br>Points                             | de<br>Start                                 | End                                   | • |
| Start/End ansfer S8 ansfer 1                                                                                                    | Dev. Name<br>SB<br>SW<br>RX                                                       | Link Si<br>Points<br>256                      | de<br>Start<br>0000                         | End                                 | <b>‡</b> ‡‡  | Dev.<br>SB<br>SW<br>X                | Name<br>•                                    | PLC Si<br>Points<br>256                      | de<br>Start<br>1000                         | End                                   | • |
| Assignment Meti<br>Points/Star<br>Start/End<br>ansfer SB<br>ansfer SW<br>ansfer 1<br>ansfer 2                                                             | Dev. Name<br>SB<br>SW<br>RX<br>RY<br>RY                                           | Link Si<br>Points<br>256<br>256               | de<br>Start<br>0000<br>0000                 | End<br>00FF<br>00FF                 | <b>tttt</b>  | Dev.<br>SB<br>SW<br>X<br>Y           | Name<br>V<br>V                               | PLC Si<br>Points<br>256<br>256               | de<br>Start<br>1000<br>1000                 | End<br>10FF<br>10FF                   | • |
| Assignment Meti<br>Points/Star<br>Start/End<br>ansfer SB<br>ansfer SB<br>ansfer 1<br>ansfer 2<br>ansfer 3                                                 | Dev. Name<br>SB<br>SW<br>RX<br>RY<br>RY<br>RWr                                    | Link Si<br>Points<br>256<br>256<br>112        | de<br>Start<br>0000<br>0000<br>0000         | End<br>00FF<br>00FF<br>006F         | <b>ttttt</b> | Dev.<br>S8<br>SW<br>X<br>Y<br>D      | Name<br>v<br>v<br>v<br>v<br>v                | PLC Si<br>Points<br>256<br>256<br>112        | de<br>Start<br>1000<br>1000<br>1000         | End<br>10FF<br>10FF<br>1111           | • |
| Assignment Meti<br>Points/Star<br>Start/End<br>ansfer SB<br>ansfer SB<br>ansfer 1<br>ansfer 2<br>ansfer 3<br>ansfer 4                                     | Dev. Name<br>Dev. Name<br>SB<br>SW<br>RX<br>RX<br>RY<br>RY<br>RW<br>RW<br>RW      | Link Si<br>Points<br>256<br>256<br>112<br>112 | de<br>Start<br>0000<br>0000<br>0000<br>0000 | End<br>00FF<br>00FF<br>006F<br>006F | ttttt        | Dev.<br>SB<br>SW<br>X<br>Y<br>D<br>D | Name<br>v<br>v<br>v<br>v<br>v                | PLC Si<br>Points<br>256<br>256<br>112<br>112 | de<br>Start<br>1000<br>1000<br>1000<br>2000 | End<br>10FF<br>10FF<br>1111<br>2111   |   |
| Assignment Meti<br>Points/Star<br>Start/End<br>ansfer SB<br>ansfer SW<br>ansfer 1<br>ansfer 2<br>ansfer 3<br>ansfer 4<br>ansfer 5                         | Dev. Name<br>Dev. Name<br>SB<br>SW<br>RX<br>RY<br>RY<br>RW<br>RW<br>RW<br>RW<br>V | Link Si<br>Points<br>256<br>256<br>112<br>112 | de<br>Start<br>0000<br>0000<br>0000<br>0000 | End<br>00FF<br>00FF<br>006F<br>006F | tttttt       | Dev.<br>SB<br>SW<br>X<br>Y<br>D<br>D | Name<br>v<br>v<br>v<br>v<br>v<br>v<br>v      | PLC Si<br>Points<br>256<br>256<br>112<br>112 | de<br>Start<br>1000<br>1000<br>1000<br>2000 | End<br>10FF<br>10FF<br>1111<br>2111   |   |
| Assignment Meti<br>Points/Star<br>Start/End<br>ansfer SB<br>ansfer SB<br>ansfer 1<br>ansfer 2<br>ansfer 3<br>ansfer 4<br>ansfer 5<br>ansfer 6             | Dev. Name<br>SB<br>SW<br>RX<br>RY<br>RY<br>RWr<br>RWr<br>RWw<br>▼                 | Link Si<br>Points<br>256<br>256<br>112<br>112 | de<br>Start<br>0000<br>0000<br>0000<br>0000 | End<br>00FF<br>00FF<br>006F<br>006F | *****        | Dev.<br>SB<br>SW<br>X<br>Y<br>D      | Name                                         | PLC Si<br>Points<br>256<br>256<br>112<br>112 | de<br>Start<br>1000<br>1000<br>2000         | End<br>10FF<br>10FF<br>11111<br>21111 |   |
| Assignment Meti<br>Points/Star<br>Start/End<br>ansfer SB<br>ansfer SW<br>ansfer 1<br>ansfer 2<br>ansfer 3<br>ansfer 4<br>ansfer 5<br>ansfer 6<br>ansfer 7 | Dev. Nanie<br>SB<br>SW ▼<br>RX ▼<br>RY ▼<br>RWr ▼<br>RWw ₹                        | Link Si<br>Points<br>256<br>256<br>112<br>112 | de<br>Start<br>0000<br>0000<br>0000<br>0000 | End<br>00FF<br>00FF<br>006F<br>006F | tttttttt     | Dev.<br>SB<br>SW<br>X<br>Y<br>D      | Name<br>V<br>V<br>V<br>V<br>V<br>V<br>V<br>V | PLC Si<br>Points<br>256<br>256<br>112<br>112 | de<br>Start<br>1000<br>1000<br>2000         | End<br>10FF<br>10FF<br>11111<br>21111 |   |

5. Turn PLC power off and on again.

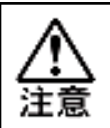

- Specify Y for the remote output (RY) refresh device of CPU module.
- If a value of M,L, and so on other than Y is specified, the status of the device prior to STOP is retained during STOP of CPU unit.
- CC-Link does not require a "PLC handshake of the system area".
- If the [Network No.] has been changed, turn PLC power off and on again.

## Memo